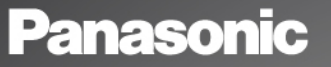

Gebruiksaanwijzing deel 1 Digitale mobiele telefoon

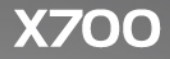

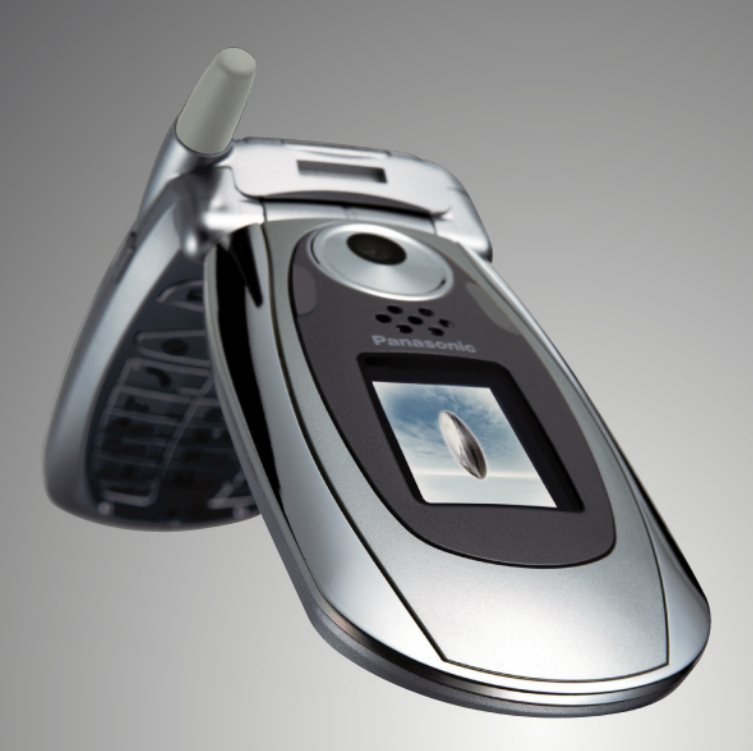

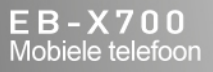

Lees deze aanwijzingen (deel 1 en 2) a.u.b. volledig door vooraleer u dit toestel gebruikt. De batterij voor gebruik opladen. Alle schermbeelden in de handleiding zijn gesimuleerd.

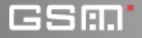

# INHOUDSOPGAVE

| Hoogtepunten 1                 |
|--------------------------------|
| Aan de slag 2                  |
| Standaard telefoonfuncties en  |
| gesprekken beheren 15          |
| Tekst invoeren                 |
| Door toepassingen navigeren 28 |
| Toepassingen menumap 34        |
| Contacten                      |
| Agenda 44                      |
| Berichten                      |
| Camera                         |
| Media                          |
| Connectiviteit                 |
| Instellingen 120               |
| Tools                          |
| Gesprekkenlogboek 162          |
| Quick Office 166               |
| Spelletjes                     |
| Favorieten 175                 |
| Accessoires 177                |
| Foutopsporing 180              |
| Index 184                      |

# HOOGTEPUNTEN

Hieronder volgen slechts enkele van de dingen die u met de X700 mobiele telefoon kunt doen.

- Kleurenfoto's en videoclips via multimediaberichten en emailberichten naar vrienden en familie versturen.
- Beelden, videoclips, elektronische visitekaartjes en nog veel meer via Bluetooth<sup>®</sup>, infrarood, of USB-verbindingen naar andere telefoons of apparaten verzenden.
- Wissel informatie tussen apparaten met behulp van de meegeleverde miniSD Kaart en adapter.
- Surf op het internet door gebruik van uw draadloze internetbrowser met XHTML configuratie.
- Voeg frames, tekst, en popart aan beelden van VGAformaat toe.
- · Neem videoclips op.
- · Speel 40 polyfone beltonen af.
- Geen hoofdtelefoon met draad meer nodig! Gebruik een Bluetooth<sup>®</sup> draadloze hoofdtelefoon.
- Synchroniseer uw Contacten en Agenda met andere genetwerkte apparaten.

- Zie wie er belt met foto nummerweergave op het externe X700 display.
- Download spelletjes, beelden, thema's, muziek, video's, en Java<sup>™</sup> en Serie 60 toepassingen.
- Bekijk uw mediabestanden op één plaats, de Mediagalerij.
- Zoek naar uw bestanden; spelletjes, beelden, installatiepakketten en videoen soundclips.
- Ontvang, wijzig, en bekijk Microsoft<sup>®</sup> Word, Excel, en PowerPoint<sup>®</sup> bestanden.
   Beam documenten naar printers en projectoren (met het geschikte toebehoren).
- Zeg een naam of nummer om het nummer met behulp van Spraakopdrachten te bellen.
- Zeg "open berichten" of "open camera" met behulp van Spraakopdracht en uw telefoon gaat direct naar de toepassing.

# AAN DE SLAG

De Panasonic X700 GSM<sup>™</sup>/GPRS mobiele telefoon werkt op het Globale Systeem voor Mobiele Communicatie (GSM) netwerken over de hele wereld, voor het verzenden van geïntegreerde spraakberichten, SMS-jes, multimediaberichten (MMS), en het verstrekken van fraudebeveiliging en een superieure spraakkwaliteit. Eén van de belangrijkste voordelen van GSM is de uitneembare SIM-kaart (abonnee identiteitsmodule), die persoonlijke informatie zoals abonnementinfo, versleutelde toetsen en telefoonnummers bevat.

#### Beschikbaarheid van functies

Sommige functies zijn netwerkafhankelijk of uitsluitend beschikbaar als u een abonnement neemt op de functie. Sommige functies zijn SIM-kaart afhankelijk. Voordat u de meeste netwerkfuncties kunt gebruiken of activeren, moet u eerst een abonnement op de gewenste diensten nemen. Neem contact op met uw serviceprovider voor verdere informatie.

#### Voor het gebruik van uw telefoon

De SIM-kaart moet in uw telefoon worden geïnstalleerd om op het celnetwerk te kunnen werken. Steek de SIM-kaart in de telefoon, sluit de telefoon aan op de batterij en laad de batterij volledig op.

## SIM-KAART INSTALLEREN EN VERWIJDEREN

Let op: Dit product bevat kleine onderdelen. Buiten het bereik van kleine kinderen houden. Oppassen dat u de SIM-kaart en de vergulde contacten niet krast of vervormt.

#### SIM-kaart installeren

 Plaats uw duimen op de buitenste randen van het batterijdeksel en schuif het deksel hierna naar de onderkant van de telefoon. Batterij verwijderen (zie pagina 4).

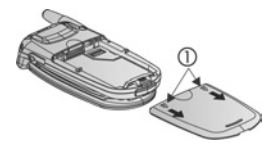

- Plaats de SIM-kaart met de vergulde contacten naar de telefoon gericht en steek de getande hoek als eerste in de telefoon. Schuif de SIM-kaart voorzichtig in de SIM-kaart gleuf totdat de kaart vastklikt.
  - Als de SIM-kaart er verkeerd is ingestoken of beschadigd is, dan kan SIM-kaart plaatsen op het scherm verschijnen. Verwijder de SIM-kaart en installeer de kaart opnieuw.

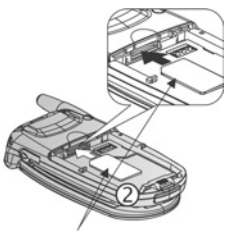

SIM-kaart

 Als SIM-kaart geweigerd op het scherm verschijnt dan moet u met uw serviceprovider contact opnemen.

#### SIM-kaart verwijderen

 Plaats uw duimen op de buitenste randen van het batterijdeksel, duw naar beneden en schuif het deksel hierna naar de onderkant van de telefoon. Batterij verwijderen (zie pagina 4).

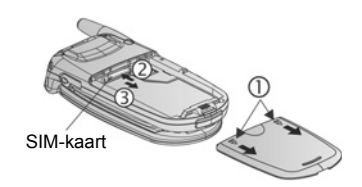

- 2. Duw de onderste rand van de SIM-kaart voorzichtig in het SIM-kaart vakje om de SIM-kaart vrij te geven.
- Verwijder de SIM-kaart voorzichtig nadat de kaart is uitgeworpen.
- N.B.: Als u uw telefoon aanpast en uw vorige telefoon geen nieuwe diensten zoals MMS (Multimediaberichtendienst) ondersteunde, moet u wellicht een nieuwe SIM-kaart in de telefoon steken. Neem contact op met uw serviceprovider.

## **BATTERIJ INSTALLEREN EN VERWIJDEREN**

Let op: Het gebruik van andere accessoires dan accessoires van Panasonic of accessoires die niet door uw serviceprovider worden aanbevolen, kan de werking van uw telefoon nadelig beïnvloeden en zelfs gevaar voor elektrische schokken veroorzaken.

#### Batterij installeren

 Houd de batterij met een hoek van 45° vast, steek de lipjes op de bovenste rand van de batterij in de gleuven langs de bovenkant van het batterijvakje.

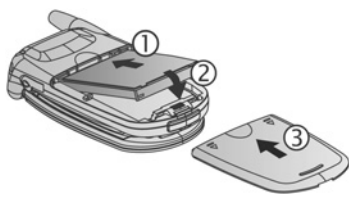

- Duw de onderkant van de batterij naar beneden totdat deze vastklikt.
- Plaats het deksel van de batterij terug door het deksel naar de onderkant van de telefoon te schuiven. Het deksel moet precies passen zonder spleten.

#### Batterij verwijderen

- **N.B.**: Schakel de telefoon uit en koppel de telefoon van de oplader of andere apparatuur los voordat u de batterij verwijdert.
- Plaats uw duimen op de buitenste randen van het batterijdeksel, duw naar beneden en schuif het deksel hierna naar de onderkant van de telefoon.

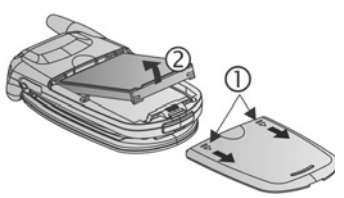

- Gebruik de lipjes op de onderkant van de batterij om de batterij omhoog te tillen en te verwijderen.
- 3. Plaats het batterijdeksel terug.

## BATTERIJ OPLADEN

#### N.B.: Controleer eerst of de batterij geïnstalleerd is.

- 1. Open het deksel van de connector.
- Steek de connector in de linkerkant (2 vergulde contacten) van de connectorgleuf op de onderkant van de telefoon. Sluit de reislader op het stopcontact aan. Sluit de reislader op het stopcontact aan.
- Verwijder de oplader uit het stopcontact na het opladen en druk op de vrijgaveknop om de oplader van de telefoon los te koppelen.

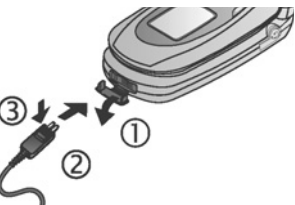

 De connector NIET
 forceren. hierdoor kan de telefoon of de reislader worden beschadigd.

#### Oplaadiconen op hoofdscherm en extern scherm

de staafjes verschuiven tijdens het opladen

de staafjes verschuiven niet meer zodra de batterij is opgeladen

 Na het inschakelen van de telefoon, verschijnt Batterij vol als de batterij volledig is opgeladen.

#### Batterij zwak waarschuwing

Als de batterij zwak is dan verschijnt **Batterij bijna leeg** op het scherm en hoort u een waarschuwingstoon. De telefoon schakelt automatisch uit. Laad de batterij volledig op. Beëindig onmiddellijk uw gesprek als u tijdens een conversatie een batterij bijna leeg waarschuwing ontvangt.

## INSTALLEREN EN VERWIJDEREN VAN miniSD KAART

De miniSD Kaart is een geheugenkaart die gebruikt wordt om het telefoongeheugen uit te breiden en bestanden naar andere apparaten te verzenden.

#### MiniSD Kaart installeren

- Schuif het deksel van de miniSD Kaart op de bovenkant van de telefoon naar boven.
- Schuif de miniSD Kaart met het getande hoekje in de telefoon en met de vergulde contacten naar boven in de miniSd Kaart gleuf totdat de kaart vastklikt. Duw het deksel van de miniSD Kaart naar beneden totdat dit vastklikt.

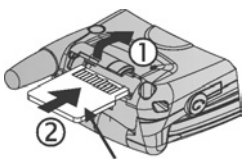

MiniSD Kaart

N.B.: Geen ander voorwerp behalve een miniSD Kaart in de miniSD Kaart gleuf steken.
 Plak geen etiketten, e.d. op de miniSD Kaart. Een licht verschil in de kaartdikte kan het insteken of verwijderen bemoeilijken of het verlies van contact of gegevens veroorzaken.
 Oppassen dat u de miniSD Kaart en de vergulde contacten niet krast of vervormt.

#### MiniSD Kaart verwijderen

- Schuif het deksel van de miniSD Kaart op de bovenkant van de telefoon naar boven.
- Duw de onderkant van de miniSD Kaart voorzichtig naar voren in de gleuf om de miniSD Kaart vrij te geven.

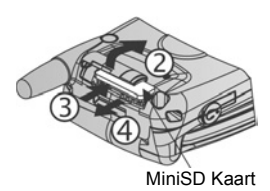

 Verwijder de miniSD Kaart voorzichtig nadat de kaart is uitgeworpen. Duw het deksel van de miniSD Kaart naar beneden totdat dit vastklikt.

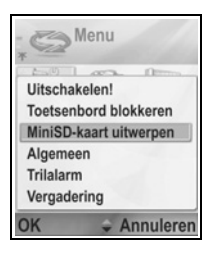

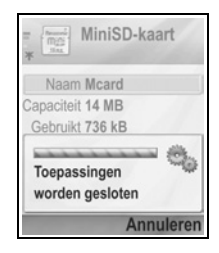

## **OVERZICHT VAN TELEFOON**

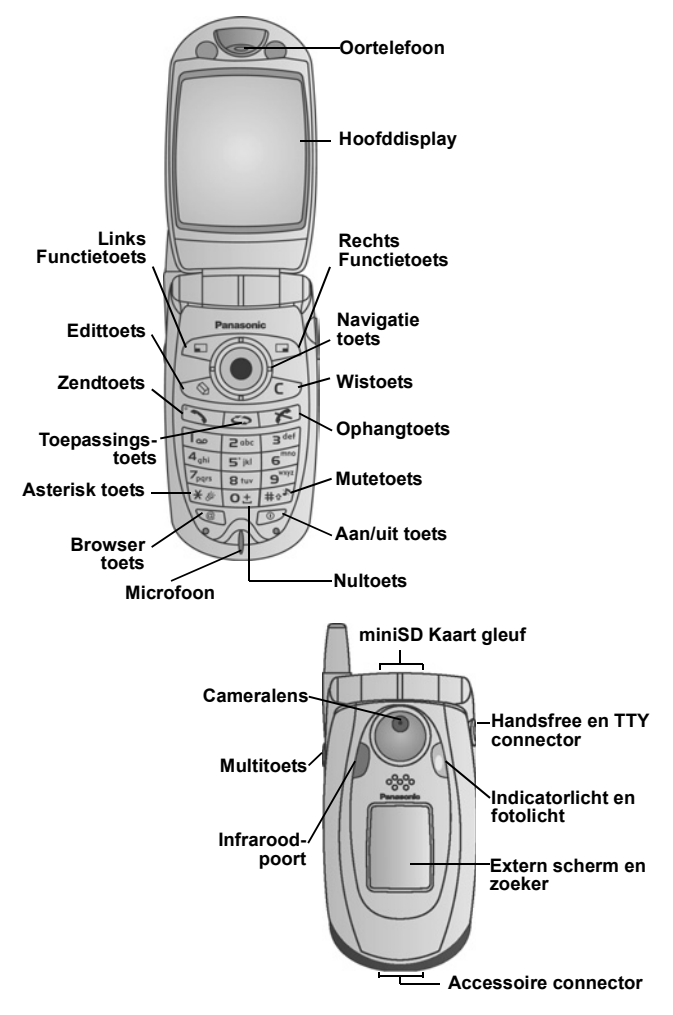

## TOETSFUNCTIES

| Toets | Functie                                                                                                    |  |  |  |
|-------|----------------------------------------------------------------------------------------------------|--|--|--|
| 0     | <ul> <li>Aan/uit toets</li> <li>Druk op deze toets en houd ingedrukt om de telefoon in- of uit te schakelen.</li> <li>Druk op de toets om verschillende beltonen te selecteren, de miniSD Kaart uit te werpen, het toetsenbord te blokkeren of de telefoon te blokkeren.</li> </ul>                                                                                                    |  |  |  |
|       | <ul> <li>Navigatietoets</li> <li>Druk op de buitenste randen van de navigatietoets om omhoog ▲, omlaag ♥, naar links ◀ of naar rechts▶ door de menu's en de tekst te bladeren.</li> <li>Druk op het midden van de navigatietoets ● om een optie te selecteren.</li> <li>Druk in stand-by op het midden van de navigatietoets ● voor toegang tot het toepassingsmenu.</li> <li>Maak een foto in de cameramodus door te drukken op ●.</li> </ul> |  |  |  |
|       | Zendtoets<br>Bellen.<br>Druk op de toets in stand-by om recent gebelde nummers<br>opnieuw te bellen. Scroll naar ◀ om de lijst van ontvangen<br>en gemiste oproepen te bekijken.<br>Druk in stand-by op de toets en houd ingedrukt om<br>spraakopdrachten te activeren.                                                                                                    |  |  |  |
| ×     | <b>Ophangtoets</b><br>Druk op deze toets om een gesprek te beëindigen.<br>Keer terug naar stand-by.                                                                                                    |  |  |  |
| 0     | Toepassingstoets<br>Toegang tot toepassingsmenu.<br>Keer terug naar stand-by.<br>Druk op de toets en houd ingedrukt om de geopende<br>toepassingen te bekijken.                                                                                                    |  |  |  |

| Toets | Functie                                                                                                    |  |  |  |  |
|-------|----------------------------------------------------------------------------------------------------|--|--|--|--|
|       | Linker functietoets<br>Voer de bewerking in de linker benedenhoek van het scherm uit.<br>Snelkoppeling om voorgeprogammeerde toepassing in stand-by<br>te openen. Snelkoppelingen veranderingen. Zie <i>Stand-by</i><br><i>instellingen</i> op pagina 125.<br>Toetsenbord blokkeren. Druk op , stand-by en druk hierna<br>op .<br>Toetsenbord deblokkeren. Druk op , en druk<br>hierna op .              |  |  |  |  |
|       | Rechter functietoets<br>Voer de bewerking in de rechter benedenhoek van het scherm uit.<br>Snelkoppeling om voorgeprogammeerde toepassing in stand-by te<br>openen. Snelkoppelingen veranderingen. Zie <i>Stand-by</i><br><i>instellingen</i> op pagina 125.                                                                                                    |  |  |  |  |
| (B)   | <ul> <li>Edittoets</li> <li>Selecteer woordenboek voor intelligente tekstinvoer en voeg woorden toe en verander woorden, of alfanumerieke modus of cijfermodus.</li> <li>Voeg cijfers of symbolen toe.</li> <li>Verander de invoertaal.</li> <li>Markeer meerdere opties in een lijst door , ingedrukt te houden en hierna naar ▼ of ▲ te scrollen.</li> </ul>                                           |  |  |  |  |
|       | Wistoets<br>Wis tekens in de editmodus.<br>Wis het geselecteerde item.                                                                                                    |  |  |  |  |
| Ø     | Browsertoets<br>Opent de browser.                                                                                                    |  |  |  |  |
| *&    | Asterisk toets<br>Druk op de toets in stand-by en houd ingedrukt om Photolight<br>of flitslicht in- of uit te schakelen.<br>Druk meerdere keren op de toets in de numerieke modus en<br>in stand-by voor *, +, p, en w tekens.<br>Scroll in de Woordenboekmodus naar andere woorden als het<br>woord onderstreept is.<br>Druk op de toets in de editmodus om een tabel met speciale<br>tekens te openen. |  |  |  |  |

| Toets | Functie                                                                                                    |  |  |  |  |
|-------|----------------------------------------------------------------------------------------------------|--|--|--|--|
| 0 ±   | Nultoets<br>Druk op de toets in stand-by en houd ingedrukt om het + teken<br>voor bellen in te voeren.<br>Voer een spatie in de editmodus in.                                                                                                    |  |  |  |  |
| #0%   | Mutetoets         Druk op de toets in stand-by en houd ingedrukt om mute in- of<br>uit te schakelen.         Verander van hoofdletters naar kleine letters in de editmodus<br>of druk twee keer kort op de tekst om het woordenboek voor<br>intelligente tekstinvoer te openen of te sluiten.                                    |  |  |  |  |
|       | Multitoets (op zijkant van telefoon)<br>Schakelt de achtergrondverlichting vanaf het externe scherm<br>gedurende 15 seconden in, of vertoont de statusiconen als<br>de achtergrondverlichting reeds is ingeschakeld.<br>Schakelt de beltoon uit tijdens een inkomend gesprek.<br>Maakt een foto als de actieve klep is gesloten. |  |  |  |  |

## In de handleiding gebruikte symbolen

| Ø | Druk op de aan/uit toets.                                                                                                    | 0 | Druk op de<br>toepassingstoets.              |
|---|----------------------------------------------------------------------------------------------------|---|----------------------------------------------|
| • | Druk op de buitenste<br>randen van de<br>navigatietoets om<br>omhoog , omlaag , naar<br>links of naar rechts door<br>de menu's en de tekst te<br>bladeren. | ۲ | Druk op het midden van<br>de navigatietoets. |
| - | Druk op de zendtoets.                                                                                                    | R | Druk op de ophangtoets.                      |
|   | Druk op de linker<br>functietoets.                                                                                                    |   | Druk op de rechter<br>functietoets.          |
| Ø | Druk op de edittoets.                                                                                                    | C | Druk op de wistoets.                         |
| 0 | Druk op de cijfertoetsen.                                                                                                    | 0 | Druk op de browsertoets.                     |

| * 30 | Druk op de asterisk toets.                            | #0* | Druk op de mutetoets. |
|------|-------------------------------------------------------|-----|-----------------------|
|      | Druk op de Multitoets (op<br>de zijkant van telefoon) |     |                       |

## ICONEN

Afhankelijk van de door u gebruikte functies en geselecteerde opties verschijnen er verschillende iconen op het scherm.

| lcoon    | Duidt aan                                                                                                    | lcoon | Duidt aan                                                                                                    |  |
|----------|----------------------------------------------------------------------------------------------------|-------|----------------------------------------------------------------------------------------------------|--|
| 0        | Zeven niveaus duiden het<br>laadniveau van de batterij<br>aan. De staafjes<br>verschuiven tijdens het<br>opladen van de batterij. | Ŷ     | Alarm aan.                                                                                                    |  |
| <b>۳</b> | Zeven niveaus geven de<br>signaalsterkte van het<br>netwerk aan waarbij de<br>telefoon is aangemeld.                              | 8     | Nieuw spraakbericht<br>ontvangen (als er 2 lijnen<br>verschijnen, de<br>linkercirkel is donker voor<br>lijn 1, de rechtercirkel is<br>donker voor lijn 2). |  |
| ¥        | GPRS-netwerk<br>beschikbaar.                                                                                                    | Σ     | Nieuw bericht ontvangen.                                                                                                    |  |
| Ж        | GPRS-dienst staat in de<br>wacht tijdens een<br>spraakoproep.                                                                     | ŧ     | Bericht wacht in outbox op verzending.                                                                                                    |  |
| Ħ        | De GPRS-verbinding is actief.                                                                                                    | •     | Bluetooth <sup>®</sup> is actief.                                                                                                    |  |
| ×        | Meerdere GPRS-<br>verbindingen zijn actief.                                                                                       | (•)   | Bluetooth <sup>®</sup> is actief.                                                                                                    |  |
| ť        | Gemiste oproep.                                                                                                    | Ĭ     | Infrarood is actief<br>(knippert als infrarood<br>actief is).                                                                                              |  |
| 4        | Gesprekken doorschakelen<br>is actief (als u 2 lijnen heeft,<br>dan verschijnt ook een 1 of<br>een 2).                            | 녀     | USB-verbinding actief.                                                                                                    |  |

| lcoon      | Duidt aan                                                               | lcoon | Duidt aan                                                                                                    |
|------------|-------------------------------------------------------------------------|-------|----------------------------------------------------------------------------------------------------|
| 2          | Lijnkeuze 2<br>(SIM-kaart afhankelijk als u<br>2 telefoonlijnen heeft). | *     | Navigatietoets – omhoog<br>en omlaag door opties<br>bladeren.                                                          |
| D          | Databericht.                                                            |       | Navigatietoets – naar<br>links of rechts bladeren,<br>naar links of rechts<br>verplaatsen om tabbladen<br>te bekijken. |
| -0         | Het toetsenbord is geblokkeerd.                                         | %     | Alle beltonen/belvolumes<br>zijn uitgeschakeld<br>(Trilalarm).                                                         |
| <b>a</b> » | Geluid van oortelefoon<br>aan.                                          | ¢     | De handsfree oortelefoon<br>is op de telefoon<br>aangesloten.                                                          |
| <b>(</b> ) | Geluid van luidspreker aan.                                             |       |                                                                                                    |

### **STAND-BY SCHERMEN**

#### HOOFDDISPLAY

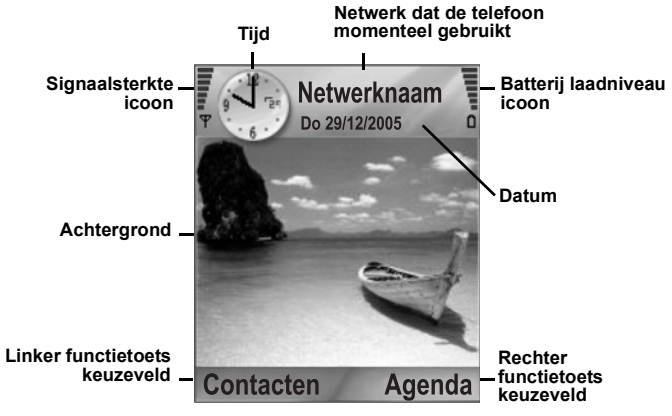

#### EXTERN SCHERM

Druk één keer op de multitoets om de achtergrondverlichting in te schakelen en druk hierna op de toets om tussen de weergave van klok en iconen te wisselen.

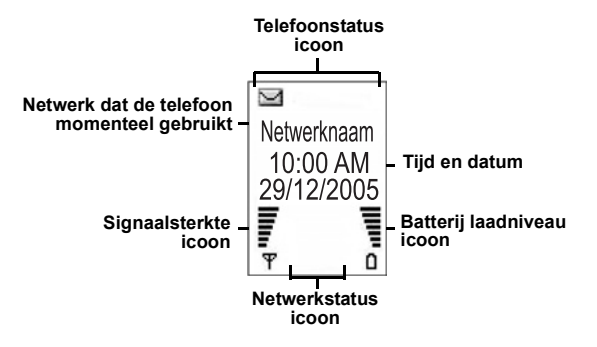

## STANDAARD TELEFOONFUNCTIES EN GESPREKKEN BEHEREN

## **TELEFOON IN- EN UITSCHAKELEN**

Druk op 🔍 en houd ingedrukt.

**N.B.**: Als uw SIM-kaart door een PIN-code is beveiligd, dan wordt u gevraagd om de PIN-code in te toetsen. Toets de PIN-code in en druk op **OK**. Zie *Beveiligingsinstellingen* op pagina 131.

## BELLEN

Verifieer of de telefoon ingeschakeld is en of het signaalsterkte icoon tenminste één streepje vertoont  $\frac{1}{2}$ , en of uw netwerkoperator logo voor het bellen verschijnt.

#### Voer het te bellen telefoonnummer in.

- 1. Voer het kengetal en het telefoonnummer vanuit stand-by in en druk op S.
- Druk op som het gesprek te beëindigen.
  - **N.B.**: Druk op 20 om een cijfer te wissen.

Scroll tijdens een gesprek naar ◀ of ► om het volume van de oortelefoon te regelen.

Waarschuwing: Het sluiten van de klep tijdens een gesprek beëindigt het gesprek als de standaardinstelling actief is. Telefoon instellen om gesprek voort te zetten als u de klep sluit. Zie Actieve klep in Oproepinstellingen op pagina 126.

#### Contactkaart gebruiken om te bellen

Vanuit de Contacten toepassing:

- 1. Scroll naar de gewenste naam en druk op 🔄.
  - Selecteer het nummer dat u wilt bellen als er verschillende telefoonnummers op de kaart zijn opgeslagen.

Informatie aan Contacten toevoegen. Zie pagina 36.

#### SIM-telefoonboek gebruiken om te bellen

Vanuit de Contacten toepassing:

- 2. Druk op Opties en selecteer SIM-telefoonboek.
- 3. Scroll naar 🔊 om het SIM-telefoonboek te bekijken.

Namen en nummers aan SIM-telefoonboek toevoegen. Zie pagina 37.

#### Zeg de naam om te bellen

Bellen door de naam van de persoon te zeggen die u wilt bellen:

- 1. Druk op solen houd ingedrukt.
- 2. Na het verzoek om "Opdracht geven", moet u "Spraakgestuurd kiezen" zeggen.
- Na het verzoek "Zeg de naam of nummer", moet u de volledige naam van een persoon in uw Contactenlijst zeggen, zowel de voornaam als de achternaam.
- 4. De naam wordt herhaald en de telefoon begint te bellen.

Zie pagina 142 voor meer Spraakopdracht opties.

#### Snelkeuze

Als u sneltoetsen (zie pagina 141) aan vaak gebelde nummers heeft toegekend, dan kunt u deze door middel van 2 toetsdrukken bellen.

- Druk op de sneltoets maint stand-by en druk hierna op .
  - Als Snelkeuze op Aan staat (Zie Oproepinstellingen op pagina 126), dan kunt u op de sneltoets drukken en deze ingedrukt houden om het toegekende nummer te bellen.

N.B.: Locatienummer 1 kan voor het voicemailbox-nummer zijn gereserveerd.

#### Gebelde nummers, ontvangen of gemiste gesprekken lijst

U kunt snel gebelde nummers, nummers van ontvangen gesprekken of nummers van gemiste gesprekken bellen.

1. Druk vanuit stand-by op 🔊.

- 2. Scroll vanuit de lijst met gebelde nummers naar het gewenste nummer en druk op 🕥 om te bellen.
  - Scroll naar 
     om naar het Ontvangen gesprek tabblad en het Gemiste gesprek tabblad te gaan om een nummer uit deze lijsten te selecteren.

#### Automatische nummerherhaling

Als u de **Automatische nummerherhaling** op **Aan** zet in het Oproepinstellingen menu (zie pagina 126), dan belt uw telefoon het nummer max. 10 keer afhankelijk van bepaalde condities, zoals geen antwoord, nummer bezet, netwerk bezet of verbindingsfouten.

Druk op **Stoppen** of *S* om de automatische nummerherhaling te stoppen.

#### Uit berichten bellen

Als een ontvangen bericht een telefoonnummer bevat dan kunt u dit vanuit de inbox bellen. U kunt ook de afzender van een SMSbericht bellen.

Vanuit de Berichten toepassing:

- 1. Open Berichten. Scroll naar Inbox en open.
- 2. Scroll naar het gewenste bericht en open.
- Druk op Opties en selecteer Vinden > Telefoonnummer, Emailadres, of Webadres om een telefoonnummer in een bericht te vinden. De tekst en de nummers zijn onderstreept als u het gezochte item vindt.
  - Druk op S om het telefoonnummer van de afzender van een SMS-bericht uit een geopend bericht te bellen.

#### Internationaal telefoneren

Druk vanuit stand-by op of en houd ingedrukt om +, het internationale kengetal, in te voeren dat een snelkoppeling voor internationale gesprekken is. Voer hierna het landnummer, het kengetal en het telefoonnummer in. Druk op S.

N.B.: Veel landen/regio's voegen een oorspronkelijk 0 aan het kengetal toe. In de meeste gevallen moet deze 0 worden overgeslagen bij het internationaal telefoneren. Neem contact op met uw serviceprovider voor verdere informatie.

#### Alarmnummers

Bel het alarmnummer in uw regio.

- 1. Schakel de telefoon in als deze uit staat.
- 2. Verifieer of het antenne icoon op het scherm is weergegeven.
- 3. Voer het lokale alarmnummer (zoals 112) in en druk op 🔊.
  - N.B.: U kunt zelfs als het toetsenbord geblokkeerd is nog alarmnummers bellen.
     Het bellen van alarmnummers zonder geïnstalleerde SIM-kaart is land- of netwerkoperator-afhankelijk.

#### Dienstopdracht naar netwerk verzenden

Vraag uw serviceprovider om een bepaalde dienst te activeren door een dienstopdracht te verzenden. Deze opdrachten, die USSD opdrachten genoemd kunnen worden, kunnen diensten zoals prepay bellen en chatten activeren.

- 1. Neem contact op met uw serviceprovider voor de juiste dienstopdracht.
- Voer de verstrekte dienstopdracht code in. Als de telefoon de code als een aanvullende dienst of USSD verzoek herkent dan kunt u drukken op Zend dienstopdr..

## **GESPREKKEN AANNEMEN**

De telefoon rinkelt en het groene lampje knippert als er een gesprek binnenkomt.

**N.B.:** Als de telefoon op trilalarm is ingesteld, dan knippert het groene lampje en de telefoon trilt in plaats van te rinkelen.

1. Open de klep om een gesprek te beantwoorden S.

 Druk op Se als de klep geopend is om een gesprek te beantwoorden.

#### Beltoon uitschakelen

Beltoon uitschakelen. Druk op als de klep gesloten is. Druk op **Dempen** als de klep geopend is. Beantwoord het gesprek hierna door op te drukken.

#### Antwoordinstellingen wijzigen

Zie **Actieve klep** in *Oproepinstellingen* op pagina 126 om de instelling te veranderen zodat u geen gesprek beantwoordt als u de klep opent.

Antwoorden door het drukken op een willekeurige toets behalve , , , , of , zie **Aannem. willek. toets** in *Oproepinstellingen* op pagina 126.

#### Inkomende gesprekken doorschakelen

Als u tijdens een inkomend gesprek op *s* of de **Weigeren** functietoets drukt dan hoort de beller een bezettoon of wordt naar uw voice mailbox doorgestuurd. Gesprekken naar uw voicemailbox doorschakelen. Druk op *s* of de **Weigeren** functietoets. Zie *Gesprekken doorschakelen* op pagina 136. Als u het gesprek negeert door op geen enkele toets te drukken, dan verschijnt het nummer van het gesprek in de Gemiste gesprekken lijst.

### **ACTIEVE GESPREKOPTIES**

Als u in gesprek bent, dan kunt u het gesprek in de wacht zetten, de microfoon uitschakelen en toetstonen zenden voor wachtwoorden e.d. en conferentiegesprekken opzetten, afhankelijk van de netwerkondersteuning.

#### Gesprekken in de wacht zetten

Gesprek in de wacht zetten of uit de wacht halen. Druk op **Opties** en selecteer **Stand-by** of **Oproep activeren**.

Als u met 2 bellers bent verbonden (een actief gesprek en een gesprek in de wacht), druk dan op **Opties** en selecteer:

| Wisselen      | Zet het actieve gesprek in de wacht en haal het andere gesprek uit de wacht.                                                                                                    |
|---------------|----------------------------------------------------------------------------------------------------|
| Doorverbinden | Verbind een actief gesprek en een gesprek in de<br>wacht met elkaar, of een inkomend gesprek met<br>een actief gesprek of een gesprek in de wacht en<br>verbreek de verbinding met beide gesprekken<br>zodat de twee bellers met elkaar kunnen spreken. |

| Snelkoppelingen: U kunt ook drukken op 🕥 om te wisselen tussen |  |  |  |  |
|----------------------------------------------------------------|--|--|--|--|
| Stand-by en Oproep activeren bij één gesprek, of               |  |  |  |  |
| om tussen een actief gesprek en een gesprek in de              |  |  |  |  |
| wacht te wisselen (Wisselen).                                  |  |  |  |  |
| Gesprek in de wacht beëindigen en doorgaan met                 |  |  |  |  |
| actief gesprek. Druk op 💽 en 📉.                                |  |  |  |  |
| Actief gesprek beëindigen en doorgaan met gesprek              |  |  |  |  |
| in de wacht. Druk op 🔟 en 📉.                                   |  |  |  |  |

## HANDSFREE BELLEN

Druk op **Luidsp.** om de stem van de beller uit de handsfree luidspreker te horen. Houd de telefoon dichtbij u zodat u en verschillende anderen een gesprek kunnen voeren zonder de telefoon vast te houden.

Selecteer Handset om terug te gaan naar de oortelefoon.

| 4))                                                                                                    | De luidspreker icoon – handsfree is actief.   |
|----------------------------------------------------------------------------------------------------|-----------------------------------------------|
| in a state state s | Oortelefoon icoon – handsfree is niet actief. |

Als u de Bluetooth<sup>®</sup> handsfree hoofdtelefoon heeft ingeschakeld, moet u drukken op **Opties** en **BT toebehoren** selecteren om de stem van de beller in de Bluetooth<sup>®</sup> hoofdtelefoon te horen.

#### Volumeregeling

Scroll naar ▶ of ◀ om het volume van de oortelefoon van de telefoon (), de luidspreker van de telefoon ()), of hoofdtelefoon

te verhogen of te verlagen. Luister naar het veranderen van de volumeschaal terwijl u het volume regelt.

Microfoon in- en uitschakelen. Druk op **Opties** en selecteer **Microfoons uit** of **Microfoons aan**. Microfoons uit schakelt de microfoon van de telefoon en alle microfoons van accessoires uit. Microfoons aan schakelt de microfoon weer in.

## WACHTEND GESPREK

Als u een wachtend gesprek netwerkdienst in Oproepinstellingen heeft geactiveerd (zie pagina 126), dan kunt u een inkomend gesprek aannemen terwijl u in gesprek bent.

- Druk tijdens een actief gesprek op som een inkomend gesprek aan te nemen. Het actieve gesprek wordt in de wacht gezet.
  - Tussen gesprekken wisselen. Druk op Wisselen of State
  - Actief gesprek beëindigen en inkomend gesprek beantwoorden. Druk op **Vervangen**.
- Druk op som het actieve gesprek te beëindigen. Het gesprek in de wacht wordt uit de wacht gehaald.
  - Beide gesprekken beëindigen. Druk op **Opties** en selecteer **Alle oproep. beëind.**.

Inkomend gesprek weigeren. Druk op **Weigeren**. De beller hoort een bezettoon of wordt naar de voicemail doorgestuurd.

#### DTMF-tonen verzenden

DTMF-tonen kunnen tijdens een gesprek worden verzonden door op de toetsen (0 tot 9, #, \*) op uw telefoon te drukken. Toetstonen worden vaak gebruikt voor toegang tot diensten zoals voicemailboxen, belkaarten en bankieren.

Druk tijdens een gesprek op **Opties** en selecteer **DTMF zenden** als u een DTMF-toetstoonsequentie op een Contactkaart heeft opgeslagen. Druk op **Vinden**, scroll naar de gewenste toon en selecteer.

Toetstoonsequenties bellen of opslaan:

- 1. Toets het telefoonnummer voor toegang in.
- Druk voor het invoeren van de toetstoon op *Methodelijk via de\**, +, p en w tekens om:
  - een korte pauze voordat de cijfers worden verzonden (p teken).
  - een wachtperiode (w teken) die u vereist om op Zenden
     te drukken tijdens het gesprek om de tonen te verzenden.
  - teken om een in een sneltoets opgeslagen toetstoonsequentie te verzenden (zie pagina 141).
- **3.** Voer de toetstonen in, bijvoorbeeld, de toegangscodes voor uw voice mailbox.
- Druk op Som om het nummer onmiddellijk te bellen, of druk op Opties en selecteer Toevoeg. aan Contact. om de sequentie in uw Contacten op te slaan (zie pagina 36).
  - **N.B.**: U kunt meerdere pauzes, wachtperioden en sneltoets tekens en toetstoonsequenties invoeren.

#### Toepassingen tijdens een gesprek openen

Open het toepassingsmenu tijdens een gesprek en druk op open hierna de gewenste toepassing, verifieer bijvoorbeeld de datum van een geplande vergadering in uw agenda. Het actieve gesprek blijft verbonden en wordt door een klein pop-up venster aangeduid. Verlaat de toepassing om naar het actieve gesprek venster terug te keren.

Als u op 📧 drukt dan wordt een actief gesprek altijd beëindigd.

#### Soundclips tijdens een gesprek afspelen/opnemen

Open de soundclip van de huidige locatie en speel deze af tijdens een gesprek. De andere persoon hoort de soundclip.

Huidige gesprek opnemen. Zie pagina 151.

#### Conferentiegesprekken

In een conferentiegesprek kunt u een gesprek voeren met max. 5 andere personen tegelijkertijd als deze functie door het netwerk wordt ondersteund.

- 1. Bel de eerste persoon.
- Druk na de verbinding met het gesprek op Opties en selecteer Nieuwe oproep om een nummer in te voeren en druk op Vinden om naar Contacten te gaan en een nummer te bellen en druk op Sin. Het eerste gesprek wordt in de wacht gezet.
- Druk na het aannemen van het nieuwe gesprek op Opties en selecteer Conferentie om het gesprek in de wacht en het actieve gesprek met elkaar te verbinden. Van nu af aan is er slechts één actief gesprek, het conferentiegesprek.
- Andere personen aan het gesprek toevoegen. Herhaal stap 2 en druk hierna op Opties en selecteer Conferentie > Toev. aan confer..
- Privégesprek met één van de personen voeren. Druk op Opties en selecteer Conferentie > Privé. Scroll naar de gewenste persoon en druk op Privé. De uit het gesprek verwijderde persoon wordt het actieve gesprek op uw telefoon, het conferentiegesprek wordt in de wacht gezet; de overige bellers kunnen het conferentiegesprek echter voortzetten. Naar conferentiegesprek terugkeren. Druk op Wisselen. Doorschakelen van privégesprek naar conferentiegesprek. Druk op Opties en selecteer Conferentie.
- Persoon uit conferentiegesprek verwijderen. Druk op Opties en selecteer Conferentie > Deelnemer verwijd.. Scroll naar de gewenste persoon en druk op Verwijd..
- 7. Druk op 📧 om het conferentiegesprek te beëindigen.

**N.B.**: Als u in gesprek bent en reeds een gesprek in de wacht heeft gezet, moet u bij stap 3 beginnen.

## GESPREKKEN BEËINDIGEN

Er zijn verschillende manieren om een gesprek te beëindigen.

- Sluit de klep.
- Druk op S.
- Druk op de Eind opr. functietoets.
- Druk op Opties en selecteer Actieve opr. beëind..

Alle gesprekken beëindigen als u met meer bellers in gesprek bent:

• Druk op Opties en selecteer Alle oproep. beëind..

Als u op c drukt en ingedrukt houdt dan worden alle gesprekken en dataverbindingen beëindigd.

Zie Actieve oproepopties op pagina 19 voor informatie over gesprekken uit de wacht halen, wachtende gesprekken en conferentiegesprekken.

## TELEFOON TIJDENS EEN GESPREK SLUITEN

Het gesprek wordt beëindigd als u de klep sluit. Dit is de standaardinstelling voor **Actieve klep** in Oproepinstellingen. Als u de telefoon wilt sluiten en handenvrij wilt spreken tijdens een gesprek, moet u de **Actieve klep** instelling op **Uit** zetten. Hierdoor wordt de stem van de beller naar de achterste luidspreker overgeschakeld zodat u handsfree kunt spreken.

Zie **Actieve klep** in *Oproepinstellingen* op pagina 126 om gesprekken te blijven voeren als u de klep sluit en te voorkomen dat u gesprekken beantwoordt als u de klep opent.

# **TEKST INVOEREN**

U kunt tekst op twee verschillende manieren invoeren: door gebruik van het woordenboek van de intelligente tekstinvoer om woorden snel in te voeren of door gebruik van de alfanumerieke modus waarin op elke toets wordt gedrukt totdat de letter verschiint.

### WOORDENBOEK VOOR INTELLIGENTE TEKSTINVOER

Het woordenboek maakt gebruik van een intelligente tekstinvoer om woorden in te voeren door op één toets per letter te drukken en hierna het gewenste woord weer te geven, in plaats van meerdere keren op toetsen drukken totdat elke gewenste letter verschijnt.

#### GEPLANDE OVEREENKOMENDE WOORDEN WEERGEVEN.

Als het juiste woord niet wordt weergeven, moet u herhaaldelijk op 😿 drukken om door een alternatieve woordenlijst te bladeren. Uit alle overeenkomende woorden kiezen. Druk op en selecteer Woordenboek > Mogelijkheden.

#### WOORDEN AAN HET WOORDENBOEK TOEVOEGEN

Woorden aan woordenboek toevoegen. Druk op 🔍 en selecteer Woordenboek > Woord invoegen. U kunt het woord ook toevoegen aan het woordenboek als de Spellen functietoets verschijnt.

## ALGEMENE TEKSTINVOER

Tekst en nummers op één van de volgende drie manieren invoeren:

- N Alfanumerieke modus druk herhaaldelijk op elke toets totdat de gewenste letter verschijnt.

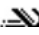

.X Woordenboekmodus – druk op één toets per letter waarna het woordenboek het gewenste woord weergeeft.

123 Numerieke modus - voer de cijfers in.

Snelkoppeling: Om cijfers in de alfanumerieke modus of woordenboekmodus in te voeren, moet u op de gewenste cijfertoets drukken en deze ingedrukt houden 🕡 - 💬.

Kies uit de volgende in zowel de alfanumerieke modus als woordenboekmodus:

**Abc** Eerste letter hoofdletter **ABC** Allemaal hoofdletters Kleine letters

Symbolen invoeren. Druk op <u>S</u> en selecteer **Symbool** invoegen.

Tekst bij een knippercursor invoeren:

- Druk meerdere keren op de cijfertoetsen die bij de geprogrammeerde letters horen totdat de geprogrammeerde letters op het scherm verschijnen.
- 2. Acties voor elke toets en snelkoppelingen wijzigen:

| Spatie invoeren.                                                                                                    | O± |
|----------------------------------------------------------------------------------------------------|----|
| Interpunctie invoeren door herhaaldelijk op de toets te<br>drukken.<br>Druk in de Woordenboekmodus op Lee, en druk hierna<br>herhaaldelijk op er om naar andere interpunctie te<br>scrollen.                                                                                 | 3  |
| Tekens wissen.                                                                                                    | C  |
| Op toets drukken en ingedrukt houden om tussen tekst- en<br>cijfermodus te wisselen.<br>Druk op de toets om door hoofdletters, kleine letters en<br>eerste letter hoofdletter te bladeren.<br>Druk twee keer kort op de toets om het woordenboek te<br>openen of te sluiten. | #¢ |

| Open of sluit woordenboek.<br>Schakel over op cijfermodus.<br>Voeg symbolen in.<br>Verander de invoertaal.                      |                         |
|----------------------------------------------------------------------------------------------------|-------------------------|
| Scroll in de Woordenboekmodus naar andere woorden als<br>het woord onderstreept is.                                             | *\$                     |
| Druk op de buitenste randen van de navigatietoets om<br>omhoog, omlaag, naar links en naar rechts door de tekst<br>te bladeren. | $\textcircled{\bullet}$ |

#### Tekst knippen, kopiëren en plakken

- 1. Verplaats de cursor naar links van de tekst die u wilt kopiëren om de tekst te knippen, kopiëren en te plakken.
- Druk terwijl u <sup>(</sup>√), ingedrukt houd op ▶ en houd ingedrukt om de tekst te selecteren.
- 3. Laat de toetsen los om geen verdere tekst te selecteren.
- 4. Druk op de en selecteer Knippen of Kopiëren.

# DOOR TOEPASSINGEN NAVIGEREN

Hoofdvenster van toepassingen bekijken. Druk op 🔄.

#### Navigatietoets

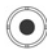

Druk op de linker, rechter, bovenste en onderste randen van de navigatietoets om u door het scherm te verplaatsen. Druk op () om:

- Een toepassingsitem te openen.
- · Een aangeklikt item te selecteren.
- · Een keuze te bevestigen.
- Een foto met de camera te maken.

Scoll naar  $\blacktriangle$  of  $\triangledown$  als er een omlaag of omhoog pijl onderaan het scherm verschijnt om naar aanvullende items te gaan.

| Snelkoppeling: | Om n<br>spring<br>doorg<br>numn<br>rooste<br>de roo | aar de e<br>gen en d<br>jeblader<br>nertoets<br>erweerga<br>osterwee | erste va<br>eze te oj<br>d) dan ki<br>van de l<br>ave druk<br>ergave is | n de 9 to<br>penen (a<br>unt u gev<br>ocatie va<br>ken. He<br>s: | pepassingsitems te<br>als u deze nog niet heeft<br>woon of de bijbehorende<br>an het item op de<br>t nummersysteem van |
|----------------|-----------------------------------------------------|----------------------------------------------------------------------|-------------------------------------------------------------------------|------------------------------------------------------------------|----------------------------------------------------------------------------------------------------|
|                |                                                     | 1                                                                    | 2                                                                       | 3                                                                |                                                                                                    |

| 1 | 2 | 3 |
|---|---|---|
| 4 | 5 | 6 |
| 7 | 8 | 9 |

### Tabbladen

Er kunnen meer bestanden, mappen of pagina's verbonden zijn aan een toepassingsitem die beken kunnen worden door u naar rechts en naar links over het scherm te verplaatsen. Dit wordt aangeduid door tabbladen \_\_\_\_\_, pijlen ◀ ▶, of nummers aan de bovenkant van het scherm. Als u pagina 5 van 12 pagina's bekijkt die geassocieerd zijn met een bestand dan verschijnen 5/12 en de pijlen.

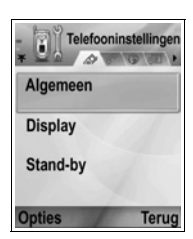

 Scroll naar ▶ en ◄ om door de tabbladen en pagina's te bladeren.

#### **Beknopte instructies**

Om de woorden te beperken in deze handleiding, worden uitdrukking gebruikt zoals "Druk op **Opties** en selecteer **Open**". Dit betekent druk op **Opties**, klik **Open** aan en druk op **Selecteren**. Het kan zijn dat u door het menu moet bladeren om **Open** te bereiken. Veel menu items zijn beschikbaar in het menu **Opties** en andere menu's, daarom worden deze beknopte aanwijzingen in de handleiding gebruikt om een zelfde soort procedure aan te duiden.

In deze handleiding betekent een aanwijzing zoals "Selecteer Zenden > Via multimedia", scroll naar Zenden, en scroll hierna naar ▶ om het pop-up menu met Via multimedia te bekijken en hierna te drukken op o of Selecteren functietoets om Via multimedia te selecteren. Het kan zijn dat u het pop-up menu moet doorbladeren om Via multimediaaan te klikken.

#### **Functietoets opties**

Op het eerste niveau van elk menu item verschijnt **Opties** om het menu te organiseren of aan te passen. De opties veranderen afhankelijk van het menuniveau dat u bekijkt.

Om het Opties menu te openen:

| Open                  | Open het item.                                                                                                    |
|-----------------------|----------------------------------------------------------------------------------------------------|
| Lijstweergave         | Bekijk de menu items in een lijstformaat. Als u<br>deze optie selecteert dan verandert de optie in<br><b>Roosterweergave</b> om de menu items in een<br>roosterweergave te bekijken. |
| Verplaatsen           | Items naar andere plaatsen in het toepassingssysteem verplaatsen.                                                                                                    |
| Verplaats naar<br>map | Verplaats het toepassingsitem naar een map.                                                                                                    |

• Druk op **Opties**, scroll naar de aangeklikte bewerking en druk hierna op 
of druk op **Selecteren**.

| Nieuwe map           | Nieuwe map aanmaken en een naam geven.                                                                                       |
|----------------------|----------------------------------------------------------------------------------------------------|
| Gegevens<br>geheugen | Bekijk informatie over in het telefoongeheugen<br>en op de geheugenkaart (ook wel miniSD-kaart<br>genoemd) opgeslagen items. |
| Afsluiten            | Het menu item verlaten.                                                                                                    |

Deze aanvullende bewerkingen kunnen beschikbaar zijn in het **Opties** menu:

| Verwijderen of<br>Wissen. | Verwijder of wis een item of een gemarkeerd item (Zie <i>Markeringen aan/uit</i> op pagina 30) op een lijst of rooster of druk op <u>C</u> . |
|---------------------------|----------------------------------------------------------------------------------------------------|
| Naam wijzigen             | Een nieuwe naam aan het item geven.                                                                                                    |
| Bewerken                  | Informatie veranderen die u reeds heeft ingevoerd.                                                                                           |

#### Markeringen aan/uit

In menu items die een groot aantal bestanden bevatten, kunt u bepaalde bestanden markeren om een bewerking uit te voeren. U kunt bijvoorbeeld 5 beelden wissen uit uw Beeldenmap die 29 beelden bevat.

Item of items markeren.

- Druk op Opties en selecteer Markeringen aan/uit > Markeren om een vinkje naast het gewenste bestand te plaatsen. Scroll om meer items te markeren of selecteer Alle markeren om alle bestanden te markeren.
- 2. Druk op Opties, en selecteer hierna de gewenste bewerking zoals Verwijderen, Zenden, Verplaatsen.

De markering van een item of items opheffen.

 Druk op Opties en selecteer Markeringen aan/uit > Markeren om het vinkje naast het gemarkeerde bestand te verwijderen. Om de markering van alle bestanden ongedaan te maken, moet u Alle markeringen oph.selecteren. Snelkoppelingen: Items markeren of markering ongedaan maken. Druk op 🔌 houd ingedrukt en druk hierna op .

Markeren of markering opheffen van meerdere items. Druk op 
en houd ingedrukt en druk hierna op ▼
en houd ingedrukt of druk op ▲ van de navigatietoets om door de gewenste items te bladeren. Laat ▼ of ▲ los om het markeren stop te zetten.

#### Menu's binnen een menu

Een pop-up menu verschijnt als er meer dan één keuze beschikbaar is. U kunt bijvoorbeeld een contact op verschillende manieren verzenden: via een SMS, een MMS, via e-mail, via Bluetooth<sup>®</sup>, en via infrarood.

Toegang tot pop-up menu:

 Scroll naar ▶, of druk op ●, of Selecteren functietoets.

Pop-up menu sluiten:

• Scroll naar **4**, of druk op de **Annuleren** functietoets.

#### Wijzigingen opslaan

In veel gevallen moet u bij het bewerken van tekst of nummers of het veranderen van een instelling op de **Terug** functietoets drukken om de wijzigingen automatisch op te slaan.

### MULTITASKING

U kunt tegelijkertijd met meer dan één menu item werken. U kunt bijvoorbeeld een nieuw bericht aanmaken, een nieuwe naam aan een beeld geven en een contact aan de contactlijst toevoegen zonder de reeds ingevoerde gegevens te verliezen. Menu items open houden.

| *      | Contacten        |
|--------|------------------|
| Zend   | Via tekstbericht |
| Cont   | Via multimedia   |
| SIM-t  | Via e-mail       |
| Inste  | Via Bluetooth    |
| Help   | Via infrarood    |
| Verla  | ten              |
| Select | eren Annuleren   |

Druk op scherm te gaan. Als u op scherm te gaan. Als u op scherm te gaan. Als u op scherk dan wordt het geopende menu item niet gesloten.

N.B.: Tijdens een telefoontje wordt een gesprek beëindigd door het drukken op in plaats van als een snelkoppeling naar het stand-by scherm te fungeren.

#### Menu items openen en sluiten

Menu items kunnen op verschillende manieren worden geopend.

- Druk op 

   Oruk op 
   Oruk op 
   Oruk op 
   Oruk op 
   Oruk op 
   Oruk op 
   Oruk op 
   Oruk op 
   Oruk op 
   Oruk op 
   Oruk op 
   Oruk op 
   Oruk op 
   Oruk op 
   Oruk op 
   Oruk op 
   Oruk op 
   Oruk op 
   Oruk op 
   Oruk op 
   Oruk op 
   Oruk op 
   Oruk op 
   Oruk op 
   Oruk op 
   Oruk op 
   Oruk op 
   Oruk op 
   Oruk op 
   Oruk op 
   Oruk op 
   Oruk op 
   Oruk op 
   Oruk op 
   Oruk op 
   Oruk op 
   Oruk op 
   Oruk op 
   Oruk op 
   Oruk op 
   Oruk op 
   Oruk op 
   Oruk op 
   Oruk op 
   Oruk op 
   Oruk op 
   Oruk op 
   Oruk op 
   Oruk op 
   Oruk op 
   Oruk op 
   Oruk op 
   Oruk op 
   Oruk op 
   Oruk op 
   Oruk op 
   Oruk op 
   Oruk op 
   Oruk op 
   Oruk op 
   Oruk op 
   Oruk op 
   Oruk op 
   Oruk op 
   Oruk op 

   Oruk op 
   <
- Druk op Opties en selecteer Open.

Menu items kunnen op verschillende manieren worden gesloten.

- Druk op Opties en selecteer Afsluiten.
- Druk op **Terug** totdat de Afsluiten functietoets verschijnt en druk hierna op **Afsluiten**.
- Druk op Sluiten.

#### Snelkoppeling naar het wisselen tussen geopende items

Als u verschillende menu items heeft geopend, dan kunt u drukken op S en ingedrukt houden om een pop-up venster te bekijken en naar het gewenste geopende item scrollen. Als u het item opent, dan begint u op het punt waar u hiervoor was. Geopende items in het pop-up venster sluiten. Scroll naar het gewenste item, druk op S en selecteer Ja.

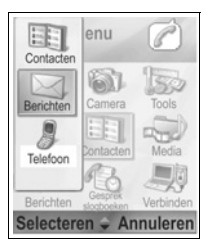

## ZOEKOPTIE

In bepaalde menu items, verschijnt een loep icoon A dat u instaat stelt om een naam, bestand of item te zoeken.

Voer de eerste letter van de naam of het bestand in om te zoeken. De telefoon vindt en geeft de overeenkomende vermeldingen weer. Voer twee of meer letters in om het zoeken te verfijnen.

## GEDEELD TELEFOONGEHEUGEN

De geheugencapaciteit van de telefoon wordt door alle beelden, SMS, MMS en e-mailberichten, Contactkaarten, video- en soundclips, beltonen, Agenda en Notitieblok items en gedownloade toepassingen op uw telefoon gedeeld. Als u veel bestanden in uw telefoon opslaat dan is er minder geheugen beschikbaar om nieuwe bestanden op te slaan of bepaalde toepassingen te draaien.

Het gebruikte telefoongeheugen verlagen. (1) sla data op uw miniSD Kaart op; (2) wis data die oud zijn, ergens anders gekopieerd zijn of niet gebruikt worden; (3) wis berichten met bijlagen uit uw inbox nadat u de bijlagen in een andere toepassingen heeft opgeslagen; (4) gebruik waar mogelijk het portretformaat om foto's met de camera te maken. Een portretformaat bestand is veel kleiner dan standaardformaat. Informatie over het telefoongeheugen en het gebruik van de miniSD Kaart en het ongebruikte geheugen bekijken:

- 1. Druk op 💽.
- 2. Druk op Opties.
- 3. Scroll naar Geheugen gegevens.
- Scroll hierna naar ▶ en selecteer telefoongeheugen of geheugenkaart (wordt ook wel miniSD-Kaart genoemd).

Zie ook Bestandsbeheerder op pagina 158.
# **TOEPASSINGEN MENUMAP**

De voornaamste toepassingsmenu's van de telefoon zijn hieronder weergegeven. De vermelde namen worden in lijstweergave op het scherm weergegeven. De namen kunnen enigszins anders zijn in roosterweergave.

N.B.: Het kan zijn dat de menu's in een andere volgorde of met andere iconen op het scherm verschijnen dan hieronder weergegeven. De volgorde en de iconen variëren afhankelijk van de serviceprovider van uw draadloze telefoon of als u de instellingen aan uw persoonlijke wensen heeft aangepast.

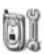

#### Instellingen

Beltoon profielen Thema's Instellingen Klok Snelkeuze Spraakopdrachten PrintBoy installatie Productinfo

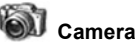

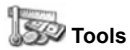

Rekenmachine Converter Notitieblok Spraakrecorder miniSD-Kaart Takenlijst Toepassingsbeheerder Bestandsbeheerder PhotoLight SIM Toolkit (optie)

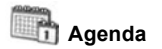

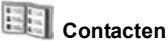

Media

Media galerij PhotoBase RealOne Player Videorecorder

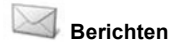

Voicemailbox Berichten

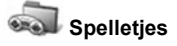

MicroGolf Balloon Headed Boy

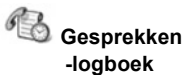

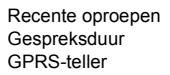

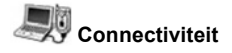

Browser

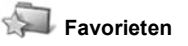

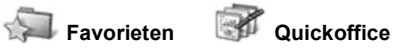

# CONTACTEN

Namen, telefoonnummers, e-mailberichten, web- en straatadressen en zelfs een miniatuurafbeelding op een Contactkaart opslaan. Berichten direct uit Contacten verzenden en bellen. De nummers kunnen ook op uw SIM-kaart worden opgeslagen. Zie *Tekst invoeren* pagina 25 om te leren hoe u tekst moet invoeren.

## NIEUWE CONTACTKAARTEN AANMAKEN

Vanuit de Contacten toepassing:

- 1. Druk op Opties en selecteer Nieuw contact.
- 2. Voer de informatie in de hoofdvelden in.

| Voornaam   | Telefoon |
|------------|----------|
| Achternaam | Mobiel   |
| Bedrijf    | Fax      |
| Functie    | E-mail   |

| * Nieuw o  | contact<br>NRbc |
|------------|-----------------|
| Voomaam    |                 |
| Achternaam |                 |
| Bedrijf    | 1               |
| Opties 🚽   | Gereed          |

3. Druk vanuit de hoofdvelden op Opties om:

| Thumbnail<br>toevoeg.               | Verplaats de foto uit uw beeldenmap naar de kaart.                                                                                                    |
|-------------------------------------|----------------------------------------------------------------------------------------------------|
| Toevoegen<br>of Gegeven<br>verwijd. | Selecteer de gewenste velden en iconen uit de lijst<br>zoals functie, telefoon, tel. (thuis), Tel. (werk), 3<br>mobiele telefoonnummers, 3 fax, semafoonnummers,<br>3 e-mailvelden, 2 webadressen, 3 straatadresvelden,<br>DTMF-tonen, verjaardag en notitie. |
| Label<br>bewerken                   | Veldnaam veranderen.                                                                                                    |

4. Druk op Gereed om de ingevoerde gegevens op te slaan.

**N.B.**: Zie SIM-telefoonboek voor het aanmaken en kopiëren van gegevens in uw SIM-telefoonboek.

# SIM-TELEFOONBOEK

Het SIM-telefoonboek toont de namen en nummers die op uw SIM-kaart zijn opgeslagen. Uw serviceprovider kan zijn dienstnummers, het telefoonnummer van uw draadloze telefoon en andere nummers op uw SIM-kaart programmeren. U kunt ook uw persoonlijke nummers op uw SIM-kaart opslaan. In tegenstelling tot de gegevens in Contacten, bevat het SIM-

telefoonboek uitsluitend een naam en telefoonnummer.

#### Nummers naar SIM-telefoonboek kopiëren

- 1. Selecteer de gewenste kaart uit de Contactenlijst.
- 2. Druk op Opties en selecteer Kopieer naar SIM.
- Selecteer één van de telefoonnummervelden die u wilt kopiëren en druk op OK.
  - Als u Alle selecteert, dan maakt de telefoon een aparte vermelding in het SIM-telefoonboek aan voor elk telefoonnummer dat bij de naam van het contact is opgeslagen.

 N.B.: SIM-gegevens naar Contacten kopiëren. Selecteer de gewenste SIM-gegevens en druk hierna op Opties en selecteer Kopie naar Contact.
 Druk de eerste keer dat Contacten wordt geopend na het plaatsen van een andere SIM-kaart in de telefoon op OK als u SIM-contacten naar het geheugen van Contacten wilt kopiëren.

#### Gegevens in SIM-telefoonboek aanmaken en beheren

- Scroll vanuit de Contactlijst naar ► naar het SIMtelefoonboek tabblad.
- 2. Druk op Opties en selecteer uit:

| Oproep                | Bel het geselecteerde nummer.                                                                                                |
|-----------------------|----------------------------------------------------------------------------------------------------|
| Nieuw SIM-<br>contact | Nieuwe SIM-contacten aanmaken. Open en voer<br>de <b>Naam</b> in, en voer hierna <b>Nee</b> in en druk op<br><b>Gereed</b> . |
| Bewerken              | Geselecteerde SIM-gegevens wijzigen. De door<br>uw serviceprovider opgeslagen nummers kunnen<br>niet worden gewijzigd.       |

| Verwijderen                | Geselecteerde SIM-gegevens verwijderen. De<br>door uw serviceprovider opgeslagen nummers<br>kunnen niet worden gewijzigd. |
|----------------------------|----------------------------------------------------------------------------------------------------|
| Naar Contacten<br>kopiëren | Kopieer de geselecteerde SIM-gegevens naar uw Contactenlijst.                                                             |
| Mijn nummers               | Eigen telefoonnummers bekijken.                                                                                           |
| SIM-gegevens               | Bekijk het aantal gebruikte en vrije SIM-<br>vermeldingen.                                                                |

# CONTACTKAART ZOEKEN

Vanuit de Contacten toepassing:

- Scroll naar de gewenste gegevens of voer de eerste letter van het gewenste gegeven in A. De gegevens die met die letter beginnen, verschijnen op het scherm.
- 2. Druk op 
  om een vermelding te openen.

# BELLEN

Vanuit de Contacten toepassing:

- Scroll naar het gewenste Contact en druk op Scroll. Of druk op Opties en selecteer Bellen.
  - Als er meerdere nummers zijn vermeld voor één contact, selecteer dan het nummer dat u wilt bellen voordat u drukt op <u>s</u>.
  - N.B.: Scroll naar ► vanuit de Contacten toepassing om een nummer uit het SIM-telefoonboek te bellen. Scroll naar het gewenste nummer en druk op <a>T</a>.

# **BERICHTEN AANMAKEN**

Vanuit de Contacten toepassing:

- 1. Scroll naar het gewenste contact en druk op Opties.
- 2. Selecteer Bericht maken > Tekstbericht, Multimediabericht, of E-mail.

 Aanmaken van tekstberichten. Ziepagina 51; of Multimediaberichten op pagina 52; of E-mailberichten op pagina 54.

### **CONTACTKAARTEN WIJZIGEN**

Vanuit de Contacten toepassing:

- 1. Selecteer de gewenste Contactkaart.
- 2. Druk op Opties en selecteer Bewerken.
- 4. Druk op **Opties** om:

| Thumbnail<br>toevoeg.               | Verplaats een foto uit de beeldenmap naar het telefoongeheugen of de miniSD Kaart.                                                                                                    |
|-------------------------------------|----------------------------------------------------------------------------------------------------|
| Toevoegen of<br>Gegeven<br>verwijd. | Selecteer de gewenste velden en iconen uit de<br>lijst zoals functie, telefoon, tel. (thuis), Tel. (werk),<br>3 mobiele telefoonnummers, 3 fax,<br>semafoonnummers, 3 e-mailvelden, 2<br>webadressen, 3 straatadresvelden, DTMF-tonen,<br>verjaardag en notitie. |
| Label wijzigen                      | Veldnaam veranderen.                                                                                                    |

5. Druk opGereed om de ingevoerde gegevens op te slaan.

#### Standaard telefoonnummer toewijzen

Voer een bepaald telefoonnummer of adres voor een Contactkaart in dat de telefoon gebruikt als u deze persoon wilt bellen of berichten wilt sturen.

Vanuit de Contacten toepassing:

- 1. Scroll naar de gewenste Contactkaart en open.
- 2. Druk op Opties en selecteer Standaardnummers.
- 3. Selecteer een veld:

Telefoonnummer SMS-nummer MMS-nummer/adres E-mailadres

- 4. Druk op Toewijz..
- 5. Scroll naar het gewenste nummer en druk op Selecteer.
  - Herhaal stappen 4 tot 6 om standaardnummers aan de andere velden toe te wijzen.

N.B.: Selecteer (Geen stand.)om standaardnummers te verwijderen.

#### Beltonen toewijzen

Vanuit de Contacten toepassing:

- 1. Scroll naar de gewenste Contactkaart en open.
- 2. Druk op Opties en selecteer Beltoon.
- Scroll naar de gewenste toon (na een korte pauze weerklinkt de toon). U kunt de tonen uit verzonden berichten gebruiken (Zie pagina 57), Gedownload (Zie pagina 100), of Opgenomen (Zie pagina 150).
  - N.B.: Als de tonen niet worden afgespeeld dan moet u de beltoon van de telefoon naar Algemeen of Buiten overschakelen om de tonen te kunnen horen.

Beltonen aan groepen toewijzen. Scroll naar ► om naar het tabblad Groepen te gaan, scroll naar de gewenste groep en ga door met stap 3.

#### Snelkeuze toewijzen

Vanuit de Contacten toepassing:

- 1. Scroll naar de gewenste Contactkaart en open.
- Scroll naar het gewenste telefoonnummer veld waaraan u de sneltoets wilt toewijzen en druk op Opties en selecteer Snelkeuze toewijz..
- Druk op of scroll naar de gewenste nummertoets en druk op Toewijz.. Het si icoon geeft aan dat er een sneltoets aan dit nummerveld werd toegewezen.

Bellen door gebruik van sneltoetsen. Druk op de bijbehorende nummertoets en druk hierna op 🔄.

Bestaande sneltoetsen vanuit de **Contacten** toepassing verwijderen:

- 1. Scroll naar de gewenste Contactkaart en open.
- 2. Scroll naar het snelkeuze telefoonnummerveld en druk op Opties en selecteer Snelkeuze verwijderen.

Zie pagina 141 voor snelkeuze opties.

#### Ga naar webadres

Als een Contactkaart een webadres bevat dan kunt u de browser starten en direct naar het webadres gaan. Vanuit de **Contacten** toepassing:

- 1. Scroll naar de gewenste Contactkaart en open.
- 2. Druk op Opties en selecteer Ga naar webadres.

# **CONTACTENLIJST BEHEREN**

Vanuit de Contacten toepassing:

1. Druk op Opties en selecteer Bewerken, Verwijderen, of Dupliceren.

#### Gebruikt geheugen in Contacten

Nummer van kaarten, gebruikte groepen en gebruikt geheugen bekijken vanuit de **Contacten** toepassing:

1. Druk op **Opties** en selecteer **Contactinfo > Geheugen**.

#### Lijst op achternaam of voornaam sorteren

Vanuit de Contacten toepassing:

- 1. Druk op Opties en selecteer Instellingen.
- Open het Naam display veld om de lijst op Achtern. eerst of Voornaam eerstte sorteren.

**N.B.**: Deze functie is niet beschikbaar als de telefoon de Chinese taal bevat.

**N.B.**: Zie *Markeringen aan/uit* op pagina 30 om meer dan één contact te selecteren.

# CONTACTKAART ZENDEN

Voordat een Contactkaart via Berichten of naar een ander apparaat kan worden verzonden, wordt het naar een elektronisch visitekaart formaat bekend als vCard omgezet.

Vanuit de Contacten toepassing:

- 1. Scroll naar het gewenste Contact.
- Druk op Opties, scroll naar Zenden > Via SMS, Via multimedia, Via e-mail, Via Bluetooth<sup>®</sup>, of Via infrarood.
- SMS aanmaken. Ziepagina 51; of multimediaberichten op pagina 52; of e-mailberichten op pagina 54; of Bluetooth<sup>®</sup> op pagina 109; of infrarood op pagina 112.

### DIENSTNUMMERS

Als uw serviceprovider dienstnummers op uw SIM-kaart heeft opgeslagen, dan kunt u de dienstnummers bekijken en bellen. Vanuit de **Contacten** toepassing:

1. Druk op Opties en selecteer Dienstnummers.

### **GROEPEN AANMAKEN EN BEHEREN**

Contacten in één groep plaatsen. Selecteer de naam van de groep als u een nieuw bericht adresseert en hierna wordt uw bericht naar elk lid van de groep verzonden. U kunt bijvoorbeeld een Bedrijfsgroep of Familiegroep aanmaken. Zie *Berichten* op pagina 49 om berichten te leren verzenden.

#### Nieuwe groep aanmaken

Vanuit de Contacten toepassing:

- 1. Scroll naar ► het Groepen tabblad.
- 2. Druk op Opties en selecteer Nieuwe groep.
- 3. Voer een naam voor de groep in en druk op OK.
- Druk vanuit de geopende groepsnaam op**Opties** en selecteer Leden toevoegen.
- 5. Selecteer de Contactkaart die u wilt toevoegen.
  - Leden uit een groep verwijderen. Scroll naar de gewenste naam en druk hierna op Opties en selecteer Verwijder uit groep.

#### Groepen beheren

Vanuit de Contacten toepassing:

- 1. Scroll naar ► het Groepen tabblad.
- Scroll naar de gewenste groep, druk hierna op Opties en selecteer uit: Open om de groep te bekijken Groep verwijderen, Groep hernoemen en voeg een Beltoon aan de groep toe.

Verifiëren of personen lid van een groep zijn of personen aan een groep toevoegen vanuit de **Contacten** toepassing:

- 1. Scroll naar de gewenste Contactkaart.
- Druk op Opties en selecteer Hoort bij groepen of Toev. aan groep. Selecteer de gewenste groep om toe te voegen en druk op Toev.

### FOTO'S MAKEN EN AAN CONTACTKAART TOEVOEGEN.

Vanuit de Camera toepassing:

- Het hoofdscherm fungeert als zoeker als de klep van de telefoon geopend is. Het externe scherm fungeert als zoeker als de klep van de telefoon gesloten is.
- Foto's maken. Druk op 

   als de klep is geopend. Of druk op de Multitoets
   op de zijkant van de telefoon als de klep gesloten is.
  - Het beeld wordt in de beeldenmap in de mediagalerij opgeslagen.
- 3. Open Contacten.
- 4. Selecteer de gewenste Contactkaart.
- 5. Druk op Opties en selecteer Bewerken.
- 6. Druk op Opties en selecteer Thumbnail toevoeg.
- 7. Selecteer Telefoongeheugen.
- 8. Open de beeldenmap. Scroll naar het gewenste beeld en druk op Selecteer.
- 9. Druk op Gereed.

# AGENDA

Houd uw opkomende vergaderingen, afspraken en evenementen bij. Stel een alarm in om u aan toekomstige evenementen te herinneren. Items in de agenda kunnen als agendaberichten worden verzonden en ontvangen en gesynchroniseerd worden met andere apparaten om uw afspraken bij te houden.

## **ITEMS IN AGENDA NOTEREN**

Vanuit de Agenda toepassing:

- Druk op Opties en selecteer Nieuw item > Vergadering items met begin- en eindtijden, Memo - items zoals reizen of vakanties, of Gedenkdag - evenementen van 1 dag zoals verjaardagen en gedenkdagen.
- 2. Voer informatie in de meeste velden in door cijfers of letters in te toetsen:

| Vergadering    | Memo           | Gedenkdag      |
|----------------|----------------|----------------|
| Onderwerp      | Onderwerp      | Gelegenheid    |
| Locatie        | Begindatum     | Datum          |
| Begintijd      | Einddatum      | Alarm          |
| Eindtijd       | Synchronisatie | Synchronisatie |
| Begindatum     |                |                |
| Einddatum      |                |                |
| Alarm          |                |                |
| Herhalen       |                |                |
| Synchronisatie |                |                |

3. Druk op Gereed om het item op te slaan.

Snelkoppeling: Als u na het openen van de agenda begint te typen, dan voert u het onderwerp automatisch in een vergadering in.

#### Afspraakalarm instellen

Als u het alarm instelt op **Aan**, moet u scrollen naar ▼ om de alarmtijd en -datum in te stellen.

Druk op **Stop** als het alarm afgaat om het alarm uit te schakelen. Druk op **Snooze** of een willekeurige andere toets om het alarm in de sluimerstand te zetten.

#### Item herhalen instellen

Als een evenement regelmatig plaats vindt (bijvoorbeeld, voetbaltraining of muzieklessen), open dan het **Herhalen** veld om het interval in te stellen op **Wekelijks** of **Maandelijks**.

#### Synchronisatie instellen

U kunt het privacyniveau instellen als u de afspraken in uw agenda met een computer synchroniseert.

- Stel in op **Privé** om uw afspraken voor online bezoekers te verbergen.
- Stel in op **Openbaar** om de afspraken door online bezoekers te laten bekijken.
- Stel in op Geen als u de afspraak niet met de agenda op uw computer wilt synchroniseren. Zie Synchronisatie op pagina 114.

# DOOR AGENDA BLADEREN

Bekijk de agenda per dag, per maand of per week.

Druk op **Opties** en selecteer **Maandoverzicht** of **Weekoverzicht** om de weergave te veranderen.

Snelkoppelingen:Scroll naar ▲ ▼ < ► om door de agenda te bladeren.</li>
 Druk op Opties en selecteer Ga naar datum om naar de gewenste datum te gaan.
 Druk op # om naar vandaag te gaan.

#### AGENDA ICONEN

#### 🖾 VERGADERING 🦢 MEMO 🏙 GEDENKDAG

#### Maandoverzicht

Genoteerde afspraak – driehoek in de onderste rechterhoek van een datum. Huidige datum – onderstreept. Geselecteerde datum – omlijnd; de datum verschijnt ook in de navigatiebalk. Uiterst linkse kolom – het weeknummer van het jaar (zie de titel Weekoverzicht in Instellingen).

#### Weekoverzicht

De dagen van de week worden in kolommen weergegeven. Elk uur van de dag wordt door een cel aangeduid.

Vergaderingen – een kleurenbalk tijdens de genoteerde tijden.

Memo en Gedenkdag iconen – verschijnen tussen 7.00 en 8.00 uur 's morgens

Huidige dag van de week – onderstreept (als u naar het huidige weekoverzicht kijkt).

Geselecteerde datum – omlijnd; de datum verschijnt ook in de navigatiebalk.

Schermtitel – of het weeknummer of de weekdatum van de huidige week afhankelijk van de instellingen van de agenda.

#### Dagoverzicht

Scroll naar de datum en open om een bepaalde dag te bekijken.

De genoteerde afspraken zijn weergegeven.

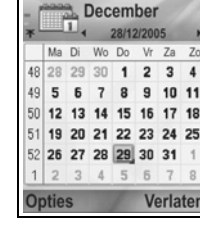

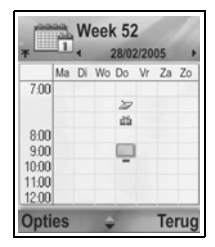

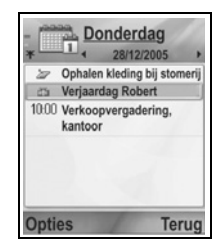

# ITEMS IN AGENDA WIJZIGEN

- 1. Scroll naar de gewenste datum in een willekeurig overzicht en open.
- 2. Scroll naar het genoteerde evenement en open. Wijzig de gewenste velden.
- 3. Druk op Gereed als u klaar bent.

## **ITEMS VERWIJDEREN**

- Scroll naar de gewenste datum in het maand- of weekoverzicht en de tijd in het weekoverzicht en open.
- Druk op Opties en selecteer Verwijderen of druk op 20.

Meerdere items verwijderen:

- 1. Bekijk de agenda in maandoverzicht.
- Druk op Opties en selecteer Item verwijderen > Items voor om de items voor de vermelde datum te verwijderen of Alle items.

## AGENDA-INSTELLINGEN

Vanuit de Agenda toepassing:

1. Druk op Opties en selecteer Instellingen. Open elke optie:

| Agenda alarmtoon    | Scroll naar de gewenste toon (na een korte pauze weerklinkt de toon).                                              |
|---------------------|----------------------------------------------------------------------------------------------------|
| Standaardweergave   | Selecteer Maandoverzicht, Weekoverzicht, of Dagoverzicht.                                                          |
| Week begint met     | Selecteer de begindag van de week.                                                                                 |
| Titel weekoverzicht | Selecteer <b>Weeknummer</b> van het jaar (b.v.<br>Week 12) of <b>Datums deze week</b> (b.v.<br>20.03.05-26.03.05). |

N.B.: Titel weekoverzicht kan alleen worden ingesteld als Week begint met op maandag is ingesteld. De weeknummers worden in de lay-outs getoond als Week begint met op maandag is ingesteld.

# ITEMS IN AGENDA VERZENDEN

Voordat een item uit de agenda via Berichten of naar een andere apparaat kan worden verzonden, wordt het naar een elektronisch uitwisselformaat bekend als vCalendar omgezet.

- Vanuit een geopend item in dagoverzicht in de agenda, moet u drukken op Opties en Zenden > Via tekstbericht, Via multimedia, Via e-mail, Via Bluetooth<sup>®</sup> of Via infrarood selecteren.
- Tekstberichten aanmaken. Ziepagina 51; of multimediaberichten op pagina 52; of e-mailberichten op pagina 54; of Bluetooth<sup>®</sup> op pagina 109; of infrarood op pagina 112.

### CHINESE MAANKALENDER

Zoek de datums en festivals in de Chinese maankalender terwijl u de informatie in de westerse agenda bekijkt.

**N.B.**: De Chinese maankalender verschijnt uitsluitend als de Chinese taal als de schermtaal van de telefoon is geselecteerd.

Informatie op de Chinese maankalender weergeven:

- 1. Druk vanuit de geopende kalender op **Opties** en selecteer **Instellingen**.
- 2. Scroll naar Maankalender.
- 3. Selecteer Aan.
- 4. Chinese maankalender informatie bekijken. Druk op Opties en selecteer Toon maankalender.

Informatie Chinese maankalender uitschakelen:

- 1. Druk vanuit de geopende kalender op **Opties** en selecteer **Instellingen**.
- 2. Scroll naar Maankalender.
- 3. Selecteer Uit.

# BERICHTEN

Het berichtenmenu bevat de volgende hoofdopties:

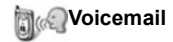

Berichten

# VOICEMAIL

De Voicemail dienst slaat spraakberichten op van bellers die u niet konden bereiken. De berichten zijn in het netwerk van uw serviceprovider opgeslagen, niet op uw telefoon. U moet eerst een abonnement op de voicemail van uw serviceprovider nemen voordat u van deze dienst gebruik kunt maken.

#### Naar voicemailberichten luisteren

Als u een nieuw voicemailbericht ontvangt, hoort u een waarschuwingstoon als de beltoon niet uitgeschakeld is en het voicemail icoon 200 verschijnt.

- 1. Druk op 🐷 en houd ingedrukt in stand-by om uw voicemailberichtencentrale te bellen.
  - U kunt ook op we en in stand-by drukken.
- 2. Volg de aanwijzingen om naar uw voicemailberichten te luisteren.

Als de telefoon u naar het voicemailbox nummer vraagt, dan moet u het telefoonnummer invoeren van de

voicemailberichtencentrale dat u van uw serviceprovider heeft ontvangen.

Voicemailbox nummer vanuit de **Berichten** toepassing veranderen:

- 1. Open Voicemail.
- 2. Druk op Opties en selecteer Nummer veranderen.

## **BERICHTEN**

Berichten van tekstberichten (SMS) en multimediaberichten (MMS) e-mailberichten, dienstberichten en infodienstberichten verzenden, ontvangen en opslaan.

#### Type berichten

**SMS**: De SMS-functie stelt u in staat om korte tekstberichten naar mobiele telefoons met een SMS-capaciteit op hetzelfde netwerk of op een netwerk met een roaming-overeenkomst te verzenden en te ontvangen. U kunt een klein zwart-wit beeldbericht in het bericht invoegen.

**MMS**: De multimediaberichtendienst stelt u in staat om berichten met beelden, videoclips, soundclips en tekst te verzenden. Presentatiesjablonen zijn beschikbaar om mediaobjecten in vooraf geprogrammeerde lay-outs te plaatsen.

Multimediaberichten kunnen naar een andere mobiele telefoon met multimediacapaciteit of naar een e-mailadres worden verzonden.

**E-mail**: E-mail berichten met bijlagen aanmaken, verzenden en ontvangen.

Smart berichten: Berichten die data bevatten zoals elektronische visitekaartjes, beltonen, Java<sup>™</sup> toepassingen of configuratiegegevens zoals WAP- en multimedia-instellingen. Deze diensten verzenden geen berichten direct naar de ontvanger maar slaan de berichten op en verzenden de berichten via specifieke functiegebonden netwerkservers.

#### Voor het gebruik van berichtendiensten

Voordat u multimedia- of e-mailberichten kunt verzenden, moet u eerst de verbindingsinstellingen configureren.

Uw multimedia configuratie-instellingen kunnen reeds door uw serviceprovider zijn ingesteld. Neem contact op met uw serviceprovider als de instellingen niet beschikbaar zijn.

Uw e-mail configuratie-instellingen worden door een internet serviceprovider verstrekt die POP3/IMAP4/STMP protocollen ondersteunt.

Voordat u een e-mailbericht kunt verzenden of ontvangen:

- (1) moet u een abonnement op de datadiensten nemen
- (2) een contract afsluiten met een ISP

(3) u moet een internet toegangspunt configureren (zie *Toegangspunt instellingen* op pagina 127)

#### Hoofdopties berichtenmenu

| Nieuw bericht<br>Nieuwe berichten aanmaken                                                         | Ontwerpen<br>Hierin worden onafgemaakte<br>berichten opgeslagen.                              |
|----------------------------------------------------------------------------------------------------|-----------------------------------------------------------------------------------------------|
| Inbox<br>Hierin worden ontvangen berichten<br>behalve e-mail en<br>infodienstberichten opgeslagen. | Verzonden<br>Hierin worden verzonden berichten<br>opgeslagen.                                 |
| Mijn mappen<br>Hierin worden verplaatste berichten<br>en sjablonen opgeslagen.                     | Outbox<br>Hierin worden tijdelijk berichten<br>opgeslagen die nog verzonden<br>moeten worden. |
| Mailbox<br>Hierin worden e-mailberichten<br>ontvangen en opgeslagen.                               | Rapporten<br>Ontvangstbevestiging van SMS-,<br>multimediaberichten en Smart-<br>berichten.    |

In sommige hoofdopties van het berichtenmenu geven iconen het type bericht aan:

| 🛕 SMS      | Bluetooth <sup>®</sup> | Infodienst |
|------------|------------------------|------------|
| Multimedia | nfrarood               | ? Onbekend |
| 碰 E-mail   | WAP push-bericht       | 🕖 Bijlage  |

ight Smart

Bekijken van infodienstberichten. Zie pagina 71.

### NIEUWE TEKSTBERICHTEN (SMS AANMAKEN)

Vanuit deBerichten toepassing:

- 1. Open Berichten.
- 2. Open Nieuw bericht en selecteer SMS.

- **3.** Voer het telefoonnummer van de ontvanger in het Naar veld in.
  - Ophalen van telefoonnummer van Contactkaart. Druk op 

     of Opties en selecteer Ontvanger toevoeg.. Scroll naar de gewenste naam en druk op OK. Selecteer het gewenste nummer als er verschillende nummers zijn vermeld.

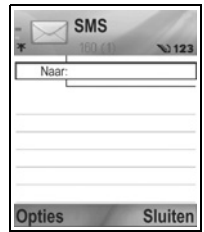

- Meerdere ontvangers scheiden. Voer een kommapunt (;) in door te drukken op *ke*.
- Scroll naar ▼ om de tekst naar het tekstinvoerveld te verplaatsen en voer de tekst in.
- 5. Druk indien gewenst op Opties en selecteer Invoegen >

| Foto     | Beeldbericht uit Mediagalerij.                                                |
|----------|-------------------------------------------------------------------------------|
| Sjabloon | Maak een keuze uit een lijst met zinnen waarin u<br>de blanco plekken invult. |

- Druk op so of druk op Opties en selecteer Zenden om te verzenden.
  - N.B.: Tekstberichten kunnen maximaal 160 tekens bevatten. De teller houdt het aantal beschikbare tekens bij. Als u meer dan 160 tekens gebruikt, dan wordt er een nieuwe tekstbericht geopend dat als één bericht of meer op de plaats van bestemming wordt ontvangen. Er kunnen kosten voor meer dan één tekstbericht in rekening worden gebracht.

### NIEUWE MULTIMEDIABERICHTEN AANMAKEN

Vanuit deBerichten toepassing:

- 1. Open Berichten.
- 2. Open Nieuw bericht en selecteer Multimediabericht.
- **3.** Voer het telefoonnummer of e-mailadres van de ontvanger in het Naar veld in.

| *      | Multimedia dia 1/1<br>0 kB 123 |
|--------|--------------------------------|
| Naar:  |                                |
|        |                                |
|        |                                |
|        |                                |
|        |                                |
| Opties | Sluiten                        |

naar de gewenste naam en druk op **OK**. Selecteer het gewenste nummer als er verschillende nummers zijn vermeld. De kaart moet een telefoonnummer of emailadres bevatten om zichtbaar te zijn.

- Meerdere ontvangers scheiden. Voer een kommapunt (;) in door te drukken op *ke*.
- Scroll naar ▼ om de tekst naar het tekstinvoerveld te verplaatsen en voer de tekst in.
- 5. Druk indien gewenst op Opties en selecteer Invoegen >

| Beeld            | Beeld uit Beeldenmap             |  |
|------------------|----------------------------------|--|
| Soundclip        | Soundclip uit Soundclip map      |  |
| Videoclip        | Videoclip uit Videoclip map      |  |
| Nieuw beeld      | Nieuw beeld van camera           |  |
| Nieuwe soundclip | Nieuwe soundclip van recorder    |  |
| Dia              | Nieuwe dia aan bericht toevoegen |  |

 Druk op so of druk op Opties en selecteer Zenden om te verzenden.

#### Presentatie maken

Kies uit vier presentatiesjablonen om een indrukwekkende multimediashow te maken.

- 1. Volg stappen 1, 2 en 3 in *Nieuwe multimediaberichten aanmaken* op pagina 52.
- 2. Druk op Opties en selecteer Presentatie maken.
- 3. Kies uit de lijst met sjablonen:
  - Beeldsjabloon
  - Videosjabloon
  - Miniatuursjabl.
  - Titelsjabloon
- 4. Selecteer het gewenste sjabloon en druk op Selecteren.

**N.B.**: Als er multimediaberichten naar apparaten zonder multimedia- of e-mailcapaciteit worden verzonden, dan kan de ontvanger een bericht ontvangen met een link naar een webpagina.

 Scroll naar de video, tekst of beeldveld van de sjabloon om dit te selecteren.

| -           | · · ·                                                       |
|-------------|-------------------------------------------------------------|
| Beeld       | Beeld uit Beeldenmap                                        |
| Sound clip  | Muziek om aan het begin van de show af te spelen            |
| Videoclip   | Videoclip uit Videoclip map                                 |
| Notitie     | Notitie uit Notitieblok (als het tekstveld is geselecteerd) |
| Nieuw beeld | Nieuw beeld van camera.                                     |
| Nieuwe dia  | Nieuwe dia aan show toevoegen.                              |

6. Druk indien gewenst op Opties en selecteer Invoegen >

**N.B.**: Het aantal beschikbare opties hangt af van het geselecteerde veld.

7. Druk op Opties en selecteer:

| Zenden                | Gemaakte presentatie verzenden.                                                                                                    |
|-----------------------|----------------------------------------------------------------------------------------------------|
| Volledig scherm       | In volledige schermweergave bewerken.                                                                                                    |
| Normaal scherm        | In normale schermweergave met signaal icoon, dianummer en functietoets labels bewerken.                                                      |
| Tekst bewerken        | Tekstbewerking starten of stoppen, kleur van tekst veranderen.                                                                               |
| Bericht bekijken      | Bekijk het volledige bericht voor verzending                                                                                                 |
| Verwijderen>          | Beelden, soundclips, videoclips of huidige dia verwijderen.                                                                                  |
| Achtergr.<br>instel.> | Kleur van achtergrond instellen,<br>achtergrondbeeld aan huidige dia of volledige<br>presentatie toevoegen, achtergrondbeeld<br>verwijderen. |
| Effectinstellingen>   | Overgangseffect tussen beelden en dia's instellen.                                                                                           |

 Druk op so of druk op Opties en selecteer Zenden om te verzenden.

## NIEUWE E-MAILBERICHTEN AANMAKEN

U moet voor het opstellen van een e-mailbericht tenminste één mailbox configureren. Zie pagina 60)

Vanuit deBerichten toepassing:

- 1. Open Berichten.
- 2. Open Nieuw bericht en selecteer E-mail.
- 3. Voer het e-mailadres van de ontvanger in het Naar veld in.
  - Ophalen van adres van Contactkaart. Druk op 

     of Opties en selecteer
     Ontvanger toevoeg.
     Scroll naar de gewenste naam en druk op OK.

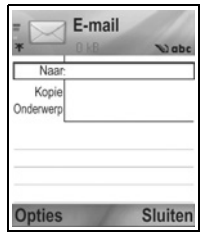

kaart moet een e-mailadres bevatten om zichtbaar te zijn.

- Meerdere ontvangers scheiden. Voer een kommapunt (;) in door te drukken op **Xe**.
- Scroll naar ▼ om ontvangers in het Cc (kopie) veld in te voeren en voer het onderwerp in het onderwerpveld in (beide velden zijn optioneel).
- Scroll naar ▼ om de tekst naar het tekstinvoerveld te verplaatsen en voer de tekst in.

| Beeld     | Doold wit Dooldonmon                                                          |
|-----------|-------------------------------------------------------------------------------|
| Беега     | Beeld uit Beeldenmap                                                          |
| Soundclip | Soundclip uit Soundclip map                                                   |
| Videoclip | Videoclip uit Videoclip map                                                   |
| Notitie   | Notitie uit Notitieblok                                                       |
| Sjabloon  | Maak een keuze uit een lijst met zinnen waarin u<br>de blanco plekken invult. |

6. Druk indien gewenst op Opties en selecteer Invoegen >

- Druk op S of druk op Opties en selecteer Zenden om te verzenden.
  - Bekijken, toevoegen of verwijderen van bijlagen voor verzending. Druk op Opties en selecteer Bijlagen.
  - Als de telefoon ingesteld is om een e-mailbericht te verzenden bij de volgende verbinding met de mailbox, dan wordt het te verzenden e-mailbericht in de outbox opgeslagen. Instelling veranderen. Druk op Opties en selecteer Zendopties.

#### STANDAARD BERICHTBEWERKINGEN

- Tekst knippen, kopiëren en plakken. Zie pagina 27.
- Opslaan voor verzenden. Druk op **Sluiten**. Het bericht wordt automatisch in de Ontwerpen map opgeslagen.
- Namen in Naar en Cc velden met namen in Contacten overeen doen komen. Druk op Opties en selecteer Contacten control.

## NIEUWE BERICHTEN ONTVANGEN

Als u een nieuw bericht ontvangt, dan verschijnen het nieuw bericht icoon e en briefje met het aantal nieuwe berichten op het stand-by scherm. Druk op **Tonen** om het bericht te lezen. Als u meer dan één bericht heeft ontvangen moet u drukken op **Tonen** om de inbox te openen en naar de titel van het gewenste bericht scrollen om dit te openen.

# **INBOX (ONTVANGEN BERICHTEN)**

De inbox slaat ontvangen SMS-, multimediaberichten en Smartberichten op. Inkomende Bluetooth<sup>®</sup>, infrarood, WAP push, SIM, voicemail, en wachtende e-mail-berichten worden hier ook opgeslagen.

De berichten blijven in de inbox totdat u ze naar Mijn mappen heeft verplaatst of heeft verwijderd.

- Naast ongelezen berichten staat een inkomend bericht pijl met een icoon die het type bericht aangeeft.
- A Naast gelezen berichten staat geen pijl met een icoon.

#### Inbox berichten lezen of beluisteren

Vanuit de Berichten toepassing:

- 1. Open Berichten.
- 2. Scroll naar Inbox en open.
- Een lijst met berichttitels, die de afzender van het bericht aangegeven (Multimedia, Bluetooth<sup>®</sup>, etc.) en icoon verschijnen. Scroll naar de gewenste berichttitel en open.
- Het kan zijn dat het bericht eerst van de netwerkserver moet worden opgehaald, afhankelijk van het type bericht of als het grote bestanden bevat.

- Druk op Spelen voor videoclips, soundclips en presentaties.
- Als het bericht een beeld bevat, dan wordt dit automatisch geopend.

N.B.: Scroll naar ◀► om het audiovolume te verlagen of te verhogen.

#### Inbox berichten beantwoorden en doorsturen

Vanuit de Berichten toepassing:

- 1. Open Berichten.
- 2. Selecteer Inbox.
- 3. Scroll naar het gewenste bericht, druk op Opties en selecteer Antwoorden > Aan afzender of Aan allen of Doorsturen.
- Voer tekst in het tekstveld in om te antwoorden. Voer de telefoonnummers of e-mailadressen van de ontvanger(s) in om door te sturen.
- Druk op <a>

   Druk op <a>

   Druk op <a>

   Druk op <a>

   Druk op <a>

   Druk op <a>

   Druk op <a>

   Druk op <a>

   Druk op <a>

   Druk op <a>

   Druk op <a>

   Druk op <a>

   Druk op <a>

   Druk op <a>

   Druk op <a>

   Druk op <a>

   Druk op <a>

   Druk op <a>

   Druk op <a>

   Druk op <a>

   Druk op <a>

   Druk op <a>

   Druk op <a>

   Druk op <a>

   Druk op <a>

   Druk op <a>

   Druk op <a>

   Druk op <a>

   Druk op <a>

   Druk op <a>

   Druk op <a>

   Druk op <a>

   Druk op <a>

   Druk op <a>

   Druk op <a>

   Druk op <a>

   Druk op <a>

   Druk op <a>

   Druk op <a>

   Druk op <a>

   Druk op <a>

   Druk op <a>

   Druk op <a>

   Druk op <a>

   Druk op <a>

#### Inbox berichten opslaan

Vanuit de Berichten toepassing:

- 1. Open Berichten.
- 2. Selecteer Inbox.
- 3. Klik een bericht aan.
- 4. Druk op Opties en selecteer Verplaats naar map.
- 5. Selecteer een map en druk op OK.

#### Bijlagen of data opslaan

U kunt beelden en mediaclips van berichten opslaan. Bijlagen bij e-mailberichten, links naar streaming media, Contactenkaarten, Agenda items, beltonen en configuratiedata kunnen ook worden opgeslagen.

1. Open een bericht aan.

N.B.: Het kan zijn dat de telefoon u niet toestaat beelden, beltonen en andere informatie waarop auteursrecht berust te kopiëren, wijzigen, over te dragen of door te sturen.

- 2. Druk opOpties en selecteer Opslaan.
  - Indien gewenst wordt de data naar de juiste toepassingen verzonden.
- 3. Selecteer om in het telefoongeheugen of op de miniSD Kaart op te slaan en druk op OK.
- Scroll naar de gewenste map om het object of de bijlage in te plaatsen en druk op Open of Opslaan. Hernoem het bestand indien nodig. Druk op Opslaan.
  - N.B.: Ontvangen toepassingen of spelletjes kunnen direct vanuit de inbox worden geïnstalleerd. Als u het bericht opent, vraagt de telefoon u of u de toepassing of het spelletje nu wilt installeren. Een bijlage of object blijft in de inbox nadat het in een andere toepassing is opgeslagen. Wis het bericht uit de inbox om geheugenruimte uit te sparen.

# Telefoonnummer, e-mailadres of webadres in berichten vinden

U kunt telefoonnummers, e-mailadressen of webadressen in berichttekst van ontvangen berichten zoeken en deze gebruiken om te bellen, te antwoorden of u te verbinden met een dienst of een Contactkaart aan te maken.

Vanuit de Berichten toepassing:

- 1. Open Berichten.
- 2. Scroll naar Inbox of Mijn mappen en open.
- 3. Scroll naar het gewenste bericht en open.
- Druk op Opties en selecteer Vinden > Telefoonnummer, Emailadres, of Webadres.
- 5. De tekst en de nummers lichten op als u ze vindt. Scroll naar het gewenste item als er meerdere worden gevonden.
- Druk op 

   om een bericht te Zenden, Toev. Aan Contact.
   om contacten toe te voegen of te wijzigen, een nummer te Bellen, Ga naar webadres, of Toev. aan bookms. om webadressen aan bookmarks toe te voegen.

# **MIJN MAPPEN (BERICHTEN OPBERGEN)**

Berichten in Mijn mappen opslaan. U kunt ook nieuwe mappen aanmaken en een naam geven. Maak bijvoorbeeld een map voor de berichten van Vrienden en een map voor de berichten van Familie aan. Mappen kunnen ook op bericht type of op onderwerp worden aangemaakt.

Vanuit de Berichten toepassing:

- 1. Open Berichten.
- 2. Selecteer Mijn mappen.
- 3. Druk op Opties en selecteer Nieuwe map.
- 4. Voer een naam voor uw map in en druk op OK.

N.B.: U kunt geen mappen binnen een map aanmaken.

Mappen hernoemen of wissen vanuit de Berichten toepassing:

- 1. Open Berichten.
- 2. Selecteer Mijn mappen.
- 3. Scroll naar de gewenste map, druk op Opties en selecteer Naam map wijzigen of Verwijderen.

#### Sjablonen

Sjablonen zijn korte zinnen waarin u de blanco plaatsen invult en hierna het bericht verzendt. Sjabloon zinnen kunnen ook in langere berichten worden ingevoegd.

Vanuit de Berichten toepassing:

- 1. Open Berichten.
- 2. Selecteer Mijn mappen. Selecteer Sjablonen.
- Scroll naar de gewenste tekst. Druk op Opties en selecteer Zenden > Via SMS, Via multimedia, of Via e-mail.
- Druk op 

   een nieuw bericht opent nu waarin zich reeds een sjabloontekst bevindt.
- Vul de gewenste informatie in en druk op

N.B.: Druk in langere berichten bij de cursor op Opties en selecteer Invoegen > Sjabloon. De sjabloontekst wordt bij de cursor geplaatst. Eigen sjabloontekst aanmaken vanuit de Berichten toepassing:

- 1. Open Berichten.
- 2. Selecteer Mijn mappen. Selecteer Sjablonen.
- 3. Druk op Opties en selecteer Nieuw sjabloon.
- 4. Voer de tekst, nummers of symbolen in en druk op Gereed.

## MAILBOX (E-MAILBERICHTEN)

E-mailberichten worden in een afzonderlijke mailbox ontvangen en opgeslagen. Zodra u een mailbox instelt, wordt de naam gewijzigd en verschijnt met een nieuwe naam in de berichtenlijst. U kunt max. 6 mailboxen instellen; elke mailbox verschijnt afzonderlijk in de berichtenlijst.

Gebruik de mailbox om e-mailberichten te bekijken en te verzenden. Bestanden zoals beelden, sound- en videoclips kunnen vanuit het telefoongeheugen of de miniSD Kaart worden bijgesloten. Ondersteunde e-mail klanten zijn o.a. standaard POP3, IMAP4, SMTP, MIME klanten. Het verzenden van emailberichten vindt plaats via de CSD- en GPRS-drager door gebruik van standaard internet e-mail protocollen via TCP/IP.

**N.B.**: U moet eerst een mailbox instellen voordat u e-mailberichten kunt verzenden of ophalen.

#### Mailboxen configureren

Vanuit de Berichten toepassing:

- 1. Open Berichten.
- 2. Druk op Opties en selecteer Instellingen.
- 3. Scroll naar E-mail en open.
- 4. Selecteer Mailboxen en open.
- 5. Druk op Opties en selecteer Nieuwe mailbox.
- Voer de informatie in de velden in. De door een rode asterisk (μ) aangeduide velden in de telefoon moeten worden ingevuld.

| Mailboxnaam | Gebruik de standaardnaam of voer een naam |
|-------------|-------------------------------------------|
|             | voor uw mailbox in en druk op <b>OK</b> . |

| * Toegangspunt<br>in gebruik                     | Standaard toegangspunt dat door de<br>serviceprovider is verstrekt.                                                                                                    |
|--------------------------------------------------|----------------------------------------------------------------------------------------------------|
| * Mijn<br>e-mailadres                            | Voer uw eigen e-mailadres in en druk op <b>OK</b> .<br>Kan door een mobiele telefoon of internet<br>serviceprovider worden verstrekt.                                              |
| * Server<br>uitgaande mail                       | Voer het SMTP mailserveradres in.                                                                                                    |
| Bericht zenden                                   | Kies uit <b>Bij vlgende verb.</b> of <b>Meteen</b> .                                                                                                    |
| Kopie naar mij                                   | Selecteer Ja of Nee.                                                                                                    |
| Handtekening<br>opnemen                          | Selecteer <b>Ja</b> om een handtekening voor uitgaande berichten in te voeren.                                                                                                    |
| Gebruikersnaam                                   | Voer een naam in om op de mailbox op afstand van de serviceprovider in te loggen.                                                                                                  |
| Wachtwoord                                       | Voer wachtwoord in.                                                                                                    |
| * Server<br>inkomende mail                       | Voer het adres van de inkomende mailserver<br>(POP of IMAP) in dat door de serviceprovider is<br>verstrekt.                                                                        |
| Mailbox type                                     | Selecteer POP3 of IMAP4.                                                                                                    |
| Beveiliging                                      | Selecteer <b>Aan</b> of <b>Uit</b> . Bepaald door internet serviceprovider.                                                                                                    |
| APOP beveiligde<br>login (uitsluitend<br>POP3)   | Selecteer <b>Ja</b> om de geverifieerde POP login te gebruiken; dit versleutelt het wachtwoord.                                                                                    |
| <b>Bijlage ophalen</b><br>(uitsluitend<br>IMAP4) | Selecteer <b>Ja</b> of <b>Nee</b> om de bijlage van een<br>bericht automatisch op te halen.                                                                                        |
| Berichtkop.<br>ophalen<br>(uitsluitend<br>IMAP4) | Selecteer <b>Alle</b> om alle berichtkoppen op te halen<br>of selecteer <b>Door gebr. gedef.</b> en voer een<br>nummer in om alleen de meest recente<br>berichtkoppen op te halen. |

# Selecteer de naam van de mailbox die u wilt gebruiken om e-mailberichten te verzenden

Mailbox selecteren waaruit u e-mailberichten wilt verzenden. Zie pagina 70.

Als u meer dan één mailbox heeft en u een nieuw bericht opstelt, dan geeft de telefoon aan welke mailboxnaam momenteel wordt gebruikt. Mailbox veranderen. Zie pagina 70 om de gebruikte mailbox instelling te veranderen.

#### Nieuwe e-mailberichten aanmaken

Nieuwe e-mailberichten aanmaken. Zie pagina 54.

#### E-mail ophalen

U kunt uw mailbox online of offline bekijken. Als u online bent dan ziet u de berichten die op de server op afstand zijn opgeslagen. Als u offline bent, dan ziet u de berichten die u vanaf de server op afstand naar uw telefoon heeft opgehaald of de berichtkoppen als u ze nog niet heeft opgehaald. Het IMAP4 protocol stelt u in staat om berichten zonder bijlagen op te halen zodat grote bestanden in uw online mailbox blijven en niet in de telefoon worden opgeslagen.

U kunt de berichten als gelezen markeren of wissen, of naar een andere map verplaatsen en het bericht offline openen en lezen. Uw mailbox is met de server gesynchroniseerd als u online bent. Als u een nieuw e-mailbericht ontvangt, dan verschijnt er een nieuw bericht icoon op het stand-by scherm.

Verbinding tot stand brengen met uw mailbox vanuit de **Berichten** toepassing:

- 1. Open Berichten.
- 2. Selecteer Mailbox (of hernoemde mailbox).
- 3. Druk op Opties en selecteer Verbinden.
- Druk zodra u bent verbonden op Opties en selecteer E-mail ophalen > Nieuw, Geselecteerd, of Alle.
  - Gebruik de **Markeringen aan/uit** functie om bepaalde berichten te selecteren.
- 5. Na het ophalen van de berichten kunt u ze offline lezen. Druk op **Opties** en selecteer **Verbind. verbreken**.

#### Berichten offline lezen

Vanuit de Berichten toepassing:

- 1. Open Berichten.
- 2. Selecteer Mailbox (of hernoemde mailbox).
- 3. Druk op **Nee** als de telefoon vraagt of u een verbinding met de mailbox tot stand wilt brengen.
- 4. Scroll naar het gewenste bericht en open.

#### Op e-mailberichten antwoorden

Vanuit de Berichten toepassing:

- 1. Open Berichten.
- 2. Selecteer Mailbox (of hernoemde mailbox).
- 3. Klik een bericht aan.
- Druk op Opties en selecteer Antwoorden > Naar afzender of Naar alle.

#### E-mailberichten kopiëren

Vanuit de Berichten toepassing:

- 1. Open Berichten.
- 2. Selecteer Mailbox (of hernoemde mailbox).
- 3. Klik een bericht aan.
- 4. Druk op Opties en selecteer Kopiëren naar map.
- 5. Selecteer een map en druk op OK.

### SMS-lijst

Vanuit de Berichten toepassing:

- 1. Open Berichten.
- 2. Selecteer Mailbox (of hernoemde mailbox).
- Druk op Opties en selecteer Sorteren op > Datum, Afzender, of Onderwerp.

### Bijlagen of data opslaan

U kunt bijlagen zoals Contactkaarten, Agenda items, links naar streaming media en configuratiegegevens opslaan.

1. Open het gewenste bericht.

| · · ·   | 2 2                                                        |
|---------|------------------------------------------------------------|
| Open    | Open bijlage in alleen-lezen modus.                        |
| Opslaan | Bijlage opslaan.                                           |
| Zenden  | Bijlage via Bluetooth <sup>®</sup> of infrarood verzenden. |

2. Druk op Opties en selecteer Bijlagen >

**N.B.**: Bijlagen kunnen niet worden geopend, opgeslagen of verzonden als de bijlagen niet zijn opgehaald.

#### E-mailadressen aan Contactkaarten toevoegen

Vanuit de Berichten toepassing:

- 1. Open Berichten.
- 2. Selecteer Mailbox (of hernoemde mailbox).
- 3. Open het gewenste bericht.
- 4. Druk op Opties en selecteer Toev. aan Contacten > Nieuw maken om een nieuwe Contactkaart met het e-mailadres van de afzender aan te maken of Item bijwerken om het e-mailadres van de afzender op een bestaande Contactkaart te plaatsen.
- 5. Ga door met *Nieuwe Contactkaart maken* op pagina 36 of *Contactkaarten bewerken* op pagina 39.

#### Mailboxen beheren

Vanuit de Berichten toepassing:

- 1. Open Berichten.
- 2. Druk op Opties en selecteer Instellingen.
- 3. Scroll naar E-mail en open.
- 4. Selecteer Mailboxen en open.
- 5. Scroll naar de gewenste mailboxnaam en druk op Opties en selecteer Bewerken, of Verwijderen.

# ONTWERPEN

Uw onvoltooide tekst (SMS), multimedia (MMS) en emailberichten die nog niet zijn verzonden, worden in de Ontwerpen map opgeslagen.

Vanuit de Berichten toepassing:

- 1. Open Berichten.
- 2. Scroll naar Ontwerpen en open.
- 3. Scroll naar het gewenste bericht en open.
- 4. Voer de rest van de informatie in.
- 5. Druk op S, of druk indien gewenst op Opties en selecteer:

| Zenden                                     | Bericht zenden.                                                                                                    |
|--------------------------------------------|----------------------------------------------------------------------------------------------------|
| Ontvanger toevoegen                        | Naar meer dan één adres zenden.                                                                                                    |
| Invoegen >                                 | Voeg item in zoals <b>Foto</b> , <b>Beeld</b> ,<br><b>Soundclip</b> , <b>Videoclip</b> , of <b>Sjabloon</b> ,<br>afhankelijk van het type bestand dat het<br>bericht ondersteunt. |
| Bijlagen (E-mail)<br>Objecten (Multimedia) | Bijlagen of objecten openen, invoegen of verwijderen.                                                                                                    |
| Presentatie bewerken<br>(Multimedia)       | Presentatie bewerken.                                                                                                    |
| Bericht bekijken<br>(Multimedia)           | Bericht voor verzending bekijken.                                                                                                    |
| Contacten<br>controleren                   | Voer de namen in de Naar en Cc velden in<br>aan de hand van de namen in Contacten.                                                                                                |
| Berichtgegevens                            | Gegevens zoals berichtgrootte bekijken.                                                                                                    |
| Zendopties                                 | Zendopties bekijken of veranderen<br>afhankelijk van het type bericht.                                                                                                    |

### VERZONDEN

Alle verzonden SMS-berichten, multimediaberichten, Smart en emailberichten worden in de Verzonden map opgeslagen waarin de laatste 15 verzonden berichten worden opgeslagen.

#### Verzonden berichten naar Mijn mappen verplaatsen

Vanuit de Berichten toepassing:

- 1. Open Berichten.
- 2. Scroll naar Verzonden en open.
- 3. Scroll naar het gewenste bericht en druk op **Opties** en selecteer **Verplaats naar map**.
- 4. Selecteer de gewenste map en druk op OK.

#### Verzonden berichten bekijken of wissen

Verzonden berichten en objecten of bijlagen bekijken of verwijderen vanuit de **Berichten** toepassing:

- 1. Open Berichten.
- 2. Scroll naar Verzonden en open.
- 3. Scroll naar het gewenste bericht en open.
- 4. Druk op Opties en selecteer:

| Bijlagen (E-mail)<br>Objecten (Multimedia) | Bijlagen of objecten openen, opslaan of verzenden. |
|--------------------------------------------|----------------------------------------------------|
| Verwijderen                                | Berichten, objecten of bijlagen verwijderen.       |
| Berichtgegevens                            | Gegevens zoals berichtgrootte bekijken.            |

# OUTBOX

De outbox slaat berichten op die op verzending wachten en berichten die niet verzonden konden worden als de verbinding met het netwerk niet tot stand gebracht kon worden.

De outbox slaat ook tijdelijk Bluetooth<sup>®</sup> en infrarood berichten op die wachten op een verbinding met het ontvangende apparaat. Het bericht blijft niet in de outbox bewaard als de verbinding niet tot stand wordt gebracht.

Het outbox icoon 🗻 verschijnt op het stand-by scherm als er berichten in de outbox aanwezig zijn.

Status van outbox berichten:

| Bezig met | Verbinding met netwerk   | Wacht | Wacht op verbinding |
|-----------|--------------------------|-------|---------------------|
| verzenden | wordt tot stand gebracht |       |                     |

| In wachtrij | E-mail wacht op<br>verbinding      | Opnieuw<br>zenden<br>om | Nieuwe poging tot<br>verzenden als<br>verzenden mislukt was. |
|-------------|------------------------------------|-------------------------|--------------------------------------------------------------|
| Uitgesteld  | Uitstellen naar een<br>andere tijd | Mislukt                 | Verzenden mislukt                                            |

#### Outbox berichten verzenden, bekijken en beheren

Vanuit de Berichten toepassing:

- 1. Open Berichten.
- 2. Scroll naar Outbox en open.
- Scroll naar het gewenste bericht. Druk op Opties en selecteer:

| Zenden<br>uitstellen          | Zenden uitstellen totdat u handmatig kunt verzenden.                                          |
|-------------------------------|-----------------------------------------------------------------------------------------------|
| Berichtgegevens               | Gegevens zoals berichtgrootte bekijken.                                                       |
| Zenden                        | Bericht nu zenden.                                                                            |
| Verplaatsen<br>naar Ontwerpen | Verplaats het bericht naar de Ontwerpen map waar het bewerkt en opnieuw verzonden kan worden. |

Berichten die in de outbox wachten, worden automatisch opnieuw verzonden (behalve e-mailberichten die ingesteld zijn om bij de volgende verbinding te worden verzonden, afhankelijk van de beschikbaarheid van het netwerk.

Opnieuw zenden annuleren vanuit de Berichten toepassing:

- 1. Open Berichten.
- 2. Scroll naar Outbox en open.
- Scroll naar het gewenste bericht. Druk op Opties en selecteer Verwijderen.

# RAPPORTEN

Ontvangstbevestigingen voor SMS-, multimedia- en Smart berichten worden door uw serviceprovider verzonden en in de Rapporten map opgeslagen. Ontvangstbevestigingen voor emailberichten zijn niet beschikbaar. Vanuit de Berichten toepassing:

- 1. Open Berichten.
- 2. Druk op Opties en selecteer Instellingen.
- Open SMS voor SMS-berichten en scroll naar Rapport ontvangen en selecteer Ja. Open Multimediabericht voor multimediaberichten en scroll naar Rapport ontvangen en selecteer Ja.

### BERICHTINSTELLINGEN

#### SMS-instellingen

Vanuit de Berichten toepassing:

- 1. Open Berichten.
- 2. Druk op Opties en selecteer Instellingen.
- 3. Open SMS. Open velden waar nodig.

| Berichtencentrales    | Kies uit de verstrekte lijst van<br>netwerkdiensten en SIM-berichtencentrales.                                                                                                    |
|-----------------------|----------------------------------------------------------------------------------------------------|
| Ber.centrale in gebr. | Kies een berichtencentrale om SMS-<br>berichten te bezorgen.                                                                                                    |
| Rapport ontvangen     | Selecteer <b>Ja</b> of <b>Nee</b> . Als u Ja kiest, dan<br>worden de ontvangstbevestigingen met de<br>status van de verzonden SMS-berichten in<br>de Rapporten map opgeslagen.                                             |
| Geldigheid bericht    | Kies een tijdsperiode van 1 uur tot de<br>maximumtijd waarin een SMS-bericht door<br>de berichtencentrale bezorgd moet worden.                                                                                             |
| Ber. verzonden als    | Kies <b>Semafoonbericht</b> of <b>E-mail</b> als u uw<br>SMS-tekstbericht naar één van deze<br>formaten wilt converteren voordat u dit<br>verzendt. Uitsluitend beschikbaar als het<br>netwerk de conversie kan uitvoeren. |
| Voorkeursverbinding   | Kies uit GSM of GPRS verbinding.                                                                                                    |

| Ant. via zelfde centr. | Selecteer <b>Ja</b> om de ontvangers van uw<br>SMS-bericht uw berichtencentrale te laten<br>gebruiken om u te antwoorden zonder een<br>abonnement op de SMS-berichtencentrale |
|------------------------|----------------------------------------------------------------------------------------------------|
|                        | te nemen.                                                                                                    |

#### Multimediabericht instellingen

Vanuit de Berichten toepassing:

- 1. Open Berichten.
- 2. Druk op Opties en selecteer Instellingen.
- 3. Open Multimediabericht. Open velden waar nodig.

| * Toegangspunt<br>in gebruik | Kies uit de lijst van toegangspunten. Zie<br>pagina 127 voor het aanmaken en wijzigen van<br>toegangspunten.                      |
|------------------------------|----------------------------------------------------------------------------------------------------|
| Ontvangst<br>multimedia      | Kies uit Uitsl. eigen netw., Altijd aan of Uit voor inkomende berichten.                                                          |
| Bij ontvangst<br>bericht     | Kies uit <b>Meteen ophalen</b> , <b>Ophalen uitstellen</b> of <b>Bericht weigeren</b> voor inkomende berichten.                   |
| Anonieme ber.<br>toest.      | Selecteer <b>Ja</b> om berichten van anonieme<br>(onbekende) afzenders te ontvangen.                                              |
| Advertent.<br>ontvang.       | Selecteer <b>Ja</b> om reclame te ontvangen.                                                                                      |
| Rapport<br>ontvangen         | Selecteer <b>Ja</b> om ontvangstbevestigingen te ontvangen.                                                                       |
| Rapportz.<br>weigeren        | Selecteer <b>Ja</b> zodat uw telefoon geen<br>ontvangstbevestiging stuurt om de ontvangst van<br>een nieuw bericht te bevestigen. |
| Geldigheid<br>bericht        | Kies een tijdsperiode voor bezorging van het bericht door de berichtencentrale.                                                   |
| Beeldformaat                 | Selecteer Klein (standaard) voor 160x120 (max.) beeldformaat of Groot voor 640x480 (max.).                                        |
| Stand.<br>luidspreker        | Kies Luidspreker of Handset luidspreker om soundclips af te spelen.                                                               |
#### E-mail-instellingen

Vanuit de Berichten toepassing:

- 1. Open Berichten.
- 2. Druk op Opties en selecteer Instellingen.
- 3. Open E-mail. Open velden waar nodig.

| Mailboxen             | Lijst van ingestelde mailboxen bekijken.               |
|-----------------------|--------------------------------------------------------|
| Mailbox in<br>gebruik | Selecteer een mailbox om e-mailberichten te verzenden. |

#### Dienstbericht instellingen

Vanuit de Berichten toepassing:

- 1. Open Berichten.
- 2. Druk op Opties en selecteer Instellingen.
- 3. Open Dienstbericht. Open velden waar nodig.

| Dienstberichten         | Selecteer <b>Aan</b> om dienstberichten te ontvangen.                                                  |
|-------------------------|----------------------------------------------------------------------------------------------------|
| Berichten<br>downloaden | Selecteer <b>Handmatig</b> om uitsluitend geautoriseerde afzenders dienstberichten te laten verzenden. |

#### Infodienstbericht instellingen

Vanuit de Berichten toepassing:

- 1. Open Berichten.
- 2. Druk op Opties en selecteer Instellingen.
- 3. Open Infodienst. Open velden waar nodig.

| Ontvangst      | Selecteer <b>Ja</b> om verzonden berichten in de<br>Verzonden map op te slaan.                                                                                                    |
|----------------|----------------------------------------------------------------------------------------------------|
| Taal           | Selecteer <b>Alle</b> om infodienstberichten in alle<br>mogelijke talen te ontvangen of <b>Geselecteerd</b> om<br>uit een lijst te kiezen of <b>Andere</b> als uw<br>voorkeurtaal niet op de lijst vermeld is. |
| ltemherkenning | Selecteer <b>Aan</b> om een lijst van door het netwerk verstrekte thema-indexen te bekijken.                                                                                                    |

#### Andere berichtinstellingen

Vanuit de Berichten toepassing:

- 1. Open Berichten.
- 2. Druk op Opties en selecteer Instellingen.
- 3. Open Andere. Open velden waar nodig.

| Verzonden ber.         | Selecteer <b>Ja</b> om verzonden berichten in de                                                               |
|------------------------|----------------------------------------------------------------------------------------------------|
| opsl.                  | Verzonden map op te slaan.                                                                                     |
| Aantal opgesl.<br>ber. | Voer een aantal in om het maximale aantal<br>berichten in te stellen dat in de Verzonden map is<br>opgeslagen. |

### SIM-BERICHTEN

Op de SIM-kaart opgeslagen SMS-berichten bekijken, kopiëren of verwijderen vanuit de **Berichten** toepassing:

- 1. Open Berichten.
- 2. Druk op Opties en selecteer SIM-berichten.
- 3. Een lijst met op de SIM-kaart opgeslagen berichten verschijnt.
- Om de berichten te kunnen bekijken, moet u ze eerst naar het telefoongeheugen kopiëren. Gebruik Markeringen aan/uit > Markeren of Alle markeren om enkele of alle gewenste berichten te markeren die in één keer gekopieerd moeten worden. Druk op Opties en selecteer Kopiëren.
- 5. Kies de gewenste map waarin u de kopie wilt plaatsen en druk op OK.
- 6. Druk indien gewenst op **Opties** en selecteer **Verwijderen** om berichten van de SIM-kaart te verwijderen.

### INFODIENSTBERICHTEN

Infodienstberichten worden door uw serviceprovider naar GSMklanten in een bepaalde regio verzonden. Ze verstrekken algemene informatie over thema's zoals weersberichten, verkeersberichten en klantendiensten. De beschikbare namen en nummers van thema's worden door uw serviceprovider verstrekt.

**N.B.**: Als u infodienst op **Aan** laat staan dan wordt de levensduur van uw batterij verkort.

Vanuit de Berichten toepassing:

- 1. Open Berichten.
- 2. Druk op Opties en selecteer Infodienst.
- 3. Druk op Opties en selecteer:

| Open                                    | Open thema.                                                                                                    |
|-----------------------------------------|----------------------------------------------------------------------------------------------------|
| Abonnement of<br>Abonnement<br>opzeggen | Abonnement op geselecteerd thema om<br>aanverwante berichten te ontvangen. Selecteer<br>Abonnem. opzeggen om de ontvangst van<br>aanverwante berichten te annuleren.                                                |
| Hotmark of<br>Hotmark<br>verwijderen    | Als een thema van een hotmark is voorzien, dan ontvangt u bericht zodra de aanverwante berichten binnenkomen.                                                                                                    |
| Thema >                                 | Kies uit <b>Zelf toevoegen</b> om een themanaam of -<br>nummer in te voeren of <b>Alle verwijderen</b> .                                                                                                    |
| Instellingen                            | Zie Infodienstbericht instellingen op pagina 70 om<br>de ontvangst van infodienstberichten te activeren<br>of te inactiveren, de taal van infodienstberichten<br>te kiezen en thema zenden in- of uit te schakelen. |

## CAMERA

Maak foto's om bij een multimediabericht of e-mailbericht bij te sluiten of voor uw Contactkaarten. U kunt ook foto's via infrarood of Bluetooth<sup>®</sup> verzenden.

N.B.: De batterij ontlaadt sneller als u de camerafunctie gebruikt. Om de batterij te sparen, schakelt de telefoon naar camera stand-by over als er gedurende 1 minuut op geen enkele toets wordt gedrukt.

### FOTO'S MAKEN

Vanuit de Camera toepassing:

- 1. Als de klep open is dan fungeert het scherm als zoeker. Beweeg de telefoon om te focussen op uw onderwerp.
- 2. Druk op 
  om een foto maken.
  - Het beeld wordt automatisch in de beeldenmap opgeslagen. Zie Galerij op pagina 78.

Druk op 🕥 om de foto onmiddellijk te verzenden. Scroll naar Via multimedia, Via e-mail, Via Bluetooth<sup>®</sup>, of Via infrarood. Multimediaberichten aanmaken. Zie pagina 52; of e-mailberichten op pagina 54; of Bluetooth<sup>®</sup> op

pagina 109; of infrarood op pagina 112.

As u de foto niet wilt opslaan:

- Druk op *j* en selecteer **Ja**.
- Druk op Opties en selecteer Verwijderen.

#### Opnamemodus veranderen

Opnamemodus veranderen. Scroll naar ◀► en selecteer:

StandaardStandaard schermvullende foto's (640x480 pixels [VGA])

**Portret**Kleinere foto's gebruiken minder geheugen en kunnen op Contactkaarten worden geplaatst (80x96 pixels)

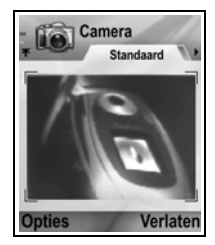

• Het rode nummer in de rechter bovenhoek geeft het aantal foto's aan dat u in het telefoongeheugen kunt opslaan, afhankelijk van de gekozen beeldgrootte.

#### Zoomen

U kunt voor het maken van een foto op uw onderwerp inzoomen.

- Bekijk uw onderwerp in de zoeker en druk één keer op ▲ voor 2x zoom, en druk opnieuw op ▲ voor 4x zoom. Druk op ▼ om één zoomniveau terug te gaan.
- 2. Druk op 
  om de foto te maken.

#### Zelfontspanner

Maak een foto met de camera nadat u de timer heeft ingesteld om de ontspanner te vertragen.

- Druk vanuit de zoeker op Opties en selecteer Zelfontspanner > 10 seconden, 20 seconden, of 30 seconden.
- 2. Beweeg de telefoon om op uw onderwerp te focussen.
- 3. Druk op Activeren om de ontspanner te starten.
  - De sluiter klikt wanneer de foto wordt genomen.
  - Het beeld wordt in de beeldenmap in de mediagalerij opgeslagen.

#### Photolight

Verlicht uw onderwerp voor het maken van een foto. Zie *Photolight* op pagina 160.

### ZELFPORTRET MAKEN

Vanuit de Camera toepassing:

- 1. Sluit de klep van de telefoon. Het externe scherm fungeert als zoeker. Beweeg de telefoon om op uw onderwerp te focussen.
- 2. Druk op de Multitoets op de zijkant van de telefoon om de foto te maken.

- 3. Open de klep. Het beeld verschijnt nu op het hoofddisplay.
  - Het beeld wordt automatisch in de beeldenmap van de mediagalerij opgeslagen. Beelden veranderen. Druk op Opties en selecteer Ga naar Galerij. Zie Galerij op pagina 78.

Foto's onmiddellijk verzenden. Zie *Foto's verzenden* op pagina 76.

Druk op **Opties** en selecteer **Verwijderen** als u de foto niet wilt opslaan.

### FOTO'S OPSLAAN

De foto's worden automatisch in de beeldenmap in de mediagalerij in het telefoongeheugen opgeslagen of u kunt de foto's op de miniSD Kaart opslaan.

Foto's op de miniSD Kaart opslaan. Vanuit de **Camera** toepassing:

- 1. Druk op Opties en selecteer Instellingen.
- 2. Scroll naar Gebruikt geheugen en open.
- 3. Selecteer GEEN NAAM of de naam die u aan uw miniSD-Kaart heeft gegeven.
  - Alle foto's worden op de miniSD Kaart opgeslagen totdat deze instelling veranderd wordt in **Telefoongeheugen**, of als de miniSD Kaart wordt verwijderd.

N.B.: Naam van miniSD-Kaart wijzigen. Zie miniSD-Kaart (GEHEUGENKAART) op pagina 113

### FOTO'S BEKIJKEN

Vanuit de Camera toepassing:

- Druk op Opties en selecteer Ga naar Galerij. De lijst met in het telefoongeheugen opgeslagen beelden verschijnt op het scherm. Scroll naar het gewenste beeld en open.
  - Beelden op miniSD-Kaart bekijken. Druk op Terug, scroll naar het ▶ miniSD-Kaart tabblad. Scroll naar het gewenste beeld of map en open.

### NAMEN GEVEN AAN FOTO'S

Standaard bestandsnamen voor nieuwe beelden vanuit de **Camera** toepassing veranderen:

- 1. Druk op Opties en selecteer Instellingen.
- 2. Open Stand. naam afbeeld. en voer de gewenste tekst in.
  - Als u de naam van het beeld in Skitrip verandert dan krijgen uw foto's de titel Skitrip, Skitrip(01), Skitrip(02) enz. totdat de standaardnaam wordt veranderd.

Nieuwe naam aan beelden geven na het maken van foto's:

- 1. Druk met het opgeslagen beeld op het hoofdscherm op Opties en selecteer Naam wijzigen.
- 2. Voer een nieuwe naam voor het beeld in.

### FOTOKWALITEIT

Compressieniveau (geheugengrootte) van toekomstige foto's selecteren vanuit de **Camera** toepassing:

- 1. Druk op Opties en selecteer Instellingen. Open Beeldkwaliteit.
- 2. Selecteer Hoog, Normaal, of Gering. Des te hoger de beeldkwaliteit, des te groter wordt het bestand.

Beelden op computers bekijken. Gebruik **Hoog** of **Normaal** beeldkwaliteit zodat de kwaliteit hoger is als u het beeld op een computerscherm vergroot.

De basiskwaliteit is het best als de foto's op telefoons en andere kleine schermen worden bekeken.

**N.B.**: Alle drie niveaus hebben een resolutie (scherpte) van 640x480 pixels.

### FOTO'S VERZENDEN

Gemaakte foto's naar familie en vrienden verzenden.

 Druk met het opgeslagen beeld op het hoofddisplay op S, of druk op Opties en selecteer Zenden > Via multimedia, Via e-mail, Via Bluetooth<sup>®</sup>, of Via infrarood.  Multimediaberichten aanmaken. Zie pagina 52; of mailberichten op pagina 54; of Bluetooth<sup>®</sup> op pagina 109; of infrarood op pagina 112.

#### Foto's aan Contactkaarten toevoegen

Foto's aan Contactkaarten toevoegen. Zie *Contactkaarten wijzigen* op pagina 39.

#### Inkomende gesprekken tijdens gebruik van camera

Als u in cameramodus een inkomend gesprek ontvangt dan verlaat de telefoon de cameramodus en schakelt over op het inkomende gesprek. Na het opnemen van het gesprek keert het scherm terug naar de cameramodus en verschijnt er een kleine actief gesprek icoon op het scherm. Een gemaakte foto op het voorbeeldscherm wordt in de beeldenmap in de mediagalerij opgeslagen.

## MEDIA

Het mediamenu bevat de volgende hoofdopties:

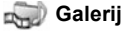

PhotoBase

**RealOne Player** 

1 Videorecorder

### GALERIJ

Foto's, beelden, videoclips, soundclips en streaming links (webadressen) in het telefoongeheugen of op de miniSd Kaart opslaan, afspelen en beheren. Mediabestanden naar vrienden en familie via multimedia, e-mail, Bluetooth®, of infrarood verzenden.

Zie Specificaties in deel 2 van de gebruikershandleiding voor ondersteunde formaten van mediabestanden.

### **BEELDEN-, MUZIEK- EN VIDEOMAPPEN** BEKIJKEN

Vanuit de Media toepassing:

- 1. Open Galerij.
- 2. Het telefoon icoon tabblad toont de in het telefoongeheugen opgeslagen data of scroll naar ► om de op de miniSD Kaart opgeslagen data te bekijken.
- 3. Selecteer mappen:

| Documenten | Zie Bestandsbeheerder op pagina XX om uw QuickOffice documenten te bekijken.                                                                                                    |
|------------|----------------------------------------------------------------------------------------------------|
| Beelden    | Scroll naar het gewenste beeld of op de<br>Achtergronden map om achtergrondbestanden te<br>bekijken. Neem contact op met uw netwerkoperator<br>voor de beschikbaarheid van beeldbericht diensten |
| Soundclips | Selecteer de Digitale tonen map of de Tonen map.                                                                                                    |
| Videoclips | Videoclips.                                                                                                    |

### BEELDEN BEKIJKEN, INZOOMEN EN INSTELLEN ALS ACHTERGROND

Als een beeld geopend is, kunt u inzoomen/uitzoomen, roteren en beelden schermvullend bekijken en de volgende andere bewerkingen uitvoeren.

Vanuit de Media toepassing:

- 1. Open Galerij.
- Het telefoon icoon tabblad toont de in het telefoongeheugen opgeslagen data of scroll naar ► om de op de miniSD Kaart opgeslagen data te bekijken.
- 3. Open de **Beelden** map en scroll naar en open het gewenste beeld.
- 4. Druk op Opties en selecteer:

| Zenden >        | Naar ander apparaat zenden.                           |
|-----------------|-------------------------------------------------------|
| Als achtergrond | Beelden als achtergrond van stand-by scherm           |
| Instellen       | Instellen.                                            |
| Roteren>        | Roteer het beeld naar Links of Rechts in              |
|                 | incrementen van 90 graden.                            |
| Inzoomen /      | In incrementen van 12,5% tot 800% inzoomen of         |
| Uitzoomen       | uitzoomen.                                            |
| Volledig scherm | De statusbalk en functietoets tekst worden verwijderd |
| _               | om het beeld schermvullend weer te geven.             |
| Normaal         | Druk op 🥏, bij een schermvullend beeld en             |
| scherm          | selecteer hierna Normaal scherm om de statusbalk      |
|                 | en functietoets tekst weer te geven.                  |
| Hernoemen       | Beelden hernoemen.                                    |
| Gegevens        | Gegevens zoals bestandsformaat en –grootte, en        |
| bekijken        | de tijd en datum waarop het beeld werd                |
| -               | aangemaakt bekijken.                                  |
| Toevoegen aan   | Snelkoppeling toevoegen om beeld van                  |
| favorieten      | Favorieten te bekijken.                               |

#### Zoom, rotatie, en pan snelkoppelingen

Zoom inzoomen; Ot uitzoomen; Immi inzoomen; druk opnieuw op de toets om een volledig scherm te activeren.

Pan ▲ en ₂ pan omhoog; ▼ en ₂ pan omlaag; ◀ en ₄ pan naar links; ▶ en ☞ pan naar rechts.

Roteren 🛛 🖅 naar rechts roteren; 证 naar links roteren

Originele Druk op 💽 en houd ingedrukt om naar de originele weergave terug te keren.

Volledig wisselt tussen volledige schermweergave en originele schermweergave.

• Als het beeld niet vergroot is, scroll dan naar ◀▶ om naar het volgende beeld in de geopende map te gaan.

#### VIDEO-, SOUNDCLIPS, EN STREAMING MEDIA AFSPELEN.

Naar videoclips kijken, naar soundclips luisteren of streaming media afspelen. Streaming media is muziek en beelden die opgeslagen en afgespeeld worden zodra ze van het internet of van uw netwerkservers worden ontvangen. Het bestand is dus niet in uw telefoon opgeslagen en gebruikt geen kostbare geheugenruimte.

Vanuit de Media toepassing:

- 1. Open Galerij.
- Het telefoon icoon tabblad toont de in het telefoongeheugen opgeslagen data of scroll naar ➤ om de op de miniSD Kaart opgeslagen data te bekijken.
- Open de gewenste map(pen), scroll naar de gewenste videoof soundclip en open. Als u op een link naar streaming media klikt, dan start de telefoon de verbindingsprocedure met het internet of met uw netwerk.
  - Zie Bediening van speler op pagina 81.
  - N.B.: Na het tot stand brengen van een verbinding tussen de telefoon en het link (webadres van streaming media), wordt de streaming media kort geladen en begint hierna te spelen. Zie *Bediening van speler* op pagina 81.

Druk op Opties en selecteer uit de volgende aanvullende opties:

| Naar miniSD<br>Kaart exporteren | Bestand naar miniSD Kaart kopiëren of<br>verplaatsen.                                   |
|---------------------------------|-----------------------------------------------------------------------------------------|
| Kopiëren naar                   | Bestand naar telefoongeheugen of miniSD Kaart kopiëren.                                 |
| Hernoemen                       | Clip hernoemen.                                                                         |
| Galerij<br>downloads>           | Ga naar het download link voor beelden, video's of muziek in de browser.                |
| Gegevens<br>bekijken            | Bekijk de gegevens van de clip zoals<br>bestandsformaat, -grootte, resolutie en duur.   |
| Toevoegen aan<br>favorieten     | Snelkoppelingen toevoegen om naar een clip uit<br>Favorieten te luisteren of te kijken. |
| Instellingen                    | Multimedia instellingen veranderen (zie pagina 89).                                     |

## N.B.: De Gallerijdownloads en Ontv. via infrarood zijn misschien niet beschikbaar.

### **BEDIENING VAN SPELER**

#### Videobediening

| Afspelen:               | Druk op <b>Opties</b> en selecteer <b>Spelen</b> . De video begint automatisch na het openen te spelen.                                                                              |
|-------------------------|----------------------------------------------------------------------------------------------------|
| Stop                    | Druk op de Stop functietoets.                                                                                                    |
| Pauze:                  | Druk op de <b>Pauze</b> functietoets of druk op ().<br>Afspelen hervatten. Druk op () en selecteer<br><b>Hervatten</b> , of druk op <b>Opties</b> en selecteer<br><b>Hervatten</b> . |
| Snel<br>vooruitspoelen: | Druk op ▲ op navigatietoets tijdens het spelen<br>en houd ingedrukt.                                                                                                    |
| Snel terugspoelen:      | Druk op ▼ op navigatietoets tijdens het spelen<br>en houd ingedrukt.                                                                                                    |

#### Volumeregeling

Toetsen op scherm selecteren. Scroll naar  $\blacktriangle$  of  $\lor$  om het venster naar de toets te verplaatsen en druk op :

| Afspelen: | Pauze:               | Ш             | Terugspoelen: | (J) |
|-----------|----------------------|---------------|---------------|-----|
| Stop:     | Snel vooruitspoelen: | $\rightarrow$ | Opnemen:      | ۲   |

#### Volumeregeling

Scroll naar ► om het volume te verhogen; scroll naar ◄ om het volume te verlagen (zie schaal vlakbij bovenkant van scherm).

Geluid van videoclip uitschakelen. Scroll naar ◀ totdat het luidsprekeruitschakeling icoon verschijnt. Geluid opnieuw inschakelen. Scroll naar ▶. Tijdens het afspelen van soundclips is het laagste volumeniveau 1.

### FOTO'S, VIDEO- EN SOUNDCLIPS VERZENDEN

Vanuit de Media toepassing:

- 1. Open Galerij.
- Het telefoon icoon tabblad toont de in het telefoongeheugen opgeslagen data of scroll naar ➤ om de op de miniSD Kaart opgeslagen data te bekijken.
- 3. Open de map en selecteer het gewenste bestand.
- Druk op Opties en selecteer Zenden > Via multimedia, Via e-mail, Via Bluetooth<sup>®</sup> of Via infrarood.
- Multimediaberichten aanmaken. Ziepagina 52; of emailberichten op pagina 54; of Bluetooth<sup>®</sup> op pagina 109; of infrarood op pagina 112.

N.B.: De Zend optie is niet beschikbaar voor streaming media.

#### FOTO'S, VIDEO- EN SOUNDCLIPS DOWNLOADEN

Vanuit de Media toepassing:

- 1. Open Galerij.
- 2. Druk op Opties en selecteer Gallerydownloads > Grafische downloads, Video downloads, of Beltonendownloads.
- 3. De browser opent. Selecteer een bookmark site om de gewenste media te downloaden.
  - N.B.: Gratis downloads beschikbaar voor uw X700 telefoon. Bezoek www.panasonicbox.com voor downloading informatie. De beschikbaarheid van deze dienst is afhankelijk van uw land/regio of netwerk. De gedownloade bestanden zijn gratis maar er wordt een verbindingstarief in rekening gebracht voor het downloaden.

### BEELD UPLOADER

Uw eigen foto's op een beeldserver opslaan en met familie en vrienden delen. Om deze service te kunnen gebruiken, (1) moet u deze service eerst van uw serviceprovider aanschaffen, (2) en u moet een internet toegangspunt configureren.

Neem contact op met uw serviceprovider voor de juiste instellingen van de beeldserver. Voer de instellingen van de beeldserver in de telefoon in (zie op pagina 83).

**N.B.**: De beeld uploader service ondersteunt uitsluitend JPG-formaat bestanden.

#### Beeldserver instellen

Vanuit de Media toepassing:

- 1. Open Galerij.
- 2. Scroll naar een beeld om dit te selecteren.
- 3. Druk op Opties en selecteer Beeld uploader > Instellingen.
- 4. Open Beeldservers. Selecteer de eerste keer Ja om een beeldserver in te stellen.

5. Open elk veld om informatie in te voeren.

| Naam van<br>beeldserver      | Voer een nieuwe naam voor de beeldserver in.                                                                     |
|------------------------------|----------------------------------------------------------------------------------------------------|
| * Toegangspunt<br>in gebruik | Kies een toegangspunt uit de lijst. Zie pagina 127.                                                              |
| Gebruikersnaam               | Voer uw gebruikersnaam voor de uploader dienst in.                                                               |
| Wachtwoord                   | Voer uw wachtwoord voor de uploader dienst in.                                                                   |
| * Webadres                   | Voer het webadres van de beeldserver in.                                                                         |
| Auto<br>naamgeving<br>map    | Selecteer <b>Aan</b> om de huidige tijd en datum als de standaardnaam voor uw mappen op de server in te stellen. |

Beeldservers wijzigen of toevoegen. Druk op **Opties** en selecteer **Bewerken** of **Nieuwe beeldserver** na het openen van beeldservers. U kunt de **Beeldservers** hier ook verwijderen.

Om van beeldserver te wisselen, als u meer dan één beeldserver heeft geprogrammeerd, moet u de **Beeldserver in gebruik** instelling openen en de gewenste beeldserver selecteren.

#### Beelden uploaden

Beelden naar een beeld uploader uploaden vanuit de **Media** toepassing:

- 1. Open Galerij.
- 2. Scroll naar het te laden beeld en selecteer dit.
- 3. Druk op Opties en selecteer Beeld uploader > Uploaden.

### **PHOTOBASE**

Foto's maken en aan uw vrienden in een diavoorstelling vanaf uw telefoon tonen. Voor het verzenden eerst het rode-ogeneffect verwijderen, de foto bijsnijden, roteren of de helderheid en het contrast van de foto's veranderen. U kunt ook frames, clipart en tekst aan uw foto's toevoegen.

**N.B.**: Bezoek www.arcsoft.com. voor klantenondersteuning en meer informatie over PhotoBase.

### FOTO'S MET PHOTOBASE MAKEN

Vanuit de Media toepassing:

- 1. Open PhotoBase.
- 2. Open Camera.
- Als de klep open is dan fungeert het scherm als zoeker. Beweeg de telefoon om uw onderwerp te omramen.
- Druk op (a), of druk op Opties en selecteer Fotograferen om een foto te maken.

Het beeld verschijnt nu op het scherm.

Foto in album bewaren. Druk op Houden.

Druk op Wegdoen om het beeld te wissen.

#### Voor het maken van foto's

Scroll naar  $\blacktriangle$  of  $\blacktriangledown$ . om de zoominstelling te veranderen. Scroll naar  $\blacktriangleleft$  of  $\blacktriangleright$ .

Druk voor het maken van foto's indien gewenst op **Opties** en selecteer

| Modus >       | Selecteer Frame om een frame aan de foto toe te<br>voegen. Horizontaal Panorama en Verticaal<br>Panorama stellen u in staat om 3 beelden aan<br>elkaar vast te maken. |
|---------------|----------------------------------------------------------------------------------------------------|
| Beeldenmap >  | Selecteer het geheugen waarin u foto's wilt<br>opslaan. <b>Aanpassen</b> stelt u in staat een nieuwe<br>map aan te maken.                                             |
| Instellingen  | Configureer de camera-instellingen.                                                                                                    |
| Ga naar album | Ga naar uw album.                                                                                                    |

### FOTO'S BEKIJKEN

Vanuit de Media toepassing:

- 1. Open PhotoBase.
- 2. Open Album.
- 3. Scroll naar de gewenste foto en open.

- Inzoomen en uitzoomen. Druk op Opties en selecteer Inzoomen of Uitzoomen. Scroll naar ▲, ▼, ◀, of ➤ om te pannen in vergrote beelden.
- Scroll naar ▲ om de vorige foto te bekijken; scroll naar ▼ om de volgende foto te bekijken.

#### Diashow

Diashow van foto's in uw beeldenmap vanuit de **Media** toepassing bekijken:

- 1. Open PhotoBase.
- 2. Open Album.
- 3. Druk op Opties en selecteer Diashow.
- Selecteer een tijdsinterval tussen dia's en selecteer een overgangseffect, bijvoorbeeld Van boven naar beneden voor het wisselen van dia's.
- 5. Druk op Spelen.
- 6. Druk op 
  om te verlaten.

### FOTO'S BEWERKEN

Vanuit de Media toepassing:

- 1. Open PhotoBase.
- 2. Open Album.
- 3. Scroll naar de gewenste foto, selecteer en open.
- 4. Druk op Opties en selecteer Bewerken.
- 5. Druk op Opties en selecteer:

| Opslaan             | Bewerkte foto in plaats van de oorspronkelijke foto opslaan.                                        |
|---------------------|----------------------------------------------------------------------------------------------------|
| Opslaan als         | Nieuwe naam voor de bewerkte foto invoeren en als nieuw bestand opslaan.                            |
| Zenden >            | Verzend de foto Via e-mail, Via Bluetooth <sup>®</sup> ,<br>Via infrarood, of Via MMS (multimedia). |
| Naar links roteren  | De foto naar links roteren.                                                                         |
| Naar rechts roteren | De foto naar rechts roteren.                                                                        |

| Helderheid en<br>contrast      | Scroll naar ▲ of ▼ om de helderheid te<br>veranderen en scroll naar ◀ of ▶ om het<br>contrast te veranderen. |
|--------------------------------|----------------------------------------------------------------------------------------------------|
| Rode-ogeneffect<br>verwijderen | Verwijdert rode-ogeneffect van de foto.                                                                      |
| Bijsnijden                     | Zie Foto's bijsnijden op pagina 87.                                                                          |
| Formaat wijzigen               | Het formaat van de foto met 200% of met 50% wijzigen.                                                        |

#### Foto's bijsnijden

- 1. Druk met de geopende foto op het scherm op **Opties** en selecteer **Bewerken**.
- 2. Druk op Opties en selecteer Bijsnijden.
- Een gestippeld selectievenster verschijnt. Druk op 

   toom het formaat van het selectievenster te veranderen. Scroll naar ▲ om het selectievenster groter te maken en scroll naar ▼ om het venster kleiner te maken. Scroll naar ◄ om het venster te verbreden; scroll naar ▶ om het venster te versmallen.
- Selectievenster in foto verplaatsen. Druk op Opties en selecteer Verplaatsen. Scroll naar het selectievenster om dit te verplaatsen.
  - Selecteer na het verplaatsen van het venster Formatteren om de grootte van het venster opnieuw te veranderen.
- 5. Bijsnijden. Druk op Opties en selecteer Bijsnijden.
- Bijgesneden foto als nieuwe foto opslaan. Druk op Opties en selecteer Opslaan als. Voer een naam voor de nieuwe foto in.

### CLIP-ART, FRAMES AAN FOTO'S TOEVOEGEN

- 1. Scroll met de geopende foto op het scherm naar ► om naar het Workshop scherm te gaan.
- 2. Selecteer Clip-art om clip-art toe te voegen of Frames om frames toe te voegen.
- 3. Scroll dan naar de gewenste clip-art of het gewenste frame en selecteer.

 Zodra de clipart of het frame op de foto verschijnt, moet u op Opties drukken en de volgende selecteren:

| Verplaatsen         | Scroll naar ▲, ▼, ◀ of ►.                                                         |
|---------------------|-----------------------------------------------------------------------------------|
| Formaat<br>wijzigen | Scroll naar ▲, ◀ om te vergroten en naar ▼, ►<br>om te verkleinen.                |
| Roteren             | Scroll naar ▲, ◀ om naar links te roteren en naar ▼, ▶ om naar rechts te roteren. |

5. Druk op Opties en selecteer Zenden voor zendopties.

#### Foto's warpen

- Scroll met de geopende foto op het scherm naar ► om naar het Workshop scherm te gaan.
- 2. Selecteer Warpen.
- Een zwart dradenkruis verschijnt op de foto. Scroll naar ▲,
   ▼, ◄ of ▶ naar de plaats waar u wilt warpen (transformeren van beelden). Druk op om het dradenkruis een rode kleur te geven en scroll in de richting waarin u wilt warpen.
- 4. Druk op 
   om tussen rood en zwart te wisselen en meer warppunten toe te voegen.
- Druk op Opties en selecteer Opslaan, Opslaan als, of Zenden voor de gewenste optie.

#### Tekst aan foto's toevoegen

- Scroll met de geopende foto op het scherm naar ► om naar het Tekst toevoegen tabblad te gaan.
- 2. Druk op Opties en selecteer Nieuwe regel toevoegen. Tekst wijzigen. Druk op Opties en selecteer Huidige regel wijzigen, Regel wissen, Tekstkleur wijzigen, Tekstformaat wijzigen, en Vorige/volgende regel wijzigen.
- 3. Druk op Opties en selecteer Opslaan, Opslaan als, of Zenden voor de gewenste optie.

### **REALONE PLAYER**

RealOne Player is een mediaspeler die de in uw telefoongeheugen of op de miniSD Kaart opgeslagen video-,

soundclips en streaming media links (webadressen) afspeelt. De bij berichten bijgesloten video- en soundclips worden automatisch door RealOne Player afgespeeld, zonder dat u de speler eerst hoeft te openen. RealOne Player start automatisch na het openen van clips uit Mediagalerij, Bestandsbeheerder, Browser en Favorieten toepassingen.

Zie *Specificaties* in deel 2 van de gebruikershandleiding voor ondersteunde formaten van mediabestanden.

#### VIDEOCLIPS EN STREAMING MEDIA AFSPELEN.

Vanuit de Media toepassing:

- 1. Open RealOne.
- Druk op Opties en selecteer Open > Recente clips voor de laatste geopende mediabestanden of Opgeslagen clip om bestaande bestanden en links in het telefoongeheugen of op de miniSD Kaart te vinden.
- Open de gewenste map(pen), scroll naar de gewenste videoof soundclip en open. Als u op een link naar streaming media klikt, dan start de telefoon de verbindingsprocedure met het internet of met uw netwerk.
  - Zie Bediening van speler op pagina 81.
  - N.B.: Na het tot stand brengen van een verbinding tussen de telefoon en het link (webadres van streaming media), worden de streaming media kort geladen en beginnen hierna te spelen. Zie Bediening van speler op pagina 81.

### REALONE PLAYER INSTELLINGEN

Instellingen voor het afspelen van videoclips en streaming media links bekijken en veranderen.

Vanuit de Media toepassing:

- 1. Open RealOne.
- 2. Druk op Opties en selecteer Instellingen.
- 3. Selecteer Video en open.

4. Selecteer uit:

| Contrast | Open en scroll hierna naar ◀ of ► om het percentage te veranderen.                                 |
|----------|----------------------------------------------------------------------------------------------------|
| Herhalen | Selecteer <b>Aan</b> om het afspelen te herhalen of selecteer <b>Uit</b> om één keer af te spelen. |

Streaming media instellingen bekijken en veranderen vanuit de **Media** toepassing:

- 1. Open RealOne.
- 2. Druk op Opties en selecteer Instellingen.
- 3. Scroll naar Verbinding en open.
- 4. Selecteer Proxy en selecteer Nee of Ja.
  - Als u Ja selecteert, moet u hierna naar beneden scrollen en het Proxy-serveradres en het Proxy-poortnummer invoeren.
- Druk op Terug en scroll om Netwerk te selecteren. Open Netwerk en selecteer uit:

| Standaard<br>toegangspunt | Selecteer één van de toegangspunten<br>(inbelpunten) die u heeft geprogrammeerd. Zie<br><i>Toegangspunt instellingen</i> op pagina 127.                                                                                            |
|---------------------------|----------------------------------------------------------------------------------------------------|
| Online tijd               | Selecteer <b>Onbeperkt</b> , of selecteer <b>Door gebr.</b><br><b>gedef.</b> om de tijd in te voeren voordat de telefoon<br>uitschakelt als er geen activiteit plaats vindt.                                                       |
| Maximale<br>bandbreedte   | Selecteer een maximale bandbreedte voor de streaming media.                                                                                                    |
| Time-out<br>verbinding    | Selecteer een maximale tijdsperiode voor het<br>selecteren van een streaming link tot de<br>verbinding met de server. Scroll naar links en<br>naar rechts om de schuifregelaar te verplaatsen<br>en de tijdsperiode te veranderen. |
| Server time-out           | Selecteer een maximale tijdsperiode voordat de<br>mediaserver de streaming media begint te<br>verzenden. Scroll naar links en naar rechts om de<br>schuifregelaar te verplaatsen en de tijdsperiode te<br>veranderen.              |

| Laagste   | Voer het User Datagram Protocol poortnummer |
|-----------|---------------------------------------------|
| UDP-poort | in.                                         |
| Hoogste   | Voer het User Datagram Protocol poortnummer |
| UDP-poort | in.                                         |

#### Inkomend gesprek tijdens afspelen van videoclips

De speler stopt het afspelen van de video bij een inkomend gesprek tijdens het afspelen van videoclips. De speler blijft op de achtergrond tijdens gesprekken op pauze staan. Afspelen hervatten. Keer naar het geopende bestand terug en druk op **Opties** en selecteer **Hervatten**.

De speler stopt ook als het alarm afgaat, als er een bericht op het scherm verschijnt of als u een andere toepassing opent. Keer terug naar de speler en druk op **Opties** en selecteer **Doorgaan**.

Als u een toepassing opent terwijl de streaming video speelt, dan wordt het afspelen onderbroken en stopt na het bereiken van de automatische uitschakeltijd.

### VIDEORECORDER

Videoclips opnemen en naar andere personen sturen of clips op uw telefoon afspelen.

N.B.: De batterij ontlaadt sneller als u de videorecorder functie gebruikt. Om de batterij te sparen, schakelt de telefoon naar stand-by over als er gedurende 40 minuut op geen enkele toets wordt gedrukt. Druk op **Opties** en selecteer **Doorgaan** om naar de zoekermodus terug te keren.

### VIDEOCLIP OPNEMEN

Geluid met videorecorder opnemen. Zie Videorecorder instellingen op pagina 93.

Vanuit de Media toepassing:

1. Open Videorecorder.

- 2. Het externe scherm fungeert als zoeker. Beweeg de telefoon om op uw onderwerp te focussen.
- Druk op Opties en selecteer Opnemen om te beginnen met opnemen. Kijk naar het scherm en beweeg de telefoon hierna zodanig dat u het beeld blijft zien.
  - Scroll naar ▲ om in te zoomen; scroll naar ▼ om uit te zoomen als het beeld ingezoomd is.
  - Druk op **Pauze** om het opnemen te onderbreken; druk op **Hervatten** om het opnemen te hervatten.
- De videorecorder neemt op totdat de limiet van de clipgrootte is bereikt (vermeld in Bestandsgrootte in Instellingen), of totdat u op de Stop functietoets drukt.
- Wacht enkele seconden totdat de videoclip in de Mediagalerij videomap of op de miniSD Kaart is opgeslagen, afhankelijk van de video-opslag instelling. Het laatste stilstaande beeld van de opname blijft op het scherm staan.

Videoclips onmiddellijk verzenden. Zie *Videoclip zenden* op pagina 92.

Als u de videoclip niet wilt opslaan, moet u drukken op <u>J</u> en Jaselecteren of drukken op **Opties** en **Verwijderen**selecteren.

 N.B.: De kwaliteit van de schermbeelden kan variëren afhankelijk van het voorwerp of de omgeving.
 De schermbeelden kunnen vervormd zijn als u bewegende voorwerpen filmt, vooral in een snel bewegende omgeving.

### VIDEOCLIP ZENDEN

- Druk met de videoclip op het scherm op S, of druk op Opties en selecteer Zenden > Via multimedia, Via e-mail, Via Bluetooth<sup>®</sup>, of Via infrarood.
- Multimediaberichten aanmaken. Ziepagina 52; of emailberichten op pagina 54; of Bluetooth<sup>®</sup> op pagina 109; of infrarood op pagina 112.

#### Videoclip afspelen

Opgenomen videoclips afspelen. Druk op **Opties** en selecteer **Spelen**.

Opgeslagen videoclips vanuit de Media toepassing spelen:

- 1. Open Videorecorder.
- 2. Druk op Opties en selecteer Videoalbum.
- **3.** Ga door met stap 3 in *Video-, soundclips, en streaming media afspelen* op pagina 80.

### VIDEORECORDER INSTELLINGEN

Vanuit de Media toepassing:

- 1. Open Videorecorder.
- 2. Druk op Opties en selecteer Instellingen.
- 3. Selecteer uit:

| Resolutie            | Selecteer het displayformaat op het scherm<br>Groot of Klein.                                                                                                    |
|----------------------|----------------------------------------------------------------------------------------------------|
| Audio opnemen        | Stel in op <b>Aan</b> om geluid op te nemen terwijl u filmt. <b>Uit</b> schakelt de microfoon uit.                                                                                                    |
| Videonaam<br>bestand | Voer de gewenste tekst in. Als u de naam van de<br>clip in Skitrip verandert dan krijgen uw videoclips<br>de titel Skitrip, Skitrip (01), Skitrip (02) enz. totdat<br>de standaardnaam wordt veranderd. |
| Video opslaan        | Selecteer of u videoclips in het telefoongeheugen of op de miniSD Kaart wilt opslaan.                                                                                                    |
| Bestandsgrootte      | Selecteer een bepaalde grootte voor opgenomen<br>clips of onbeperkte grootte.                                                                                                    |
| Videokwaliteit       | Kies Laag of Hoog.                                                                                                    |

#### PhotoLight

Verlicht uw onderwerp voor het opnemen van een videoclip. Zie *Photolight* op pagina 160.

#### Inkomende gesprekken tijdens gebruik van videorecorder

De videorecorder stopt met opnemen en de videoclip wordt opgeslagen als u een gesprek ontvangt terwijl u de videorecorder gebruikt. Het laatste beeld van de opgenomen clip verschijnt op het beeld nadat het gesprek is beëindigd.

## CONNECTIVITEIT

Navigeren op het internet. Bekijk en beheer de verbindingen van uw telefoon met andere apparatuur die draadloos en via kabels op de telefoon aangesloten kunnen worden. Synchroniseer uw Contacten en Agenda items met uw andere genetwerkte apparaten. Uw netwerk, internet en e-mail serviceproviders kunnen u helpen bij de configuratie en het beheer van uw verbindingsinstellingen door het gebruik van de apparaatbeheerder optie. Bekijk uw actieve verbindingen met behulp van de verbindingsbeheerder optie.

Het menu Connectiviteit bevat de volgende hoofdopties:

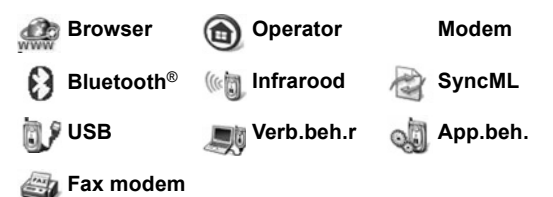

### BROWSER

Uw telefoon is voorzien van een draadloze internetbrowser met een XHTML configuratie die u toegang verleent tot diensten zoals nieuws, weersberichten, bankieren, sport, reisinformatie en beursnoteringen.

Draadloze websites zijn ontworpen om op de schermen van mobiele telefoons te worden bekeken en daarom bevatten ze meestal tekst en eenvoudige grafieken. Draadloze websites zijn in Wireless Markup Language (WML) en XHTML (Extensible Hypertext Markup Language) geschreven, een andere taal dan de Hypertext Markup Language (HTML) die is gebruikt voor internet websites voor computers die niet voor draadloze telefoons toegankelijk zijn.

De browser van uw telefoon heeft echter toegang tot WAP 2.0 sites en u kunt spelletjes, muziek, software, WBMP-beelden, vCard en vAgenda items en nog veel meer downloaden.

#### Type dataverbindingen

GPRS en datatransmissie (CDS) gegevensdrager technologieën worden voor toegang tot het internet gebruikt.

GPRS is de General Packet Radio Service, een

pakketgeschakelde, hoge snelheid datatransmissie technologie die een continue verbinding mogelijk maakt waarin een groot aantal gebruikers een verbinding delen en datapakketten van één bron naar meerdere bestemmingen verstuurd.

Dataoproep, of CSD is circuitgeschakelde data, die een functiegebonden verbinding gebruikt net als de gewone spraakdienst.

Note: De diensten en informatie tijdens een verbinding met de browser worden door uw serviceprovider verstrekt.

#### INSTELLEN VOOR VERBINDING MET BROWSER

Voor het starten: (1) u heeft een abonnement nodig voor de datatransmissiediensten van uw serviceprovider en (2) u moet een internet toegangspunt configureren.

Het kan zijn dat uw serviceprovider de internet toegangspunt verbindingsinstellingen reeds heeft geprogrammeerd of de instellingen in een bericht aan u verzonden heeft. Neem contact op met uw serviceprovider om uit te vinden op welke manier de instellinformatie wordt verstrekt.

Zie pagina 127 voor het instellen van het internet toegangspunt.

### VERBINDING MET HET INTERNET

Er zijn twee manieren om snelkoppelingen naar draadloze internet websites op te slaan. (1) De bookmarklijst ( ) bewaart webadressen die u of uw serviceprovider op de lijst heeft opgeslagen. (2) De lijst met opgeslagen pagina's ( ) bewaart actuele WAP-pagina's die u online of offline kan bekijken.

Snelkoppeling: Druk op com de browser te starten.

- 1. Open Browser.
- Een lijst met internet toegangspunten en bookmarks (favorieten) verschijnt op het scherm en er kunnen ook mappen worden weergegeven. Uw serviceprovider kan links naar zijn diensten hebben geprogrammeerd die als bookmarks verschijnen. Scroll naar de gewenste verbinding of het gewenste bookmark en selecteer.
  - U kunt ook scrollen naar voor de lijst met opgeslagen pagina's (3%), waarop WAP-pagina's zijn opgeslagen die u offline kunt bekijken en kunt starten om pagina's te verversen.
- 3. De telefoon start de verbindingsprocedure.
  - **N.B.**: Het kan zijn dat de serviceprovider uw telefoon heeft geprogrammeerd om naar zijn thuispagina te gaan als u de browser start.

### **OP HET INTERNET NAVIGEREN**

Als u via de browser met het internet bent verbonden:

| Scroll omhoog ▲, omlaag ▼, naar links ◄ of naar rechts►<br>door de inhoud van een pagina door op de buitenste randen<br>van de navigatietoets te drukken. | $\bigcirc$ |
|----------------------------------------------------------------------------------------------------|------------|
| Selecteer een item of open een onderstreepte webpagina.<br>Druk op deze toets en houd ingedrukt om de Bookmarks lijst<br>te openen.                       | ۲          |
| Tekens wissen.                                                                                                    | C          |
| Terug – Ga terug naar de vorige pagina.<br>Afsluiten – Ga naar Bookmarks of opgeslagen pagina's.<br>Annuleren – Stopt het downloaden.                     |            |
| Druk en houd ingedrukt om de verbinding met de browser te verbreken.                                                                                      | K          |
| Geeft veilige online browseverbinding aan.                                                                                                    | 8          |

#### N.B.: Als u naar een website gaat met veel grafieken, dan kan het laden van de beelden langer duren. Laden van beelden stopzetten. Zie Toon beelden instellen op pagina 101.

#### Beveiligde verbindingen

Een beveiligde verbinding betekent dat de verbinding voor het verzenden van data tussen de telefoon en de netwerkserver is beveiligd en versleuteld. Uw serviceprovider is verantwoordelijk voor de beveiliging van de verbinding tussen de netwerkserver en de internet websites.

Vraag uw serviceprovider voor informatie over deze beveiligde verbindingsmogelijkheid. Wees voorzichtig bij het downloaden van bestanden en informatie of het verzenden van vertrouwelijke informatie.

#### **Online opties**

U kunt tijdens een internetverbinding nieuwe bookmarks toevoegen of verversen, pagina's opnieuw laden en informatie over actieve sessies bekijken.

| Open                    | Open het geselecteerde link.                                                                                                    |
|-------------------------|----------------------------------------------------------------------------------------------------|
| Accepteren              | Valideer uw tekstinvoer op de huidige pagina.                                                                                                    |
| Dienstopties >          | Open een lijst met opdrachten of acties voor de pagina.                                                                                                    |
| Bookmarks               | Bekijk de Bookmarks lijst.                                                                                                    |
| Opslaan als<br>bookmark | Sla het webadres in uw Bookmarks op.                                                                                                    |
| Beeld bekijken          | Open een lijst met beelden als er beelden op de<br>pagina zijn weergegeven. Scroll naar het beeld en<br>druk op <b>OK</b> om een specifiek beeld te bekijken.                                                                                               |
| Navigatie-<br>opties >  | Ga naar webadres, Geschiedenis om een<br>reeds bekeken pagina tijdens een huidige sectie<br>te selecteren, Cache wissen om de informatie in<br>het cachegeheugen te wissen en Opnieuw<br>laden om de huidige pagina opnieuw op het<br>scherm weer te geven. |

Druk op Opties en selecteer:

| Geavanceerde<br>opties > | <b>Originele weergave</b> om de pagina<br>schermvullend weer te geven, <b>Pagina opslaan</b><br>om de huidige pagina in de lijst met Opgeslagen<br>pagina's op te slaan en <b>Verbinding verbreken</b><br>om de verbinding te verbreken. |
|--------------------------|----------------------------------------------------------------------------------------------------|
| Toon beelden             | Toon beelden verschijnt als u de Toon beelden<br>instelling in de browser-instellingen op Nee heeft<br>ingesteld en vraagt om toestemming om de<br>beelden op de huidige pagina te laden.                                                |
| Bookmark<br>zenden >     | Verzend de huidige pagina via SMS-tekstbericht.                                                                                                    |
| Zoeken >                 | Telefoonnummer, e-mailadres of webadres op de<br>huidige pagina zoeken. Begin te typen om het<br>Zoekveld op het scherm te roepen.                                                                                                    |
| Gegevens                 | Gegevens en beveiliging van de huidige sessie bekijken.                                                                                                    |
| Instellingen             | Zie Browserinstellingen op pagina 101.                                                                                                    |
| Dienstbericht            | Dienstbericht verschijnt op het scherm als u<br>ongelezen WAP push-berichten heeft.                                                                                                    |

Tijdens uw verbinding online kunnen er belopties op een huidige pagina beschikbaar zijn. U kunt bijvoorbeeld op een link klikken om plaatsen te reserveren of cadeaus te bestellen. Het link stelt u in staat om direct vanaf de browser te bellen.

Als u Telefoonboek diensten bekijkt dan kan er ook een 'Toevoegen aan Contacten' link verschijnen. Klik op het link en hierna verschijnt een nieuw Contact invoerformulier. Sla het ingevoerde contact op en keer terug naar de browser.

#### Verbreek de verbinding met het internet.

Verbinding met het internet verbreken. Druk op en houd ingedrukt of druk op **Opties** en selecteer **Verb. verbreken**.

### **BOOKMARK OPTIES**

Bookmarks offline of online beheren. Vanuit de **Connectiviteit** toepassing:

- 1. Open Browser.
- 2. Druk op Opties en selecteer:

| Download             | Verbinding met geselecteerd bookmark tot stand brengen.                                            |
|----------------------|----------------------------------------------------------------------------------------------------|
| Bookmarkbeheerder>   | Verplaats naar map, Nieuwe map,<br>Bookmark bewerken, Bookmark toev.,<br>Verwijderen.              |
| Markeringen aan/uit> | Selecteer <b>Markeren</b> of <b>Alle markeren</b> om wijzigingen in meerdere items aan te brengen. |
| Navigatie-opties >   | Ga naar webadres of Cache wissen.                                                                  |
| Geavanc. opties >    | Aan favorieten toevoegen om het<br>bookmark aan uw Favorieten<br>snelkoppelingen toe te voegen.    |
| Zenden >             | Webadres naar ander apparaat zenden.                                                               |
| Bookmark zoeken      | Type één of twee tekens in om naar de<br>bookmark koptitels te gaan die met dat<br>teken beginnen. |
| Instellingen         | Zie Browserinstellingen op pagina 101.                                                             |

#### BESTANDEN VAN HET INTERNET DOWNLOADEN

U kunt beltonen, spelletjes, video- en soundclips en toepassingen via de browser naar uw telefoon downloaden. Na het downloaden worden de bestanden in de desbetreffende menutoepassing in de telefoon opgeslagen.

N.B.: Deze functie is niet altijd beschikbaar.

- 1. Open Browser.
- Scroll naar Toepassingen downloaden, Beelden downloaden, Schermbeelden downloaden, Muziek downloaden of Video's downloaden en open.

- Scroll naar het gewenste bookmark als er meer dan één bookmark is en open het bookmark. De telefoon start de verbindingsprocedure.
- **4.** Scroll na de verbinding met de site naar het gewenste hotlink dat het bestand bevat en open dit.
- Na het downloaden wordt het bestand opgeslagen in de menutoepassing waarin het bestand werd geopend. Een videoclip wordt bijvoorbeeld in Galerij opgeslagen.
- N.B.: Panasonic is niet verantwoordelijk voor de prestatie van gedownloade informatie of mogelijke beschadiging van de telefoonsoftware.
  Het kan zijn dat de telefoon u niet toestaat beelden, beltonen en andere informatie waarop auteursrecht berust te kopiëren, wijzigen, over te dragen of door te sturen.

### BROWSERINSTELLINGEN

Controleer uw standaard toegangspunt en specificeer of u beelden automatisch wilt laden en uw telefoon cookies laten ontvangen.

- 1. Open Browser.
- 2. Druk op Opties en selecteer Instellingen voor het bereiken van:

| Stand.<br>toegangspunt | Standaard toegangspunt voor verbinding met het internet via de browser veranderen.                                                                                                    |
|------------------------|----------------------------------------------------------------------------------------------------|
| Toon beelden           | Snel surfen op het internet. Selecteer <b>Nee</b> om het<br>automatisch laden van beelden uit te schakelen.<br>Druk online op <b>Opties</b> en selecteer <b>Toon</b><br><b>beelden</b> op een specifieke pagina om een beeld<br>te laden. |
| Fontgrootte            | Fontgrootte voor tekst van webpagina selecteren.                                                                                                    |

| Standaard<br>codering         | Om de tekstkarakters van browserpagina's juist<br>weer te geven, kunt u één van de volgende<br>selecteren: Zuid-China, West- Europa, T.<br>Chinees, Unicode (UTF-8), Midden-Europa,<br>Baltisch, Cyrillisch, Grieks, Turks, Hebreeuws<br>(ISO-Logical), Hebreeuws (ISO-Visual), Arabisch<br>(ISO), Arabisch (Windows), Hebreeuws<br>(Windows), Midden-Europa (Wind.), Cyrillisch<br>(Windows), Grieks (Windows), Turks (Wind.),<br>Baltisch (Windows) of Automatisch. |
|-------------------------------|----------------------------------------------------------------------------------------------------|
| Cookies                       | Selecteer <b>Toestaan</b> om cookies te ontvangen. Dit<br>zijn korte tekstbestanden die een webserver naar<br>uw telefoon laadt om webpagina's die u<br>interesseren naar u te sturen.                                                                                                    |
| Veiligheidswaar<br>schuwingen | Selecteer <b>Tonen</b> of <b>Verbergen</b> voor het melden van beveiligde sites.                                                                                                    |
| Bevest. zenden<br>DTMF        | Selecteer Alleen 1ste keer of Altijd voor het verzenden van DTMF-toetstonen tijdens een gesprek als u online bent.                                                                                                    |

### **OPGESLAGEN PAGINA'S**

Opgeslagen pagina's zijn webpagina's en mappen die u in de telefoon heeft opgeslagen om offline te bekijken.

- 1. Open Browser.
- 2. Scroll naar ► om het Opgeslagen pagina's tabblad ( to openen.
- 3. Scroll naar de gewenste map en selecteer.
- 4. Druk op Opties en selecteer:

| Open              | Opgeslagen pagina of geopende map bekijken.                                               |
|-------------------|-------------------------------------------------------------------------------------------|
| Terug naar pagina | Keer terug naar de pagina die u voor het<br>openen van de Opgeslagen pagina's<br>bezocht. |
| Opnieuw laden     | Download en sla de laatste versie van de opgeslagen pagina op.                            |

| Beheer opgesl. pag. > | Verplaats naar map om een opgeslagen<br>pagina naar een andere map te<br>verplaatsen, Nieuwe map, Naam<br>wijzigen of Verwijderen. |
|-----------------------|----------------------------------------------------------------------------------------------------|
| Markeringen aan/uit > | Selecteer Markeren of Alle markeren om<br>wijzigingen in meerdere items aan te<br>brengen.                                         |
| Navigatie-opties >    | Cache wissen om de inhoud van het cachegeheugen te wissen.                                                                         |
| Geavanceerde opties > | Aan favorieten toevoegen om een<br>snelkoppeling vanuit de Favorieten<br>toepassing naar de pagina aan te leggen.                  |
| Instellingen          | Zie <i>Browserinstellingen</i> op pagina 101.                                                                                      |

### **OPERATORMENU**

Uw netwerkoperator kan verschillende diensten bieden die u via de browser kunt bekijken. Neem contact op met uw netwerkoperator voor de beschikbaarheid en type van aangeboden diensten.

- 1. Open Operator.
- 2. Druk in de pagina op Opties en selecteer:

| Open                     | Open het geselecteerde link.                                                                                                    |
|--------------------------|----------------------------------------------------------------------------------------------------|
| Browser<br>sluiten       | Verbinding met de dienstpagina's van uw operator verbreken.                                                                                                    |
| Navigatie-<br>opties >   | <b>Ga naar webadres</b> om naar een nieuw adres te<br>gaan, <b>Geschiedenis</b> om een reeds bekeken<br>pagina tijdens de huidige sessie te selecteren,<br><b>Opnieuw laden</b> om de huidige pagina te laden.                           |
| Geavanceerde<br>opties > | <b>Originele weergave</b> om de pagina<br>schermvullend weer te geven, <b>Pagina opslaan</b><br>om de huidige pagina in de lijst met Opgeslagen<br>pagina's op te slaan en <b>Verbinding verbreken</b><br>om de verbinding te verbreken. |

| Zoeken >     | Telefoonnummer, e-mailadres of webadres op de<br>huidige pagina zoeken. Begin te typen om het<br>Zoekveld op het scherm te roepen. |
|--------------|----------------------------------------------------------------------------------------------------|
| Gegevens     | Gegevens en beveiliging van de huidige sessie<br>bekijken.                                                                         |
| Instellingen | Zie Browser-instellingen op pagina 101.                                                                                            |

### MODEM

U kunt uw X700 telefoon als een modem op een computer of een PDA (persoonlijke digitale assistent) aansluiten voor toegang tot het internet.

# Uw telefoon en computer voor toegang tot het internet koppelen

Voor het gebruik van de X700 telefoon als modem zijn er drie opties; verbinding via de infraroodpoort, verbinding via Bluetooth<sup>®</sup>, of verbinding via de Panasonic USB-kabel (EB-UCX71). Zie Accessoires op pagina 177 voor informatie over de USB datakabel.

#### Voorwaarden

- Neem een abonnement op een inbelverbinding met een internet serviceprovider.
- U heeft de installatie-cd van uw internet serviceprovider of uw klantgegevens (d.w.z. inbelnummer, gebruikersnaam, wachtwoord, DNS serveradres) nodig om uw inbelnetwerk te configureren.
- Selecteer de X700 als het modem als u uw Internet-aansluiting voor de eerste keer programmeert. Neem contact op met uw serviceprovider voor verdere informatie. Zoek Windows<sup>®</sup> helpbestanden voor hulp bij het gebruik van Windows<sup>®</sup> Dial-up Networking.

#### X700 als modem op de computer installeren

Hieronder wordt beschreven hoe u een computer instelt voor verbinding met de X700. De beschreven procedure kan verschillen bij andere softwarepakketten.

**N.B.**: Deze info kan zich op cd-rom bevinden.

Voorbeeld voor het installeren van uw telefoon als modem op een computer. Op de computer Start > Instellingen > Bedieningspaneel > Modems > Toevoegen > Andere > Verberg mijn modem > Standaard 33600 bps modem > Communicatiepoort > Virtuele communicatiepoort. Zie de online help sectie voor specifieke instructies met betrekking tot het besturingssysteem van uw computer.

**N.B.**: Selecteer Com 1 in het Communicatiepoort veld als u een verbinding via een datakabel tot stand brengt.

#### Verbinding tot stand brengen

- 1. Open Modem.
- 2. Breng de infraroodpoort van uw telefoon in één lijn met de infraroodpoort van de computer.
- **3.** Selecteer Verbinden via infrarood om de infraroodverbinding tot stand te brengen.
  - Gebruik van Bluetooth<sup>®</sup>. Start de Bluetooth<sup>®</sup> -verbinding vanaf de computer of het apparaat waarmee u een verbinding tot stand wil brengen. Telefoon instellen voor verbinding via Bluetooth<sup>®</sup>. Zie Bluetooth<sup>®</sup> instellen op pagina 107.
  - Gebruik van de USB datakabel. Start de verbinding vanaf de computer of het apparaat waarmee u een verbinding tot stand wil brengen.
- **4.** De telefoon stuurt een bevestiging zodra de verbinding tot stand is gebracht.
  - Na het tot stand brengen van de Bluetooth<sup>®</sup> -verbinding, en het selecteren van Verbinden via infrarood, verschijnt er
een bericht op de telefoon dat het modem reeds gebruikt wordt door Bluetooth $^{\ensuremath{\$}}$  .

N.B.: Verbreek de verbinding door op de Vbg vbrk. functietoets te drukken. Als er een databericht wordt verzonden, dan wordt de transmissie eerst beëindigd.

#### Verbinding met internet tot stand brengen

- U kunt nu een nieuwe GPRS-verbinding tot stand brengen. Selecteer Start > Programma's > Accessoires > Communicaties > Inbelnetwerk > Nieuwe verbinding opzetten op de computer. Zie de online help sectie op uw computer voor specifieke instructies.
- Voer X700 in als de naam waarnaar u belt en kies het Standaard 33600 bps modem als het apparaat en selecteer hierna Volgende. Selecteer 115200 als de maximumsnelheid. Voer \*99# in het telefoonnummer veld in en klik hierna op Afsluiten.
- Het X700 verbindingsicoon verschijnt nu op het verbindingsscherm van de computer. Dubbelklik op het icoon en selecteer Verbinden om de verbinding tot stand te brengen.

## BLUETOOTH<sup>®</sup> DRAADLOZE TECHNOLOGIE.

Bluetooth<sup>®</sup> draadloze technologie maakt gebruik van radiogolven om met andere Bluetooth<sup>®</sup> apparaten binnen een bereik van 10 meter te communiceren. U kunt visitekaartjes, beelden, agenda afspraken, video- en muziekclips, en andere data naar Bluetooth<sup>®</sup> apparaten zoals mobiele telefoons en computers verzenden en van Bluetooth<sup>®</sup> ontvangen.

Gebruik een Bluetooth<sup>®</sup> hoofdtelefoon om draadloos in uw telefoon te spreken terwijl uw telefoon in uw zak of tas zit. Deze telefoon ondersteunt Bluetooth<sup>®</sup> v1.1 connectiviteit met de volgende profielen: Seriële poort, inbelnetwerk, object push.

bestandsoverdracht, hoofdtelefoon en handsfree.

 N.B.: Alhoewel Bluetooth<sup>®</sup> apparaten tot een afstand van 10 meter kunnen worden verbonden, kunnen muren of andere obstakels interferentie veroorzaken.
Raadpleeg de plaatselijke autoriteiten voordat u Bluetooth<sup>®</sup> draadloze technologie gebruikt aangezien sommige landen het gebruik van Bluetooth<sup>®</sup> apparaten kunnen beperken.

Batterij waarschuwing: De batterij ontlaadt sneller als u de Bluetooth<sup>®</sup> instelling op "Aan" laat staan. Schakel Bluetooth<sup>®</sup> uit als u de functie niet gebruikt om de batterij te sparen. Schakel Bluetooth<sup>®</sup> in of uit in Instellingen.

## **BLUETOOTH INSTELLEN®**

U moet eerst de Bluetooth<sup>®</sup> verbinding instellen voordat u de functie voor het eerst gebruikt. Ga hierna naar het Instellingen tabblad om de Bluetooth<sup>®</sup> functie in of uit te schakelen en de zichtbaarheid van uw telefoon met andere Bluetooth<sup>®</sup> apparaten te veranderen.

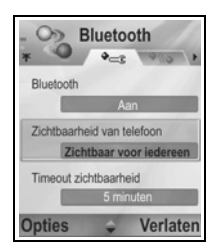

Vanuit de **Connectiviteit** toepassing:

- 1. Open Bluetooth®.
- 2. Open vanuit het Instellingen tabblad, de volgende velden:

| Bluetooth®                            | Selecteer Aan of Uit.                                                                                                    |
|---------------------------------------|----------------------------------------------------------------------------------------------------|
| Zichtbaarheid<br>van mijn<br>telefoon | Selecteer <b>Waarneembaar</b> om andere Bluetooth <sup>®</sup><br>apparaten uw telefoon tijdens het zoeken te laten<br>vinden of selecteer <b>Verborgen</b> om te voorkomen<br>dat andere Bluetooth <sup>®</sup> apparaten uw telefoon<br>vinden. |

| Timeout<br>zichtbaarheid        | Selecteer <b>Uitgesch.</b> om de <b>Waarneembrh. tel.</b><br>instelling te handhaven als <b>Waarneembaar</b> , of<br>scroll naar en selecteer een tijdsperiode waarna<br>uw telefoon niet meer door andere Bluetooth <sup>®</sup><br>apparaten kan worden gevonden (De<br><b>Waarneembrh. tel.</b> instelling verandert naar<br><b>Verborgen</b> ). |
|---------------------------------|----------------------------------------------------------------------------------------------------|
| Naam van mijn<br>telefoon       | Gebruik de standaardnaam of voer een naam in voor uw telefoon die andere apparaten zien als ze uw telefoon zoeken.                                                                                                    |
| Mijn<br>transmissiesnel<br>heid | Selecteer Normaal, Snel, of Zeer snel.                                                                                                    |

#### MET ANDERE APPARATEN KOPPELEN EN VERBINDEN

Vanuit de Connectiviteit toepassing:

- 1. Open Bluetooth®.
- 2. Scroll naar het Gekoppelde apparaten tabblad .
- Controleer of het apparaat waarmee u wilt koppelen aan staat en of de Bluetooth<sup>®</sup> instelling actief is.
- Druk op Opties en selecteer Nw. gekop. apparaat. Als de Bluetooth<sup>®</sup> functie uitgeschakeld is, druk dan op Ja om de Bluetooth<sup>®</sup> functie in te schakelen.
- 5. De telefoon begint naar apparaten te zoeken en waarschuwt u als het een ander apparaat vindt.
- Druk op Selecteer. Voer het wachtwoord voor het gekoppelde apparaat in, indien nodig, en druk op OK. Als het andere apparaat nog niet is gekoppeld, dan moet u een wachtwoord met de andere persoon overeenkomen en dit op verzoek intoetsen en op OK drukken.
- 7. Open de naam van het apparaat en selecteer Verbinden om een verbinding met het apparaat tot stand te brengen.

## **N.B.**: Het wachtwoord kan in de gebruikershandleiding van het gekoppelde apparaat vermeld staan.

# DATA VIA BLUETOOTH®VERZENDEN EN ONTVANGEN.

U kunt Contactkaarten zoals visitekaartjes, agenda afspraken, foto's, video- en soundclips, bookmarks en configuratieberichten verzenden en ontvangen en door de telefoon ondersteunde toepassingen via Bluetooth<sup>®</sup> ontvangen.

N.B.: Het kan zijn dat de telefoon u niet toestaat beelden, beltonen en andere informatie waarop auteursrecht berust te kopiëren, wijzigen, over te dragen of door te sturen.

Data zenden via Bluetooth®:

- Controleer of het apparaat waarmee u wilt koppelen aan staat en of de Bluetooth<sup>®</sup> functie actief is. Ga naar het toepassingsmenu van uw telefoon dat de data bevat die u wilt zenden. Ga bijvoorbeeld naar Contacten om een visitekaartje te sturen.
- 2. Markeer het item dat u wilt zenden.
- Druk op Opties en selecteer Zenden > Via Bluetooth<sup>®</sup>. Als de Bluetooth<sup>®</sup> functie uitgeschakeld is, druk dan op Ja om de Bluetooth<sup>®</sup> functie in te schakelen.
- 4. De telefoon zoekt automatisch naar Bluetooth<sup>®</sup> apparaten binnen het bereik.
  - De apparaten verschijnen achter elkaar. Als het apparaat reeds is gekoppeld, verschijnt het apparaat icoon met de naam van het apparaat. Druk op Stop om het zoeken stop te zetten als de gewenste naam van het apparaat verschijnt.
  - Als het andere apparaat nog niet is gekoppeld, dan moet u een wachtwoord met de andere persoon overeenkomen en dit op verzoek intoetsen en op OK drukken.
- Scroll naar het gewenste apparaat en selecteer. Het bericht verbinden verschijnt en als het andere apparaat accepteert dan verschijnt er een bevestigingsbericht na de transmissie.
  - Als het andere apparaat de data niet accepteert dan kan de Bluetooth<sup>®</sup> verbinding de data niet verzenden.

Data ontvangen via Bluetooth®:

- 1. Druk op **Tonen** om het inkomende bericht met de data te accepteren. (Tonen verschijnt niet als de telefoon niet in stand-by staat.) Het bericht wordt in Berichten in de inbox geplaatst.
- 2. Open het bericht en druk op **Opties** en selecteer **Opslaan** om de data in het telefoongeheugen of op een miniSD kaart op te slaan. U kunt het bestand hernoemen.

**N.B.**: U moet eerst bevestigen als het gekoppelde apparaat niet als toegestaan is ingesteld.

## **GEKOPPELDE APPARATEN BEHEREN**

Vanuit de Connectiviteit toepassing:

- 1. Open Bluetooth®.
- Scroll naar ▶ naar het Gekoppelde apparaten tabblad en scroll naar het gewenste apparaat.
- 3. Druk op Opties en selecteer:

| Nw gepaard<br>appar.                      | Zoek Bluetooth <sup>®</sup> -apparaten binnen bereik.                                                                                                    |
|-------------------------------------------|----------------------------------------------------------------------------------------------------|
| Korte naam<br>toewijzen                   | De naam van een gekoppeld apparaat in een<br>gemakkelijk herkenbare naam veranderen.                                                                                                    |
| Geautoriseerd<br>of Niet<br>geautoriseerd | Activeer de automatische verbindingsoptie zonder<br>elke keer met de hand te accepteren, zoals<br>aangeduid door het i icoon. Als niet<br>geautoriseerd is geactiveerd, dan moet de<br>verbinding van een apparaat met de telefoon elke<br>keer opnieuw worden bevestigd. |
| Verwijderen                               | Het gekoppelde apparaat van uw lijst verwijderen.                                                                                                    |
| Alle verwijderen                          | Alle gekoppelde apparaten verwijderen.                                                                                                    |

#### Iconen van gekoppelde apparaten

| ¢, | Audio   | Computer |
|----|---------|----------|
| •  | Diverse | Telefoon |

N.B.: Het koppelen van meerdere apparaten is mogelijk; slechts één actieve verbinding tegelijk is mogelijk.

## INFRAROOD

Gebruik een infraroodverbinding om data tussen uw telefoon en andere door infrarood gestuurde apparaten te verzenden. U kunt ook infraroodverbindingen gebruiken voor GSM-

datatransmissiediensten en voor toegang tot het internet en uw email via andere apparaten.

- N.B.: Het kan zijn dat de telefoon u niet toestaat beelden, beltonen en andere informatie waarop auteursrecht berust te kopiëren, wijzigen, over te dragen of door te sturen.
- Let op: Dit apparaat bevat een laag vermogen klasse 1 laserproduct (Infrarood LED), die uw ogen niet beschadigt. Alhoewel de infraroodbundel onzichtbaar is voor het oog, mag de bundel niet op ogen worden gericht. Actieve infraroodapparaten die zich dichtbij bevinden, kunnen interferentie veroorzaken.

## INFRAROODVERBINDING OPZETTEN

Plaats uw telefoon en het andere apparaat binnen het effectieve bereik van de infraroodverbinding, ongeveer 20 cm.

- · Zorg ervoor dat er geen obstakels tussen de apparaten zijn.
- De infraroodpoorten van de apparaten moeten naar elkaar gericht zijn.
- Schakel de infraroodpoort van het ontvangende apparaat in.
- U moet een infraroodverbinding opzetten als het andere apparaat een computer is. In Windows selecteer Start > Instellingen > Bedieningspaneel > Opties tabblad > Infrarood communicatie activeren. Zie de online help sectie voor specifieke instructies voor het installeren van infrarood op het besturingssysteem van uw computer.

N.B.: Voor het activeren van het gebruik van infrarood voor de transmissie van bestanden, moeten gebruikers van Windows<sup>®</sup> 2000 naar Start > Instellingen > Bedieningspaneel > Draadloze verbinding gaan. Plaats een vinkje naast "Andere toestaan om bestanden via infraroodcommunicatie naar uw computer te zenden" in het tabblad Bestandsoverdracht.

# DATA VIA INFRAROOD ZENDEN EN ONTVANGEN

U kunt Contactkaarten zoals visitekaartjes, agenda afspraken, foto's, video- en soundclips, bookmarks en configuratieberichten verzenden en ontvangen en door de telefoon ondersteunde toepassingen via infrarood ontvangen.

Data zenden via infrarood:

- 1. Infraroodverbinding opzetten, zoals beschreven op pagina 111.
- 2. Ga naar het toepassingsmenu van uw telefoon dat de data bevat die u wilt zenden. Ga bijvoorbeeld naar Contacten om een visitekaartje te sturen.
- 3. Open het item dat u wilt verzenden.
- 4. Druk op **Opties** en selecteer **Zenden** > **Via infrarood**.
- De telefoon brengt automatisch een infraroodverbinding tot stand dat door een knipperend lampje wordt aangeduid ••••.
  Het icoon brandt zonder te knipperen tijdens de transmissie.
  Een bevestigingsbericht verschijnt na de transmissie.

Data ontvangen via infrarood:

- 1. Infraroodverbinding opzetten, zoals beschreven op pagina 111.
- 2. Open vanuit de Connectiviteit toepassing Infrarood.
- **3.** Het icoon **•••** this knippert op het scherm. Dit betekent dat de telefoon data kan ontvangen.
- De afzender kan beginnen met de transmissie van de data. Een toon weerklinkt zodra de transmissie beëindigd is.

- 5. Druk op **Tonen** om het inkomende bericht met de data te accepteren. Het bericht wordt in de inbox geplaatst.
- Open het bericht en druk op Opties en selecteer Opslaan om de data op het ondersteunde toepassingsmedium op te slaan. U kunt het bestand hernoemen.
  - De infraroodverbinding wordt automatisch verbroken als de transmissie niet binnen 40 seconden begint.

## VERBINDINGSBEHEERFRT

De status, snelheid en volume van verzonden data van alle actieve GPRS- en datatransmissienetwerken bekijken.

### VERBINDINGSGEGEVENS BEKIJKEN

Vanuit de Connectiviteit toepassing:

- 1. Open App.beh..
- 2. Een lijst met actieve netwerkverbindingen verschijnt op het scherm, die op starttijd van de verbinding is gesorteerd.
- 3. Scroll naar de gewenste verbinding en druk op Opties en selecteer Gegevens om de naam, drager (GPRS, databericht), status (verbinding tot stand brengen, onbezet, actief, in de wacht, verbinding verbreken of afsluiten), de hoeveelheid ontvangen data in bytes, en de duur, downlink en uplink transmissiesnelheid in kb/sec, inbelnummer (uitsluitend databerichten), naam van het GPRS-toegangspunt (uitsluitend GPRS), en delen te bekijken.

## VERBINDING BEËINDIGEN

Vanuit de Connectiviteit toepassing:

- 1. Open Verb. beh.
- Een lijst met actieve netwerkverbindingen verschijnt op het scherm, die op de starttijd van de verbinding is gesorteerd.
- Verbreken van verbindingen. Scroll naar de gewenste verbinding en druk op Opties en selecteer Verb. verbr.. Alle actieve verbindingen verbreken. Druk op Opties en selecteer Alle verb. verbrek..

- Als u alle verbindingen verbreekt, dan worden de dataverbindingen eerst verbroken en hierna de GPRSverbindingen, in dezelfde volgorde als de tot stand gebrachte verbindingen.
- **N.B.**: De GPRS-verbinding kan niet worden verbroken als het onderbroken is door circuitgeschakelde activiteit.

## USB

Breng een verbinding tot stand met het softwarepakket van uw computer via uw USB-kabel door gebruik van de USB-toepassing.

### VERBINDING MET SOFTWAREPAKKET VAN DE COMPUTER TOT STAND BRENGEN

- 1. Steek de USB-kabel in de telefoon.
- 2. Open vanuit de Connectiviteit toepassing USB.
- **3.** Het USB-icoon verschijnt om aan te geven dat de USBconnectiviteit tot stand wordt gebracht.
- 4. Start de gewenste taak zoals het maken van een reservekopie of een synchronisatie op uw computer.

## VERBINDEN MET MODEM

- 1. Steek de USB-kabel in de telefoon.
- 2. Open vanuit de Connectiviteit toepassing Modem.
- 3. Selecteer Verbinden via USB.
- 4. Het USB-icoon verschijnt om aan te geven dat de USBconnectiviteit tot stand wordt gebracht.
- Start een verbinding op uw computer waarbij de telefoon als modem wordt gebruikt.

## **SYNCHRONISATIE**

Profielen aanmaken en de informatie in uw Contacten en Agenda met uw andere genetwerkte apparaten synchroniseren.

### NIEUW SYNCHRONISATIEPROFIEL AANMAKEN

Vanuit de Connectiviteit toepassing:

- 1. Open SyncML.
- Selecteer Ja als er geen profielen zijn om een nieuw profiel aan te maken. Of druk op **Opties** en selecteer **Nw profiel** bijwerken en druk op **Ja**.
- Voer de informatie in de velden in. De door een rode asterisk (\*) aangeduide velden in de telefoon moeten worden ingevuld.

| * Naam prof.<br>bijwerken | Voer een naam in, indien er geen naam is<br>toegewezen. |
|---------------------------|---------------------------------------------------------|
| Toegangspunt              | Selecteer de naam van het gewenste toegangspunt.        |
| * Hostadres               | Voer het webadres van de synchronisatieserver in.       |
| Poort                     | Voer het poortnummer van de<br>synchronisatieserver in. |
| Gebruikersnaam            | Voer uw gebruikersnaam voor de server in.               |
| Wachtwoord                | Voer het wachtwoord in.                                 |

- Scroll hierna naar ► om u naar het Informatie tabblad te verplaatsen.
- 5. Druk voor elk veld op Opties en selecteer Wijzigen, en selecteer hierna Ja.
- 6. Open Externe database en voer de locatie in het netwerk van elke database in.
- Open Synchronisatietype en bepaal of u in beide richtingen wilt synchroniseren (Normaal), van server naar telefoon (Alleen naar servr.), of van telefoon naar server (Alleen naar telef.) voor elke database.

## SYNCHRONISEREN

U ontvangt een bericht in de inbox als u van de server naar de telefoon synchroniseert. Als u het bericht opent, dan wordt u gevraagd of u wilt dat de server de synchronisatieprocedure start. De procedure begint automatisch als u accepteert.

Synchroniseren vanaf de telefoon vanuit de **Connectiviteit** toepassing:

- 1. Open SyncML.
- 2. Selecteer het gewenste profiel en druk op Opties en selecteer Synchroniseren.

U kunt de procedure op de telefoon volgen tijdens het synchroniseren in beide richtingen. De telefoon bevestigt de geslaagde synchronisatie.

Druk op **Annuleren**om de synchronisatie te annuleren.

Als de synchronisatie mislukt, bijvoorbeeld als de synchronisatieserver bezet is of als de database niet kan worden geopend, dan ontvangt u een foutbericht.

### SYNCHRONISATIEPROFIELEN EN INHOUD BEKIJKEN EN WIJZIGEN

Vanuit de Connectiviteit toepassing:

- 1. Open SyncML.
- 2. Selecteer het gewenste profiel en druk op **Opties** en selecteer **Synchr. prof. bijw.**.
- **3.** Scroll naar de gewenste velden om de velden te bekijken en open de velden om te wijzigen.

Druk na het synchroniseren van een profiel op **Opties** en selecteer **Logboek bekijken** om de profielnaam, de naam van de server op afstand, de datum, tijd en status van de laatste synchronisatie en de details van de transmissie te bekijken. Informatie-instellingen bekijken of wijzigen. Scroll naar ▶ om het Informatie tabblad te bekijken en ga door met stap 6 in *Nw profiel aanmaken* op pagina 115.

## **APPARAATBEHEERDER**

Uw netwerk, internet en e-mail serviceproviders kunnen u helpen bij de configuratie en het beheer van uw verbindingsinstellingen. Deze instellingen kunnen draadloos naar uw telefoon worden verzonden. Het apparaatbeheerder menu stelt serviceproviders in staat de instellingen van hun servers te configureren en te wijzigen. Dit kunnen instellingen zijn voor netwerk toegangspunten, multimedia, e-mail en synchronisatieverbindingen.

## CONFIGURATIESESSIE

Een configuratiesessie kan vanuit de Apparaatbeheerder toepassing in de telefoon of vanaf de server van de serviceprovider worden gestart.

Uw telefoon toont een server waarschuwingsbericht als uw serviceprovider een sessie wil starten. Voordat de sessie begint, vraagt uw telefoon u om de serververbinding en het profiel te activeren als deze uitgeschakeld zijn. Hierna vraagt de telefoon u om de configuratie van de server te accepteren. Als u het starten van de sessie wilt verhinderen, moet u drukken op **Weigeren** of **Annuleren**.

 N.B.: Als u het serverprofiel instelt om configuratiesessies zonder verificatie te accepteren, dan begint de sessie op de achtergrond. U kunt de procedure bekijken door de Apparaatbeheerder toepassing te openen.

De telefoon toont statusberichten van de sessie na het starten van de configuratiesessie. verbinding tot stand brengen met de server, data ontvangen van de server, data verwerken en verbinding verbreken.

Zelf configuratiesessie starten (als serverprofiel is ingesteld), vanuit de **Connectiviteit** toepassing:

- 1. Open App.beh.
- 2. Scroll naar het gewenste serverprofiel waarin u een configuratiesessie wilt starten.
- 3. Druk op Opties en selecteer Start.

## NIEUW SERVERPROFIEL AANMAKEN

Het serverprofiel is de instelling die vereist is om uw telefoon te verbinden met een server voor apparaatbeheer van de serviceprovider die de configuratieprocedure uitvoert. Vanuit de Connectiviteit toepassing:

- 1. Open App.beh.
- Selecteer Ja als er geen profielen zijn om een nieuw profiel aan te maken. Druk op Opties en selecteer Nieuw serverprofiel.
- Voer de informatie in de velden in. De door een rode asterisk (\*) aangeduide velden in de telefoon moeten worden ingevuld.

| * Servernaam          | Gebruik de voorgestelde naam of voer uw eigen                                                                                     |  |
|-----------------------|----------------------------------------------------------------------------------------------------|--|
|                       | naam in.                                                                                                    |  |
| * Server-ID           | Het unieke ID van de server identificeert de                                                                                      |  |
|                       | server op afstand.                                                                                                    |  |
| Server                | Het wachtwoord voor de server wordt door uw                                                                                       |  |
| wachtwoord            | serviceprovider geleverd zodat uw telefoon de<br>server kan verifiëren.                                                           |  |
| Toegangspunt          | Selecteer het gewenste toegangspunt.                                                                                              |  |
| * Hostadres           | Webadres van server.                                                                                                    |  |
| Poort                 | Poortnummer van server.                                                                                                    |  |
| * Gebruikersnaam      | Voer uw gebruikersnaam voor de server in.                                                                                         |  |
| Wachtwoord            | Het wachtwoord voor de apparaatbeheerder<br>wordt door uw serviceprovider geleverd zodat de<br>server uw telefoon kan verifiëren. |  |
| Config.<br>toegestaan | Selecteer <b>Ja</b> om de server het apparaatbeheer te laten uitvoeren.                                                           |  |
| Geaccepteerd          | Selecteer <b>Ja</b> om de server zonder het<br>Accepteren commando het apparaatbeheer te<br>laten uitvoeren.                      |  |

## SERVERPROFIELEN BEKIJKEN OF WIJZIGEN

Vanuit de Connectiviteit toepassing:

- 1. Open App.beh.
- 2. Scroll naar het gewenste serverprofiel en druk op Opties en selecteer Profiel bijwerken, of Verwijderen.

#### Sessielog bekijken

Resultaten van de laatste configuratiesessie van een server bekijken vanuit de **Connectiviteit** toepassing:

- 1. Open App.beh.
- 2. Selecteer het gewenste profiel en druk op **Opties** en selecteer Logboek bekijken.

Het logboek toont de naam van de geconfigureerde server, resultaten van de configuratie, datum en tijd en fouten die zich tijdens de configuratie hebben voorgedaan.

# SNELKOPPELING VOOR HET STOPZETTEN VAN CONFIGURATIESESSIES

Er kunnen tijden zijn waarop u geen configuratiesessies wilt starten. In plaats van Actief bij elk serverprofiel in te stallen om te verhinderen dat de server apparaatbeheer uitvoert, kunt u de telefoon zodanig instellen dat het apparaatbeheer niet door een server kan worden uitgevoerd.

De standaardinstelling staat het apparaatbeheer toe (configuratie ingeschakeld).

Vanuit de Connectiviteit toepassing:

- 1. Open App.beh.
- 2. Druk op Opties en selecteer Conf. uitschakelen.
  - Alle serverprofielen zijn inactief en er kunnen geen configuraties worden uitgevoerd.

Opnieuw laten uitvoeren van configuraties. Druk op **Opties** en selecteer **Conf. inschakelen**.

## INSTELLINGEN

Selecteer uw beltoon en thema instellingen hier. Configureer de instellingen van uw telefoon, gesprekken, verbinding, beveiliging, gesprek doorschakelen, kiesbeperking, GSM-netwerk en accessoires. Leg snelkoppelingen aan naar de klok, alarmen en snelkeuze.

Het instellingenmenu bevat de volgende hoofdopties:

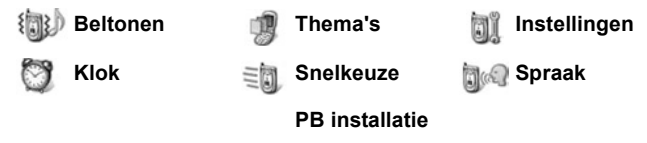

## BELTONEN

Beltoonprofielen zijn unieke beltonen, waarschuwingstonen en volume-instellingen die gebruikt worden om u te waarschuwen voor binnenkomende gesprekken en berichten. Kies uit Algemeen, Stil, Vergadering, Buiten en Semafoon. Elke instelling kan aan uw behoeften worden aangepast. U kunt in een bericht via Bluetooth<sup>®</sup> of infraroodverbindingen verzonden beltonen, of door de recorder opgenomen beltonen of gedownloade beltonen gebruiken.

N.B.: Gratis downloads beschikbaar voor uw X700 telefoon. Bezoek www.panasonicbox.com voor downloading informatie. De beschikbaarheid van deze dienst is afhankelijk van uw land/regio of netwerk. De gedownloade bestanden zijn gratis maar er wordt een verbindingstarief in rekening gebracht voor het downloaden.

De actieve beltoon naam verschijnt op het stand-by scherm behalve wanneer Algemeen actief is.

## **BELTONEN ACTIVEREN**

Vanuit de Instellingen toepassing:

1. Open Beltonen.

- 2. Scroll naar de gewenste beltoon.
- 3. Druk op Opties en selecteer Activeren.

### BELTONEN, SIGNAALTONEN EN VOLUME VERANDEREN

U kunt individuele instellingen binnen een beltoon veranderen of aanpassen. U kunt de beltoon in Algemene beltoon bijvoorbeeld door een gedownloade beltoon vervangen.

- 1. Open Beltonen.
- 2. Scroll naar de gewenste beltoon.
- 3. Druk op Opties en selecteer Aanpassen.
- 4. Scroll naar de gewenste instelling.

| Beltoon, lijn 1      | Blader door de lijst met beltonen. Klik de<br>naam van de toon aan en wacht om naar de<br>beltoon te luisteren. Druk op een<br>willekeurige toets om het afspelen van een<br>toon te stoppen. Druk op <b>Selecteren</b> om een<br>toon te selecteren en de naam van de toon<br>aan te klikken. |
|----------------------|----------------------------------------------------------------------------------------------------|
| Beltoon, lijn 2      | Zelfde procedure als voor beltoon, lijn 1.                                                                                                    |
| Beltoon type         | Selecteer Beltoon, Oplopend, Belt een keer, Eén piep, of Stil.                                                                                                    |
| Belvolume            | Scroll naar <b>▲▶</b> om de volumestaafjes te<br>verplaatsen.                                                                                                    |
| Berichtensignaaltoon | Zelfde procedure als voor beltoon, lijn 1.                                                                                                    |
| Sign. chat-bericht   | Zelfde procedure als voor beltoon, lijn 1.                                                                                                    |
| Trilsignaal          | Selecteer Aan of Uit.                                                                                                    |
| Toetsenbordtonen     | Selecteer Uit, Niveau 1, Niveau 2, of Niveau 3.                                                                                                    |
| Waarschuwingstonen   | Selecteer Aan of Uit.                                                                                                    |

| Waarschuwen bij | Als u contactgroepen heeft<br>geprogrammeerd, dan kunt u de naam van<br>de groep selecteren als u wilt dat de<br>telefoon één keer rinkelt als de leden van<br>die groep bellen. Voor andere inkomende<br>gesprekken wordt het trilsignaal gebruikt. |
|-----------------|----------------------------------------------------------------------------------------------------|
| Profielnaam     | Verander de naam van een beltoon behalve de Algemene beltoon.                                                                                                    |

#### Volume van beltoon en signaaltoon

Beltonen en signaaltonen worden uitsluitend afgespeeld als de huidige beltoon van de telefoon op Algemeen of Buiten is ingesteld. De andere beltonen schakelen het afspelen van beltonen uit.

Ga naar het **Belvolume** veld en regel het volume terwijl u door de lijst van beltonen bladert.

## THEMA'S

Verander het uiterlijk van de schermen van uw telefoon zonder de manier waarop u telefoon werkt te veranderen door het gebruik van Thema's. Thema's zijn achtergronden, tekst en kleuren voor iconen en instellingen met een bepaald thema. Thema's of skins (schermplaatje) zijn vooraf geïnstalleerd als u uw telefoon aanschaft of u kunt ze zelf downloaden en installeren.

N.B.: Gratis downloads beschikbaar voor uw X700 telefoon. Bezoek www.panasonicbox.com voor downloading informatie. De beschikbaarheid van deze dienst is afhankelijk van uw land/regio of netwerk. De gedownloade bestanden zijn gratis maar er wordt een verbindingstarief in rekening gebracht voor het downloaden.

## THEMA'S BEKIJKEN

- 1. Open Thema's.
- 2. Scroll naar de naam van het gewenste thema.
- 3. Druk op Opties en selecteer Bekijken.

## THEMA'S ACTIVEREN

Vanuit de Instellingen toepassing:

- 1. Open Thema's.
- 2. Scroll naar de naam van het gewenste thema.
- 3. Druk op Opties en selecteer Toepassen.
  - Druk tijdens het bekijken op Toepassen om het thema te activeren.

**N.B.**: Het uiterlijk van sommige iconen kan veranderen als u een ander thema installeert.

# ACHTERGROND OF SCHERMBEVEILIGING VERANDEREN

Verander het achtergrondbeeld van het stand-by scherm of het Favorietenscherm, de kleur van de balken en framevensters en de schermbeveiliging.

Vanuit de Instellingen toepassing:

- 1. Open Thema's.
- 2. Druk op **Opties** en selecteer **Bewerken**; scroll naar het thema voordat u op Opties drukt om het thema te bewerken:

| Stand-by<br>achtergrond   | Stand-by scherm. Selecteer <b>Standaard</b> , <b>Door gebr.</b><br><b>gedef.</b> (uw eigen beeld uit de Galerij of gedownload<br>beeld, andere thema's of <b>Geen</b> . |
|---------------------------|----------------------------------------------------------------------------------------------------|
| Kleurenpalet              | Kies de standaardkleur of andere vermelde kleuren voor balken, iconen en frames.                                                                                        |
| Screensaver               | Selecteer <b>Datum en tijd (Standaard)</b> , of <b>Tekst</b> (stel uw eigen SMS op).                                                                                    |
| lconen                    | Kies uit een lijst van thema iconen.                                                                                                    |
| Favorieten<br>achtergrond | Favorieten. Selecteer <b>Standaard</b> , <b>Door gebr.</b><br><b>gedef.</b> (uw eigen beeld uit de Galerij of gedownload<br>beeld, andere thema's of <b>Geen</b> .      |

N.B.: Als de kopieeroptie verschijnt, dan kunt u thema's uit het telefoongeheugen naar de miniSD Kaart kopiëren of omgekeerd.

## NIEUWE THEMA'S DOWNLOADEN

U kunt thema's direct vanaf vooraf geprogrammeerde websites downloaden zonder eerst naar de browser toepassing te gaan. Deze links zijn vooraf geprogrammeerd door middel van overeenkomsten met informatieaanbieders die de thema's aanbieden.

Vanuit de Instellingen toepassing:

- 1. Open Thema's.
- 2. Druk op Opties en selecteer Themadownloads.
- 3. Een map verschijnt met links naar de webpagina's van de informatieaanbieder.
  - · U kunt uw eigen links aan de map toevoegen.
- 4. Open de map en scroll naar en open het gewenste link.
- 5. De verbinding met de browser wordt nu gestart.

N.B.: Sommige links zijn vooraf geprogrammeerd door informatieaanbieders en kunnen niet worden verwijderd.

## **INSTELLINGEN**

In het Instellingenmenu kunt u de instellingen van uw telefoon, gesprekken, verbinding, beveiliging, gesprek doorschakelen, kiesbeperking, GSM-netwerk en accessoires configureren.

## TELEFOONINSTELLINGEN

Stel de taal van de telefoon, de invoertaal en welkomstboodschap of logo hier in.

- 1. Open Instellingen.
- 2. Open Telefoon.
- 3. Met Algemeen gemarkeerd, open en selecteer:

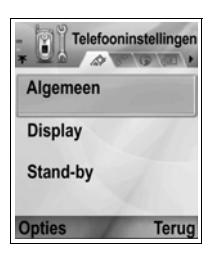

| Displaytaal | Kies een taal waarin de teksten op het   |
|-------------|------------------------------------------|
|             | scherm verschijnen. Automatisch gebruikt |
|             | de taal die de SIM-kaart bepaalt.        |

| Invoertaal               | Kies een taal waarin de teksten die u opstelt<br>verschijnen, bijvoorbeeld voor een SMS-je                                                                                                    |
|--------------------------|----------------------------------------------------------------------------------------------------|
| Woordenboek              | Selecteer <b>Open</b> om het woordenboek voor de<br>intelligente tekstinvoer te gebruiken en het<br>opstellen van teksten te versnellen.                                                                                                    |
| Welkomstnotitie/<br>logo | Standaard gebruikt de welkomstboodschap<br>of het beeld dat met de telefoon is<br>meegeleverd en dat op het scherm verschijnt<br>als de telefoon is ingeschakeld. Selecteer<br>Tekst om uw eigen welkomstboodschap in te<br>voeren. Selecteer Beeld om een beeld uit de<br>Mediagalerij op het scherm te plaatsen. |
| Fabrieksinstellingen     | Deze worden gebruikt als een<br>netwerkoperator de instellingen in de telefoon<br>heeft beveiligd en als de beveiligde<br>instellingen later veranderd moeten worden.<br>Vereist een blokkeercode.                                                                                                    |

#### Scherminstellingen

Regel de helderheid van het telefoonscherm en stel een schermbeveiliging insteltijd in.

Vanuit de Instellingen toepassing:

- 1. Open Instellingen.
- 2. Open Telefoon.
- 3. Scroll naar Display en open. Selecteer en open:

| Helderheid             | Scroll naar ► om het scherm lichter te maken en scroll naar ◀ om het scherm donkerder te maken en druk hierna op <b>OK</b> .                              |
|------------------------|----------------------------------------------------------------------------------------------------|
| Timeout<br>screensaver | Scroll naar ► of ◀ om te kiezen uit 1 minuut tot 30<br>minuten waarna de schermbeveiliging bij gebrek<br>aan activiteit inschakelt en druk op <b>OK</b> . |

#### Stand-by instellingen

Kies een toepassingsnaam om op de linker en rechter functietoets in stand-by weer te geven en te gebruiken als snelkoppelingen naar de desbetreffende toepassingen. Vanuit de Instellingen toepassing:

- 1. Open Instellingen.
- 2. Open Telefoon.
- Scroll naar Stand-by modus en open. Selecteer en open: Linker keuzetoets
  Scroll naar de gewenste toepassing en druk op OK.
  Rechter keuzetoets
  Scroll naar de gewenste toepassing en druk op OK.

## OPROEPINSTELLINGEN

- 1. Open Instellingen.
- 2. Scroll naar Oproep en open.
- 3. Scroll naar:

| Identificatie<br>verz.          | Selecteer <b>Ingest. door netw.</b> , <b>Ja</b> of <b>Nee</b> . Dit<br>bepaalt of het nummer van uw mobiele telefoon<br>wordt getoond aan de persoon die u belt.<br>Netwerkafhankelijk.                                                                                                    |
|---------------------------------|----------------------------------------------------------------------------------------------------|
| Wachtend<br>gesprek             | Druk op <b>Opties</b> en selecteer <b>Controleer status</b> .<br>Selecteer indien nodig <b>Activeren</b> . Het netwerk<br>stuurt u een bevestigingsbericht. Als deze optie is<br>geactiveerd dan kunt u het eerste gesprek in de<br>wacht zetten en het tweede gesprek aannemen<br>als u reeds in het gesprek bent als er een gesprek<br>binnenkomt. Zie <i>Wachtend gesprek</i> op pagina 21. |
| Automatische<br>nummerherhaling | Selecteer <b>Aan</b> om opnieuw te bellen als u geen<br>antwoord krijgt. Druk op 📧 om de automatische<br>nummerherhaling uit te schakelen.                                                                                                    |
| Gespreksinformatie              | Selecteer <b>Aan</b> om de gespreksduur van het<br>laatste gesprek weer te geven.                                                                                                    |
| Snelkeuze                       | Selecteer <b>Aan</b> om te bellen door een druk op de<br>toets en deze ingedrukt te houden of op een<br>vooraf geprogrammeerde toets in de stand-by<br>modus. Programmeer eerst sneltoetsen in<br>Instellingen (zie <i>Snelkeuze</i> op pagina 141).                                                                                                    |

| Aannem. willek.<br>toets | Selecteer <b>Aan</b> om inkomende gesprekken aan te<br>nemen door op een willekeurige toets te drukken<br>behalve (), (), (), (), (), (), (), (), (), (),                                                                                                    |
|--------------------------|----------------------------------------------------------------------------------------------------|
| Actieve<br>klep          | Selecteer <b>Aan</b> om een gesprek te beantwoorden<br>door de klep te openen en gesprekken te<br>beëindigen door de klep te sluiten. Als <b>Uit</b> is<br>ingesteld en u sluit de klep tijdens een gesprek,<br>dan wordt de stem van de beller over de achterste<br>luidspreker uitgezonden. |
| Lijn in gebruik          | Deze instelling verschijnt als u een abonnement<br>heeft op een Wissellijndienst waarbij u twee<br>verschillende telefoonlijnen met dezelfde SIM-<br>kaart kunt hebben. Selecteer <b>Lijn 1</b> of <b>Lijn 2</b> .                                                                            |
| Lijn wijzigen            | Deze instelling verschijnt als u een abonnement<br>heeft op de Wissellijndienst (zie Lijn in gebruik<br>instelling). U kunt de selectie van één van de<br>telefoonlijnen uitschakelen. U moet uw PIN2-code<br>intoetsen om het gebruik van een geblokkeerde<br>lijn te herstellen.            |

## VERBINDINGSINSTELLINGEN

#### Toegangspunt instellingen

Toegangspunten (inbelpunten) zijn configuraties die uw telefoon met het internet en andere diensten verbinden. Uw telefoon gebruikt drie toegangspunten: Multimedia (MMS), browser, en internet. Toegangspunten moeten worden geconfigureerd om MMS- en e-mailberichten te kunnen verzenden en ontvangen, om de browser, SyncML en Apparaatbeheerder te gebruiken en uw telefoon als een modem en voor downloaden te gebruiken. Toegangspunten maken gebruik van datadiensten voor een verbinding. De datadiensten die u telefoon ondersteunt zijn: Databericht (Circuitgeschakelde data) en GPRS (Pakketgeschakelde data). Neem contact op met uw serviceprovider om uit te vinden welke datatechnologieën en abonnementstarieven worden aangeboden. Sommige of alle toegangspunten kunnen vooraf in de telefoon door uw serviceprovider zijn geprogrammeerd en kunnen niet worden veranderd. Het kan zijn dat uw serviceprovider de configuraties voor het toegangspunt in een Smart bericht heeft gestuurd. U kunt ook nieuwe toegangspunten toevoegen. Om nieuwe toegangspunten te bekijken, te wijzigen of toe te voegen, moet u eerst de configuraties van uw mobiele telefoon en internet serviceproviders vragen om in de telefoon in te voeren. Vanuit de **Instellingen** toepassing:

- 1. Open Instellingen.
- 2. Scroll naar Verbinding en open.
- 3. Open Toegangspunten om een lijst met beschikbare toegangspunten te bekijken.
  - Het D icoon D geeft een databericht aan. Het G icoon G geeft een GPRS-pakketgeschakelde verbinding aan.
- 4. Nieuwe toegangspunten toevoegen. Druk op Opties en selecteer Nieuw toegangspunt > Standaardinst. gebr. of Huidige inst. gebruik.. U kunt een nieuw toegangspunt vanuit de vooraf geprogrammeerde instellingen opzetten of een bestaand toegangspunt naar uw wensen afstemmen.
  - Toegangspunten wijzigen. Druk op **Opties** en selecteer **Bewerken**.
- Voer de informatie in de velden in. De door een rode asterisk (\*) aangeduide velden in de telefoon moeten worden ingevuld. Het gegevensdrager type dat u kiest, bepaalt welke velden worden weergegeven.

| * Naam verbinding                          | Voer een gemakkelijk te herinneren naam in als de naam niet is toegekend. |
|--------------------------------------------|---------------------------------------------------------------------------|
| Gegevensdrager                             | Selecteer GPRS of Dataoproep.                                             |
| * Inbelnummer<br>(Uitsluitend databericht) | Voer het inbelnummer voor het toegangspunt in.                            |
| Toegangspunt naam<br>(uitsluitend GPRS)    | Voer de door de serviceprovider geleverde naam in.                        |
| Gebruikersnaam                             | Voer een door de serviceprovider verstrekte gebruikersnaam in.            |

| Vraag om<br>wachtwoord                                           | Laat de telefoon u vragen om het<br>wachtwoord in te voeren elke keer als u<br>inlogt. Selecteer Ja.                     |
|------------------------------------------------------------------|----------------------------------------------------------------------------------------------------|
| Wachtwoord                                                       | Voer het door de serviceprovider<br>verstrekte wachtwoord in.                                                            |
| Verificatie                                                      | Selecteer Normaal of Beveiligd.                                                                                          |
| Homepage                                                         | Voer het internet webadres in.                                                                                           |
| Type databericht<br>(Uitsluitend databericht)                    | Wordt door de serviceproviders van uw mobiele telefoon en internet bepaald.                                              |
| Maximale<br>datatransmissiesnelheid<br>(Uitsluitend databericht) | Stel een limiet in voor uw<br>verbindingssnelheid als er kosten voor<br>hogere snelheden in rekening worden<br>gebracht. |

## 6. Druk vanuit de hoofdvelden op **Opties** en selecteer **Geavanc.** instell. en voer het volgende in:

| IP-adres telefoon                                  | Voer het aan uw telefoon toegekende<br>statische of dynamische IP-adres in. De<br>serviceprovider bepaalt of het IP-adres<br>statisch of dynamisch is. |
|----------------------------------------------------|----------------------------------------------------------------------------------------------------|
| Primaire naamserver                                | Voer het IP-adres van de primaire<br>domeinnaamserver in.                                                                                              |
| Secund. naamserver                                 | Voer het IP-adres van de secundaire<br>domeinnaamserver in.                                                                                            |
| Proxy-serveradres                                  | Voer het proxy-serveradres voor het<br>toegangspunt in.                                                                                                |
| Proxy-poortnummer                                  | Voer het proxy-poortnummer voor het toegangspunt in.                                                                                                   |
| Terugbellen gebruiken<br>(Uitsluitend databericht) | Selecteer <b>Ja</b> om servers terugbellen.                                                                                                    |
| Terugbel type<br>(Uitsluitend databericht)         | Selecteer Gebruik servernr. voor terugbellen, of Gebruik ander nr                                                                                      |
| Terugbelnummer<br>(Uitsluitend databericht)        | Voer het telefoonnummer voor de<br>terugbelserver in.                                                                                                  |

| Gebruik PPP<br>compressie<br>(Uitsluitend databericht) | Selecteer <b>Ja</b> om PPP (Punt-tot-Punt<br>Protocol) compressie te gebruiken. |
|--------------------------------------------------------|---------------------------------------------------------------------------------|
| Gebruik loginscript<br>(Uitsluitend databericht)       | Selecteer <b>Ja</b> om loginscript in het loginscript veld te gebruiken.        |
| Login-script<br>(Uitsluitend databericht)              | Voer het te gebruiken login-script.                                             |
| Initialisatie modem<br>(Uitsluitend databericht)       | Voer indien nodig een modeminitialisatie reeks in (AT-opdrachtreeks).           |

**N.B.**: Als uw serviceprovider sommige van de instellingen heeft beveiligd dan kunt u ze niet veranderen.

#### **GPRS-instellingen**

Vanuit de Instellingen toepassing:

- 1. Open Instellingen.
- 2. Scroll naar Verbinding en open.
- 3. Scroll naar GPRS en open.
- 4. Open om te bewerken:

| GPRS-<br>verbinding | Selecteer <b>Wanneer nodig</b> om u uitsluitend met<br>een GPRS-diens te verbinden als u de toepassing<br>opent die GPRS gebruikt. De verbinding met de<br>GPRS-dienst wordt verbroken als u de toepassing<br>sluit.<br>Selecteer <b>Autom. bij signaal</b> om continu<br>verbonden te blijven als u in een GPRS-gebied<br>bent, waar het GPRS-icoon <b>*</b> het signaalsterkte<br>icoon <sup>‡</sup> vervangt. |
|---------------------|----------------------------------------------------------------------------------------------------|
| Toegangspunt        | Selecteer een door uw serviceprovider verstrekt<br>toegangspunt om de telefoon als modem te<br>gebruiken en GPRS-verbindingen vanaf een<br>computer tot stand te brengen.                                                                                                    |

**N.B.**: Als u een automatische verbinding met GPRS heeft ingesteld en u bent in een regio zonder GPRS-dekking, dan probeert de telefoon af en toe om een verbinding met een GPRS-dienst tot stand te brengen.

#### Databericht instellingen

Vanuit de Instellingen toepassing:

- 1. Open Instellingen.
- 2. Scroll naar Verbinding en open.
- 3. Scroll naar Dataoproep en open.
- 4. Open **Tijd online**. Kies een tijdperiode om de verbinding met datatransmissie te verbreken bij gebrek aan activiteit.

## DATUM EN TIJD INSTELLINGEN

U kunt de datum en tijd vanuit het Klokmenu instellen. Zie Klok aan pagina 139.

## BEVEILIGINGSINSTELLINGEN

#### Telefoon en SIM

Uw telefoon en SIM-kaart hebben beveiligingscodes die u kunt gebruiken om toegang tot de telefoon te beperken. Bewaar de codes op een veilige plaats.

#### • Voer de PIN-code in om de telefoon te gebruiken.

De PIN- en PIN2-codes (4 tot 8 cijfers) die door uw serviceprovider worden verstrekt, beschermen uw SIM-kaart tegen onbevoegd gebruik.

Als uw PIN-code verzoek op Aan is ingesteld, dan moet u de PINcode elke keer intoetsen als u de telefoon inschakelt.

De PIN2-code is vereist voor toegang tot sommige diensten van de serviceprovider zoals Vaste nummers en Gesprekskosten. Gebruik de PUK2-code om de telefoon te deblokkeren als de PIN2-code is geblokkeerd.

De PIN- en PIN2-codes hebben uitsluitend betrekking op de huidige SIM-kaart als ze op de SIM-kaart zijn opgeslagen en niet op het telefoongeheugen.

- 1. Open Instellingen.
- 2. Scroll naar Beveiliging en open. Open Telefoon en SIM.

3. Scroll naar de gewenste instelling en selecteer.

| Telefoon PIN<br>activeren | Selecteer <b>Ja</b> om de PIN-code in te voeren zodra u uw telefoon inschakelt. Vereist activering van PIN-code.              |
|---------------------------|----------------------------------------------------------------------------------------------------|
| PIN-code                  | Voer de huidige PIN-code in en hierna twee keer de<br>nieuwe PIN-code om de PIN-code te veranderen.<br>Druk op <b>OK</b> .    |
| PIN2-code                 | Voer de huidige PIN2-code in en hierna twee keer de<br>nieuwe PIN2-code om de PIN2-code te veranderen.<br>Druk op <b>OK</b> . |

| N.B.: | De SIM-kaart wordt geblokkeerd als de PIN- of PIN2-code 3 keer verkeerd wordt ingetoetst. Neem contact op met uw |
|-------|----------------------------------------------------------------------------------------------------|
|       | serviceprovider voor de PUK- of PUK2-code (PIN                                                                   |
|       | deblokkeercode). De telefoon werkt niet meer als de PUK- of                                                      |
|       | PUK2-code 10 keer verkeerd wordt ingetoetst. Alle op de SIM-                                                     |
|       | kaart opgeslagen informatie gaat verloren en de SIM-kaart moet                                                   |
|       | worden vervangen.                                                                                                |

#### • Voer de blokkeercode in om de telefoon te gebruiken.

U kunt de telefoon tegen onbevoegd gebruik blokkeren. Als de telefoon geblokkeerd is, moet u eerst de blokkeercode invoeren voordat u de telefoon kunt gebruiken. Het telefoon blokkeer icoon geblokkeerd is.

Voer de blokkeercode in om de telefoon te deblokkeren. U kunt nog steeds alarmnummers bellen en inkomende gesprekken aannemen als de telefoon geblokkeerd is.

Snelkoppeling:Druk op en selecteer Blokkeer telefoon.

- 1. Open Instellingen.
- 2. Scroll naar Beveiliging en open. Open Telefoon en SIM.
- 3. Scroll naar de gewenste methode en selecteer.

| Periode autom. | Blokkeer de telefoon na een periode zonder    |
|----------------|-----------------------------------------------|
| blok.          | activiteit. Selecteer Door gebr. gedef. om de |
|                | tijdperiode in minuten in te voeren. Vereist  |
|                | inschakeling van blokkeercode.                |

| Blokkeer             | code                 | Voer de huidige blokkeercode in en hierna twee<br>keer de nieuwe blokkeercode om de<br>blokkeercode te veranderen. Bewaar de nieuwe<br>code op een veilige plaats. De vooraf ingestelde<br>blokkeercode is 12345. |
|----------------------|----------------------|----------------------------------------------------------------------------------------------------|
| Blok. als<br>gewijz. | SIM                  | Selecteer <b>Ja</b> om te voorkomen dat de telefoon<br>met een onbekende SIM-kaart wordt gebruikt.                                                                                                    |
| Let op:              | Als u de<br>kan de s | blokkeercode verandert maar de code vergeet, dan<br>erviceprovider de code niet identificeren. De telefoon                                                                                                    |

#### · Vaste nummers en CUG (gesloten gebruikersgroep)

Vaste nummers beperkt de uitgaande gesprekken naar "vaste nummers" die op de SIM-kaart is opgeslagen die deze functie ondersteunt. Het bellen van nummers die niet op de Vaste nummers lijst staan na het inschakelen van de telefoon is niet toegestaan. Het doorschakelen van gesprekken of het verzenden van berichten naar nummers die niet op de lijst staan, is ook niet toegestaan. De PIN2-code is vereist voor het instellen en gebruiken van deze functie.

Druk na het instellen van Vaste nummers op **Opties** en selecteer **Nieuw contact** of **Toev. uit contacten** om een telefoonnummer aan de lijst met Vaste nummers toe te voegen. U kunt ook nummers uit de Vaste nummers lijst bellen, wijzigen en wissen. Sommige serviceproviders bieden een Gesloten gebruikersgroep functie die de telefoon in staat stelt om uitsluitend gesprekken te ontvangen van en nummers te bellen naar bepaalde groepen. De groepen worden bij het afsluiten van een abonnement door de serviceprovider ingesteld.

- 1. Open Instellingen.
- 2. Scroll naar Beveiliging en open. Open Telefoon en SIM.

3. Scroll naar de gewenste methode en selecteer.

| Vaste nummers               | Voer de PIN2-code in. Druk op <b>Opties</b> en<br>selecteer <b>Nieuw contact</b> or <b>Toev. uit contacten</b><br>om de lijst met vaste nummers aan te maken.<br>Druk op <b>Opties</b> en selecteer <b>Vaste nrs.</b><br><b>activeren</b> om de dienst te activeren. |
|-----------------------------|----------------------------------------------------------------------------------------------------|
| Gesloten<br>gebruikersgroep | Selecteer <b>Standaard</b> om de dienst naar de door<br>uw serviceprovider ingestelde standaardgroep te<br>activeren. Selecteer <b>Aan</b> om een andere<br>ingestelde groep te activeren.                                                                           |
| SIM-diensten<br>bevest.     | Selecteer <b>Ja</b> om bevestigingsberichten te<br>bekijken die tussen uw telefoon en het netwerk<br>worden uitgewisseld als u de SIM-toolkit<br>toepassing gebruikt.                                                                                                |
| Server<br>verwijderen       | U kunt de vertrouwde serverinstelling op nul<br>instellen als u instellingen in een bericht heeft<br>ontvangen. Neem contact op met de<br>serviceprovider van wie u nieuwe instellingen wilt<br>ontvangen.                                                           |

#### Certificaatbeheer

Certificaten zijn bijlagen bij elektronische berichten die gebruikt worden om afzenders en ontvangers van data via onbeveiligde netwerken, zoals e-mailservers of het internet te verifiëren. De twee soorten certificaten in uw telefoon zijn Autoriteit en Persoonlijk.

Autoriteitcertificaten worden door uw telefoon gedownload en gebruikt om de certificaathandtekeningen van de server te verifiëren en er zeker van te zijn dat het certificaat door een certificatieautoriteit (CA) wordt uitgegeven.

Persoonlijke certificaten worden door een certificatieautoriteit aan gebruikers afgegeven.

De certificaten zijn slechts voor een bepaalde tijd geldig en moeten regelmatig worden verlengd. Neem contact op met de uitgever van het certificaat om dit te verlengen. Controleer de digitale handtekening en geldigheidsperiode van het browser knooppunt of de server op het certificaat voordat u vertrouwelijke informatie downloadt of verzendt.

De telefoon stuurt een bericht als de browser of server identiteit niet authentiek is of als u niet het juiste certificaat in uw telefoon heeft.

#### Certificaten bekijken

Vanuit de Instellingen toepassing:

- 1. Open Instellingen.
- 2. Scroll naar Beveiliging en open.
- 3. Scroll naar Certificaatbeheer en open.
  - Een lijst met certificaten van certificaatautoriteiten verschijnt op het scherm.
- 4. Druk op Opties en selecteer Certificaatgegevens.
  - Een lijst verschijnt met gegevens zoals uitgever, onderwerp, geldigheidsperiode, certificaatlocatie, certificaatformaat, algoritme, serienummer en vingerafdruk.
  - De autoriteit- en persoonlijke certificaten tonen verschillende informatie. Als het persoonlijke certificaat van een derde server afkomstig is, dan staan hier andere gegevens op.
- 5. Scroll naar ► om persoonlijke certificaten te bekijken.

#### Vertrouwde uitgevers instellingen

Controleer welke toepassingen (Browser, toepassingsbeheerder of internet) een certificaat kunnen gebruiken.

- 1. Open Instellingen.
- 2. Scroll naar Beveiliging en open.
- 3. Scroll naar Certificaatbeheer en open.
- 4. Scroll naar een autoriteitcertificaat en druk op **Opties** en selecteer **Inst. vertrouwen**.
- 5. Selecteer Ja voor elke toepassing om het certificaat in staat te stellen de software, servers of browsersites te controleren.

Selecteer **Nee** om het certificaat geen software, servers of browsersites te laten verifiëren.

N.B.: Voordat u de instellingen van vertrouwde uitgevers verandert, moet u er zeker van zijn dat u de certificaateigenaar kunt vertrouwen en verifiëren of het certificaat van de vermelde eigenaar is.

## DOORSCHAKELEN

Inkomende gesprekken (spraak, data) naar een ander nummer doorschakelen. Netwerkafhankelijke dienst.

#### Doorschakelstatus controleren

Vanuit de Instellingen toepassing:

- 1. Open Instellingen.
- 2. Scroll naar Opr. doorsch. en open.
- 3. Druk op Opties en selecteer Controleer status. Het netwerk stuurt u een statusbericht.

#### Gesprekken doorschakelen activeren

Vanuit de Instellingen toepassing:

- 1. Open Instellingen.
- 2. Scroll naar Opr. doorsch. en open.
- 3. Selecteer één of meer: Alle spraakoproepen, Indien bezet, Als niet aangenomen, Indien buiten bereik, Als niet beschikbaar, Alle faxoproepen of Alle gegevensoproepen.
- 4. Selecteer of de gesprekken worden doorgeschakeld Naar voicemailbox of Naar ander nummer.
- 5. Voer het telefoonnummer in en druk op OK.
  - Druk op **Zoeken** om naar Contacten te gaan en een nummer te selecteren.
- 6. Het netwerk stuurt u een bevestigingsbericht.

Gesprekken doorschakelen annuleren. Druk op **Opties** en selecteer **Annuleren** of **Alle doorsch. ann.**.

## KIESBEPERKING

De kiesbeperking beperkt het aantal inkomende en/of uitgaande gesprekken door middel van een door uw serviceprovider verstrekt wachtwoord. Netwerkafhankelijke dienst.

#### Status van kiesbeperking controleren

Vanuit de Instellingen toepassing:

- 1. Open Instellingen.
- 2. Scroll naar Oproepblokk. en open.
- 3. Druk op Opties en selecteer Controleer status. Het netwerk stuurt u een statusbericht.

#### Kiesbeperking activeren

Vanuit de Instellingen toepassing:

- 1. Open Instellingen.
- 2. Scroll naar Oproepblokk. en open.
- 3. Selecteer Uitgaande oproepen, Internationale oproepen, Internat. oproepen – niet naar vaderland, Inkomende oproepen, of Inkomende oproepen in buitenland.
- 4. Druk op Opties en selecteer Activeren.
- 5. Voer het wachtwoord voor kiesbeperking in en druk op OK.
- 6. Het netwerk stuurt u een bevestigingsbericht.

Gesprekken doorschakelen annuleren. Druk op **Opties** en selecteer **Annuleren** of **Alle doorsch. ann.**.

Wachtwoord van kiesbeperking veranderen. Druk op **Opties** en selecteer **Blokk. wachtw. wijz.** Voer het door uw serviceprovider verstrekte wachtwoord in. Voer het nieuwe wachtwoord in en verifieer het wachtwoord.

## NETWERKINSTELLINGEN

Als u niet in uw thuisland of regio bent dan kunt u een netwerk gebruiken waarop u niet geabonneerd bent. Dit wordt roaming genoemd.

N.B.: Het kan zijn dat roaming in uw thuisland bij de wet is verboden.

#### Netwerk selecteren.

Vanuit de Instellingen toepassing:

- 1. Open Instellingen.
- 2. Scroll naar Netwerk en open.
- Stel de Operatorselectie op Automatisch in als u de telefoon automatisch een netwerk wilt laten kiezen tijdens roaming. Stel Operatorselectie op Handmatig in om zelf een netwerk uit de lijst te kiezen, die in uw huidige regio beschikbaar zijn en een roaming-overeenkomst met uw thuisnet hebben.

#### Gebruik van microcelnetwerk

Als de telefoon een microcelnetwerk (MCN) gebruikt dan kan er een MCN-indicator op het stand-by scherm verschijnen. Stel **Weergave info dienst** op **Aan** om de indicator in te schakelen als u een microcelnetwerk invoert.

## **INSTELLINGEN TOEBEHOREN**

Als u een hoofdtelefoon of Bluetooth<sup>®</sup> hoofdtelefoon op de telefoon aansluit, dan kunt u de beltoon (Algemeen, Stil, Vergadering, Buiten, Semafoon) instellen die de telefoon gebruikt zodra de accessoire is aangesloten.

Zie *Beltonen* op pagina 120 voor informatie over beltonen. Vanuit de **Instellingen** toepassing:

- 1. Open Instellingen.
- 2. Scroll naar Toebehoren en open.
- 3. Scroll naar Hoofdtelefoon of BT toebehoren en open.
- 4. Selecteer de Standaardprofiel instellingen (Actief profiel, Algemeen, Stil, Vergadering, Buiten, of Semafoon).
- Stel Automatisch antwoord op Aan in als u de telefoon tijdens het gebruik van de accessoire automatisch gesprekken wilt laten aannemen.

#### • Toebehoren in gebruik

Selecteer welke accessoire u op de telefoon wilt aansluiten. Vanuit de **Instellingen** toepassing:

1. Open Instellingen.

- 2. Scroll naar Toebehoren en open.
- 3. Open Toebeh. in gebruik en selecteer Hoofdtelefoon of BT toebehoren.

## <u>KLOK</u>

Selecteer een digitale of analoge klok die op het scherm in standby verschijnt. Stel de alarmklok en –toon in om u aan afspraken of evenementen te herinneren. Als de telefoon uitgeschakeld is terwijl een alarmtijd wordt bereikt, dan schakelt de telefoon in en gaat het alarm af.

## TIJD EN DATUM INSTELLEN

- 1. Open Klok.
- 2. Druk op Opties en selecteer Instellingen.
- 3. Scroll naar de gewenste instelling en open; of druk op Opties en selecteer Wijzigen:

| Tijd                    | Voer nummers in of scroll naar                                                                                                    |
|-------------------------|----------------------------------------------------------------------------------------------------|
| Datum                   | Voer de datum in volgens dezelfde methode.                                                                                                    |
| Datumnotatie            | Selecteer formaat waar mm = maand, dd =<br>datum, jjjj = jaar.                                                                                                    |
| Datumscheiding<br>teken | Kies uit de volgende symbolen [ . : / - ].                                                                                                    |
| Tijdnotatie             | Selecteer 12-uurs of 24-uurs.                                                                                                    |
| Tijdscheidingteken      | Kies de volgende symbolen : of                                                                                                    |
| Type klok               | Selecteer Analoog of Digitaal.                                                                                                    |
| Alarmtoon klok          | Blader door de lijst met beltonen om een andere<br>toon te selecteren. Klik de naam van de toon aan<br>en wacht om naar de beltoon te luisteren. Druk op<br>een willekeurige toets om het afspelen van een<br>toon te stoppen. Druk op <b>Selecteren</b> om een toon<br>te selecteren en de naam van de toon aan te<br>klikken. |

| Automatisch<br>tijd aanpassen | Selecteer <b>Aan</b> om de tijd van het netwerk aan te passen. Uitsluitend beschikbaar als de functie door het netwerk wordt ondersteund.                                      |
|-------------------------------|----------------------------------------------------------------------------------------------------|
| Verschil met<br>GMT           | Als de automatische tijdaanpassing functie niet<br>beschikbaar is, dan moet u een tijdzone<br>selecteren die een verschil vertoont met GMT<br>(bijvoorbeeld +05:00 of -05:00). |
| Zomertijd                     | Selecteer <b>Aan</b> om een verschil van +01:00 met de huidige GMT tijd in te stellen.                                                                                         |

N.B.: Verschil met GMT en Zomertijd zijn uitsluitend beschikbaar als Autom. tijd aanp. op Uitis ingesteld.

## ALARM INSTELLEN

Vanuit de Instellingen toepassing:

- 1. Open Klok.
- 2. Druk op Opties en selecteer Alarm instellen.
- Voer de alarmtijd in door cijfers in te typen of door te scrollen naar ↓. Scroll naar ↓ om tussen velden te wisselen. Druk op OK.

U kunt een ingesteld alarm resetten of uitschakelen door te drukken op **Opties** en **Alarm opn. instellen** of **Alarm uitschakelen** te selecteren.

#### Als het alarm afgaat

Als de alarmtijd is bereikt, dan weerklinkt de alarmtoon, de achtergrondverlichting knippert en er verschijnt een bericht op het scherm.

Alarm uitschakelen. Druk op Stop.

Alarmindicatoren gedurende 5 minuten uitschakelen. Druk op **Snooze** of een willekeurige toets.

- Als de telefoon uitgeschakeld is, dan schakelt de telefoon tijdelijk in en verschijnen de andere alarmindicatoren.
  - Als u op Snooze drukt, dan schakelt de telefoon automatisch gedurende 5 minuten uit, hierna gaat het alarm opnieuw af (maximaal 5 keer).

 Als u op Stop drukt, dan wordt u gevraagd of u de telefoon wilt inschakelen.

Let op: Druk niet op Ja om de telefoon in te schakelen als u in een vliegtuig zit, of dichtbij gevoelige medische apparatuur of bij een benzinestation staat waar de telefoon interferentie of gevaar kan veroorzaken.

Het alarm wordt uitgeschakeld als u op **Stop** drukt. Als u het alarm de volgende wilt laten afgaan, dan moet u het alarm opnieuw instellen.

## **SNELKEUZE**

Stel de telefoon in om snel vaak gebelde nummers te bellen door op 2 toetsen te drukken.

## SNELKEUZE TOEWIJZEN

Vanuit de Instellingen toepassing:

- 1. Open Snelkeuze.
- Een rooster met de nummers 1 9 verschijnt.
  - Als een cijfer door een icoon wordt vervangen, dan is de bijbehorende toets door uw serviceprovider gereserveerd om een speciaal nummer te bellen, bijvoorbeeld om het nummer van de mailbox te bellen.

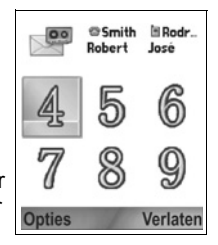

- 3. Scroll naar een nummer, druk op Opties en selecteer Toewijzen.
- 4. Scroll naar de gewenste Contactkaart en druk op Selecteren.
- 5. Scroll naar het gewenste nummer en druk op Selecteren.

## SNELKEUZE NUMMER BELLEN

Kies een methode om een snelkeuze nummer te bellen:

- Druk vanuit stand-by op de bijbehorende nummertoets en druk op sin.
- Scroll vanuit het Snelkeuzemenu naar het gewenste nummer en druk op Sin, of druk op **Opties** en selecteer **Bellen**.
## SNELKEUZE NUMMERS VERANDEREN, VERWIJDEREN OF BEKIJKEN

Vanuit de Instellingen toepassing:

- 1. Open Snelkeuze.
- 2. Scroll naar het gewenste nummer in het rooster.
- 3. Druk op Opties en selecteer Wijzigen, Verwijderen, of Nummer bekijken.

## **SPRAAKOPDRACHTEN**

Druk op 🕥 en houd ingedrukt en zeg "Spraakgestuurd bellen", en zeg hierna een naam in uw Contactenlijst. Hierna belt de telefoon het nummer. Druk op 🕥 en houd ingedrukt en zeg "open Berichten" of "open Camera" en uw telefoon gaat direct naar de toepassing.

## SPRAAKOPDRACHTEN STARTEN

- 1. Druk op 📉 en houd ingedrukt.
  - Open vanuit de Instellingen toepassing Spraak.
- 2. U wordt gevraagd om "een opdracht te zeggen".
- Zeg één van de keuzes in de telefoon die u wilt gebruiken. Spraakgestuurd bellen, Naam opzoeken of Open (toepassing).

## SPRAAKGESTUURD BELLEN

#### Naambellen

Bellen door de naam van de persoon te zeggen die u wilt bellen:

- 1. Druk op 📉 en houd ingedrukt.
- Na het verzoek om "Opdracht geven", moet u "Spraakgestuurd kiezen" zeggen.
- Na het verzoek "Zeg de naam of nummer", moet u de volledige naam van een persoon in uw Contactenlijst zeggen, zowel de voornaam als de achternaam.

- 4. De naam wordt herhaald en de telefoon begint te bellen.
  - Als er meer dan één nummer voor het Contact is vermeld, dan moet u de titel van het nummer zeggen.

#### Nummerbellen

Bellen door het telefoonnummer te zeggen:

- 1. Zeg na het verzoek "Naam of nummer zeggen" de cijfers van het telefoonnummer dat u wilt bellen zonder tussen de cijfers te pauzeren.
- 2. Als de telefoon het nummer herkent, wordt dit herhaald en begint de telefoon te bellen.

Als de telefoon niet zeker is van het nummer, dan verschijnt er een lijst met keuzes en vraagt de telefoon "Zei u...?" en geeft de eerste keuze weer.

 Als het nummer juist is, moet u "Ja" zeggen. Als het nummer verkeerd is, moet u "Nee" zeggen om naar het volgende nummer te luisteren of door de lijst bladeren en het juiste nummer selecteren.

## NAAM OPZOEKEN

Zoek de contactinformatie op van een persoon in uw contactenlijst zonder het nummer automatisch te bellen.

- 1. Druk op 📉 en houd ingedrukt.
- 2. Na het verzoek om "Opdracht geven", moet u "Naam opzoeken" zeggen.
- Na het verzoek "Zeg de naam of nummer", moet u de volledige naam van een persoon in uw Contactenlijst zeggen, zowel de voornaam als de achternaam.
- 4. De gegevens van het contact verschijnen op het scherm.

## **OPEN DE TOEPASSING**

Open de toepassing door "Open" te zeggen en hierna de naam van de gewenste toepassing te zeggen.

- 1. Druk op solen houd ingedrukt.
- Na het verzoek"Opdracht geven", moet u "Open" zeggen en hierna de naam van de toepassing, bijvoorbeeld "Berichten".

3. De toepassing wordt geopend.

Zie *Spraakopdracht instellingen* om toepassingen te selecteren die u wilt openen.

## SPRAAKOPDRACHT INSTELLINGEN

- 1. Druk op 📉 en houd ingedrukt.
- 2. Druk na het verzoek "Opdracht geven" op Instellingen en selecteer uit:

| Nummerbellen          | Als de telefoon niet constant nummers herkent die<br>u zegt, dan kunt u <b>Nummers aanpassen</b><br>selecteren en nummers opnemen om het<br>systeem uw stem te leren herkennen. Selecteer<br><b>Nummers resetten</b> om de oorspronkelijke<br>herkenningssoftware te herstellen.                                                                                 |
|-----------------------|----------------------------------------------------------------------------------------------------|
| Gevoeligheid          | Als de telefoon de meeste opdrachten niet<br>herkent, dan kunt u de gevoeligheid instellen op<br>Minder weigeren. Als de telefoon teveel<br>verkeerde nummers herkent, dan kunt u de<br>gevoeligheid instellen op Meer weigeren.<br>Selecteer <b>Opdrachten</b> of <b>Namen</b> . Scroll hierna<br>naar boven of naar beneden om de instelling te<br>veranderen. |
| Keuzelijsten          | Kies of u de telefoon keuzes wilt laten tonen als de telefoon uw opdracht niet herkent.                                                                                                    |
| Geluid                | Afspelen van verzoeken, namen en nummers in-<br>of uitschakelen Selecteer <b>Naam instellingen</b> om<br>de snelheid of het volume van het afspelen van de<br>naam te veranderen.                                                                                                    |
| Taal                  | Kies uit de lijst met talen die de software gebruikt<br>voor audioverzoeken, tekstschermen en uw<br>spraakherkenning.                                                                                                    |
| Toepassing<br>starter | Gebruik Open Toepassingen om toepassingen uit de te openen lijst te selecteren.                                                                                                    |

| Contacten<br>bijwerken | Elke keer als Spraakopdrachten wordt geopend,<br>wordt de contactlijst op toegevoegde of<br>gewijzigde namen gecontroleerd, en wordt de lijst<br>automatisch opnieuw geladen. Het opnieuw laden<br>neemt meer tijd in beslag als de lijst groot is.<br>Selecteer <b>Configureren</b> om Automatisch of<br>Handmatig opnieuw laden te selecteren. |
|------------------------|----------------------------------------------------------------------------------------------------|
| Info                   | Copyright informatie over de<br>spraakherkenningssoftware.                                                                                                    |

## PRINTBOY INSTALLATIE

PrintBoy installatie werkt met uw QuickOffice menu voor het draadloos afdrukken van uw QuickOffice documenten van uw telefoon naar ondersteunde printers.

Vanuit het Instellingen menu:

- **1.** Open PB installatie.
- Op het Drivers tabblad bevindt zich een lijst van de ondersteunde besturingsprogramma's van printers. Scroll naar de gewenste printer.
- 3. Druk op Opties en selecteer Configureer. Kies uit:

| Communicaties            | Selecteer de methode voor het verzenden van data naar de printer. |
|--------------------------|-------------------------------------------------------------------|
| Bluetooth <sup>®</sup> > | Selecteer een papierformaat.                                      |
| Linkermarge              | Kies de gewenste linkermarge.                                     |

4. Scroll na het configureren van de printer naar \$\$, druk op Opties en selecteer:

| Testafdruk                 | Stuur een testafdruk.                                                           |
|----------------------------|---------------------------------------------------------------------------------|
| Papierformaat              | Selecteer <b>Zoek printer</b> om met de printer te koppelen.                    |
| Instellen als<br>standaard | Stel de geselecteerde printer als standaardprinter in vanuit het Drvrs tabblad. |

## <u>INFO</u>

Copyright informatie over de telefoon en de op uw telefoon gebruikte software bekijken.

Vanuit de Instellingen toepassing:

1. Open Info.

## TOOLS

Tools stelt u in staat om een groot aantal taken op één plaats uit te voeren. Gebruik de rekenmachine om snelle berekeningen uit te voeren. Gebruik de converter om valuta en maten om te rekenen. Maak snel aantekeningen op het Notitieblok. Neem korte spraakclips met de recorder op. Bekijk uw bestanden op één plaats met de Bestandsbeheerder en organiseer de op de miniSD Kaart opgeslagen data. Installeer Java<sup>™</sup> MIDlet (Mobile Information Device) toepassingen die Toepassingsbeheerder gebruiken.

Het tools menu bevat de volgende hoofdopties:

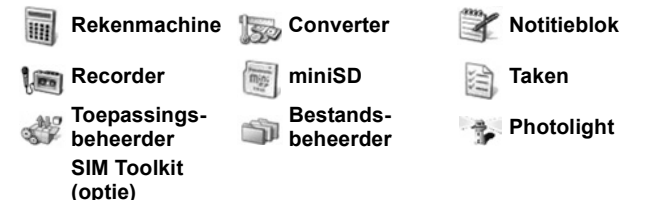

## CALCULATOR

Eenvoudige rekenkundige bewerkingen met de rekenmachine uitvoeren.

Vanuit de Tools toepassing:

- 1. Open Rekenmachine.
- Een virtuele rekenmachine verschijnt op het scherm. Voer het eerste cijfer van de berekening in. Dit verschijnt in het veld onderaan het scherm.
  - Druk op is om een decimaalteken in te voeren.
  - Druk op 2 om cijfers te wissen.
  - Scroll naar de plus-/mintoets om een plus- of minteken voor het cijfer te plaatsen.

| = |    | 25   |
|---|----|------|
| = | 25 | ±Ν   |
| × | 55 |      |
|   |    | - M5 |
|   |    | + =  |

- 4. Voer het volgende nummer in. Scroll naar de is-gelijk toets en selecteer om een resultaat op het scherm weer te geven.
  - Druk op **Opties** en selecteer **Laatste resultaat** om het laatste resultaat te bekijken.

De linkerkant van het scherm fungeert als "tape" om uw berekeningen te noteren. Gebruik de dubbele omhoog en omlaag pijltjestoetsen op het scherm op naar boven en naar beneden door de "tape" te bladeren.

Selecteer de MS (Geheugen Opslaan) toets om een cijfer in het geheugen van de rekenmachine op te slaan. Selecteer de MR (Geheugen Oproepen) toets om het cijfer op te roepen.

Snelkoppeling: Voer het eerste cijfer in om automatisch op te tellen, af te trekken, te vermenigvuldigen of te delen. Druk op III totdat u de gewenste rekenkundige bewerking bereikt en laat de toets IIII los, en hierna wordt de bewerking ingevoegd.

## CONVERTER

Deze functie stelt u in staat om verschillende maateenheden zoals vreemde valuta, oppervlakte, lengte, volume, temperatuur, vermogen en snelheid om te zetten.

#### Stel de basisvaluta in.

Vanuit de Tools toepassing:

- 1. Open Converter.
- 2. Als het Type veld niet op Valuta is ingesteld, dan moet u dit openen en wijzigen in Valuta.
- 3. Druk voor het omrekenen van valuta op Opties en selecteer Valuta wijzigen.
  - De vaakst gebruikte codes verschijnen eerst. Dit zijn USD = U.S. dollar, EUR = Europese Unie euro, GBP = Brits pond sterling, JPY = Japanse yen.
- 4. Scroll naar de gewenste valutacode die u als basisvaluta wilt instellen en druk op **Opties** en selecteer **Basisvaluta**.
  - Alle eerder ingevoerde koersen worden op nul gezet.
- Scroll naar de gewenste valutacodes en voer de wisselkoersen gebaseerd op de ingestelde basisvaluta = 1 in.
  - Druk op 🔊 om een decimaalteken in te voeren.

- 6. Druk op Gereed.
- 7. Ga door met stap 3 in *Maten omrekenen* op pagina 149.

N.B.: Wisselkoersen bewerken. Druk op Opties en selecteer Wisselkoersen.

#### Maten omrekenen

Vanuit de Tools toepassing:

- 1. Open Converter.
- 2. Open het Type veld, scroll naar de gewenste maateenheid en druk op OK.
- Scroll naar het eerste Eenheid veld, druk op Opties en selecteer Selecteer eenheid.
  - "Druk voor het omrekenen van valuta op Opties en selecteer Valuta wijzigen.
- 4. Scroll naar de gewenste eenheid die u wilt omrekenen en druk op **OK**.

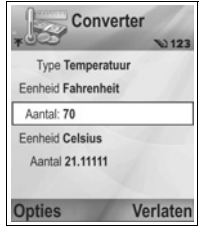

- Scroll naar het tweede Eenheid veld en druk op Opties en selecteer Selecteer eenheid.
  - Druk voor het omrekenen van valuta op Opties en selecteer Valuta wijzigen.
- 6. Scroll naar de gewenste eenheid waarnaar uw wilt omrekenen en druk op OK.
- - Druk op 🔊 om een decimaalteken in te voeren.
  - Druk important en (voor temperatuur) en E (exponent) symbolen in te voeren.

Het omgerekende aantal verschijnt automatisch in het Aantal veld.

N.B.: U kunt ook aantallen omgekeerd omrekenen. Toets het aantal in het tweede veld in en hierna verschijnt het omgerekende aantal automatisch in het eerste veld.

## NOTITIEBLOK

Maak snel aantekeningen op het notitieblok. Open en bewerk eenvoudige tekstdocumenten (.txt) die uit tekstbijlagen zijn opgeslagen door het gebruik van berichten.

Vanuit de Tools toepassing:

- 1. Open Notitieblok.
- 2. Druk op Opties en selecteer Nieuwe notitie.

Notities verzenden

Vanuit de Tools toepassing:

- 1. Open Notitieblok.
- Druk op Opties en selecteer Zenden > Via SMS, Via multimedia, Via e-mail, Via Bluetooth<sup>®</sup> of Via infrarood.
- SMS aanmaken. Ziepagina 51; of multimediaberichten op pagina 52; of e-mailberichten op pagina 54; of Bluetooth<sup>®</sup> op pagina 109; of infrarood op pagina 112.

## RECORDER

U kunt spraakberichten met een duur van 1 minuut opnemen. U kunt ook een telefoongesprek opnemen. De opgenomen soundclips worden in .amr formaat opgeslagen.

#### Soundclip opnemen

Vanuit de Tools toepassing:

- 1. Open Recorder.
- 2. Druk op Opties en selecteer Soundclip opnemen.
- 3. Spreek in de microfoon. Druk op **Stop** om het opnemen stop te zetten.
  - De secondeteller onderaan het scherm en de duurteller houden het aantal verstreken seconden bij.
- Druk op Opties en selecteer Clip hernoemen om een nieuwe naam aan de soundclip te geven en gemakkelijk terug te vinden in de lijst.

#### Soundclip afspelen

Ga naar stap 4 als de soundclip net werd opgenomen. Of open vanuit de **Tools** toepassing:

- 1. Recorder.
- 2. Druk op Opties en selecteer Ga naar Galerij.

- 3. Open de gewenste map en scroll hierna naar de gewenste soundclip en open.
- 4. Selecteer de Spelen toets op het scherm.
- Volumeregeling Scroll naar <> om het volume te regelen. Het luidspreker icoon en de volumestaafjes verschijnen bovenaan het scherm.
- Toetsen op scherm selecteren. Scroll naar ▲ of ▼ om het venster naar de toets te verplaatsen en druk op ●:

| Afspelen: | $\mathbf{\wedge}$ | Pauze:               | IJ           | Terugspoelen: | 41 |
|-----------|-------------------|----------------------|--------------|---------------|----|
| Stop      |                   | Snel vooruitspoelen: | $\mathbf{D}$ | Opnemen:      | ۲  |

Open de soundclip van de huidige locatie en speel deze af tijdens een gesprek. De andere persoon kan naar de soundclip luisteren.

#### Gesprekken opnemen

- Let op: U bent verantwoordelijk voor de beveiliging van een opgenomen bericht. Vraag toestemming aan de andere partij voordat u een gesprek opneemt en leef de plaatselijke wet Opnemen Gesprekken na.
- 1. Druk tijdens een gesprek op 💿 en volg stappen 1 tot 3 in Soundclip opnemen op pagina 150.
- 2. Het gesprek wordt opgenomen.
- 3. Druk op Stop om het opnemen stop te zetten.

#### Soundclips verzenden

Ga naar stap 4 als de soundclip net werd opgenomen. Of open vanuit de Tools toepassing:

- 1. Recorder.
- 2. Druk op Opties en selecteer Ga naar Galerij.
- **3.** Open de gewenste map en scroll hierna naar de gewenste soundclip.
- Druk op Opties en selecteer Zenden > Via multimedia, Via email, Via Bluetooth<sup>®</sup> of Via infrarood.
- Multimediaberichten aanmaken. Ziepagina 52; of emailberichten op pagina 54; of Bluetooth<sup>®</sup> op pagina 109; of infrarood op pagina 112.

#### Recorder instellingen

Vanuit de Tools toepassing:

- 1. Open Recorder.
- 2. Druk op Opties en selecteer Instellingen. Scroll naar:

| Gebruikt                 | Opnamen opslaan in <b>Telefoongeheugen</b> of |
|--------------------------|-----------------------------------------------|
| geheugen                 | miniSD Kaart.                                 |
| Standaard<br>luidspreker | Selecteer Luidspreker of Telefoon.            |

#### Opname als beltoon gebruiken

Opname als beltoon gebruiken. Neem een soundclip op zoals beschreven in *Soundclip opnemen* op pagina 150. De nieuwe soundclip verschijnt automatisch in de lijst met beltonen in de Beltonen, Contacten, Klok en Agenda afspraakalarm toepassingen. Beltonen toewijzen. Zie *Beltonen* op pagina 120, *Beltonen toewijzen* op pagina 40, en *Alarm instellen* op pagina 140.

### miniSD CARD

Maak een reservekopie van uw telefoongeheugen op de miniSD geheugenkaart. MiniSD Kaarten kunnen in de standaardgleuven van geheugenkaarten van andere apparaten door gebruik van de miniSD Kaart adapter worden geïnstalleerd (zie *Gebruik van miniSD Kaart en miniSD adapter* op pagina 154). De grootte van het databestand van de miniSD Kaart kan variëren afhankelijk van de beschikbaarheid.

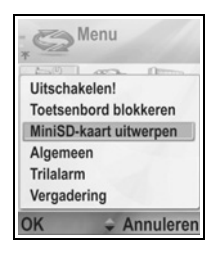

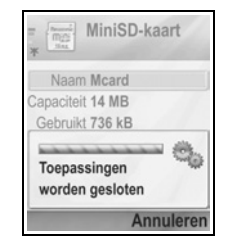

#### MiniSD Kaart verwijderen

- Druk op O, en scroll naar MiniSD Card uitwerpen en druk op OK. Wacht totdat uw bestand is opgeslagen en uw kopieën zijn gemaakt voordat u de miniSD Kaart. verwijdert.
- 2. Ga door met MiniSD Kaart verwijderen op pagina 6.

#### Gegevens van miniSD Kaart formatteren en bekijken

#### Reservebestanden

| Waarschuwing: | Formatteer geen miniSD Kaart die reeds belangrijke |
|---------------|----------------------------------------------------|
|               | software bevat, aangezien dit alle gegevens op de  |
|               | miniSD Kaart vernietigt.                           |

Vanuit de Tools toepassing:

- Open miniSD. Een lijst met de naam, opslagcapaciteit, gebruikte en vrije geheugenruimte verschijnt.
- 2. Druk op Opties en selecteer:

| MiniSD-Kaart<br>verwijderen          | De gegevens worden voor het uitwerpen van<br>de miniSD Kaart opgeslagen en de<br>toepassingen gesloten.                                                                   |
|--------------------------------------|----------------------------------------------------------------------------------------------------|
| Reservekopie van<br>telefoongeheugen | Maak een reservekopie van het<br>telefoongeheugen op de miniSD Kaart.                                                                                                    |
| Vanaf kaart<br>herstellen            | Herstel eerder gekopieerde miniSD Kaart gegevens in het telefoongeheugen.                                                                                                 |
| Formatteer de<br>miniSD Kaart        | Formatteer andere soorten miniSd Kaarten voordat u ze voor het eerst gebruikt.                                                                                            |
| naam miniSD Kaart                    | Voer een naam of titel voor de miniSD Kaart<br>in.                                                                                                    |
| Gegevens<br>geheugen                 | Bekijk het aantal bytes opgeslagen in<br>afzonderlijke toepassingen zoals Agenda of<br>Berichten. Bekijk ook het totale gebruikte<br>geheugen en de vrije geheugenruimte. |

#### Wachtwoord in sommige miniSD Kaarten

Sommige merken miniSD Kaarten kunnen tegen onbevoegd gebruik door middel van een wachtwoord worden beveiligd. Als u

een beveiligde miniSD Kaart in uw telefoon steekt, dan verschijnen de volgende opties.

Vanuit de Tools toepassing:

- 1. Open de miniSD Kaart.
- 2. Druk op Opties en selecteer:

| Stel<br>wachtwoord in       | Voer een wachtwoord in om de miniSD Kaart te<br>blokkeren. Hierna moet het wachtwoord<br>ingevoerd worden om de miniSD Kaart in<br>apparaten te gebruiken. |
|-----------------------------|----------------------------------------------------------------------------------------------------|
| Wachtwoord<br>verwijderen   | Als u het wachtwoord verwijdert dan kan de<br>miniSD Kaart zonder wachtwoord in andere<br>apparaten worden gebruikt.                                       |
| Wachtwoord<br>wijzigen      | Wijzig het wachtwoord van de miniSD Kaart.                                                                                                    |
| miniSD Kaart<br>deblokkeren | Voer het wachtwoord in om de miniSD Kaart te deblokkeren.                                                                                                  |

#### Gebruik van miniSD Kaart en miniSD adapter

Als u de miniSD Kaart in de miniSD adapter steekt dan kunt u de miniSD Kaart in een met de SD geheugenkaart compatibele computer gebruiken. U kunt reservekopieën van data maken en beelden afdrukken met een printer.

MiniSD Kaart in de miniSD adapter steken.

- Verplaats de blokkeertab van de miniSD adapter naar de gedeblokkeerde positie.
- Schuif de miniSD-Kaart met de getande hoek naar voren in de linkerkant van de miniSD-adapter in de gleuf totdat deze vastklikt.

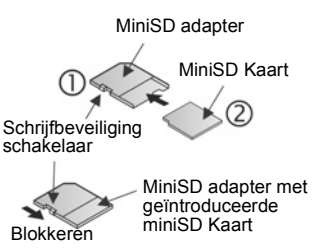

 Volg de instructies van de fabrikant voor het introduceren van een SD-Kaart in de compatibele computer en voor toegang tot de data.

#### SCHRIJFBEVEILIGING miniSD CARD

- Schuif de schrijfbeveiliging schakelaar naar de Blokkeerpositie om belangrijke gegevens te beschermen. De miniSD Kaart is schrijfbeveiligd en u kunt geen data schrijven, opslaan of wissen of de kaart formatteren.
- Zet de schrijfbeveiliging schakelaar in de deblokkeerpositie om data naar de miniSD Kaart te schrijven.

### TAKENLIJST

Stel een lijst met taken op en voer een deadline en prioriteit voor de taken in.

#### Nieuwe takenlijst aanmaken

Vanuit de Instrumenten toepassing:

- 1. Open Taken.
- 2. Druk op Opties en selecteer Nieuwe taak.
- 3. Voer de informatie in de velden in.

| Onderwerp      | Omschrijving van taak of onderwerp.      |
|----------------|------------------------------------------|
| Uiterste datum | Deadline toewijzen.                      |
| Prioriteit     | Open en selecteer Hoog, Normaal of Laag. |

4. Druk op Gereed om de ingevoerde gegevens op te slaan.

**N.B.**: De I icoon in de takenlijst betekent een Hoge prioriteit taak; heticoon betekent een Lage prioriteit taak.

#### Taken bewerken en markeren

Vanuit de Tools toepassing:

- 1. Open Taken.
- 2. Scroll naar de gewenste taak.
  - Open de taak en wijzig de informatie in de velden naar wens.
  - Taken als uitgevoerd markeren of taken herstellen. Druk op Opties en selecteer Markeer: volbracht, of Markeer: niet volbr..

**N.B.**: Een vinkje in een vakje betekent dat de taak is uitgevoerd. Een leeg vakje betekent dat de taak niet is uitgevoerd.

## TOEPASSINGSBEHEERDER

De Toepassingsbeheerder stelt u in staat om Java™ MIDlet (Mobile Information Device) toepassingen en software installatiebestanden van de telefoon te installeren en te beheren. Voorbeelden hiervan zijn spelletjes, de beveiliging van informatie en compressiesoftware. U kunt ook Autoriteit- en Persoonlijke certificaten bekijken en beheren (zie *Certificaatbeheer* op pagina 134).

#### Gegevens van toepassing bekijken

Vanuit de Tools toepassing:

- 1. Open Toepassingsbeheerder.
- 2. Scroll naar het gewenste installatiebestand van de toepassing.
  - Bestanden met een .sis extensie zijn software installatiebestanden voor de telefoon. Bestanden met .jad of .jar extensies zijn Java ™ toepassingen.
- 3. Druk op Opties en selecteer Gegevens bekijken.
  - Een lijst verschijnt met gegevens zoals naam, versie, type, certificaat en handtekening gegevens, vertrouwensstatus voor MIDlets, grootte van toepassing en leverancier van de toepassing.

#### Certificaat bekijken

Vanuit de Tools toepassing:

- 1. Open Toepassingsbeheerder.
- 2. Scroll naar het gewenste installatiebestand van de toepassing.
- 3. Druk op Opties en selecteer Certificaat bekijken.
  - Een lijst verschijnt met gegevens zoals uitgever, onderwerp, geldigheidsperiode, certificaatlocatie, certificaatformaat, algoritme, serienummer en vingerafdruk.

Zie Certificaatbeheer op pagina 134.

#### Toepassing of software installeren

Uw telefoon ondersteunt de installatie van software en toepassingen die geschikt zijn voor het Symbian<sup>™</sup> besturingssysteem. Reserveer voldoende tijd en telefoongeheugen voor de volledige installatieprocedure want de bestanden zijn buitengewoon groot en gecomprimeerd. Vanuit de **Tools** toepassing:

- 1. Open Toepassingsbeheerder.
- 2. Scroll naar het gewenste installatiebestand van de toepassing.
- 3. Druk op Opties en selecteer Installeren.
  - **N.B.**: Panasonic is niet verantwoordelijk voor de prestatie van gedownloade informatie of mogelijke beschadiging van de telefoonsoftware.

Als er geen digitale handtekening of certificaat bij de software of toepassing is bijgesloten, dan waarschuwt de telefoon tegen het gevaar van installatie zonder de bron te verifiëren. U mag uitsluitend software of toepassingen uit geverifieerde bronnen waarvan u absoluut zeker bent installeren.

U ziet berichten die u vragen of u wilt doorgaan of annuleren tijdens de verschillende fasen van de installatieprocedure. Als de installatieprocedure voor een bepaalde reden wordt geannuleerd omdat er onvoldoende geheugen in de telefoon is, dan is de installatie onvolledig of voor een deel uitgevoerd. Verwijder de voor een deel geïnstalleerde toepassing of installeer de toepassing opnieuw om de gedeeltelijke installatie te voltooien. Als er problemen zijn met de installatie, dan kunt u het installatielog bekijken en dit naar een helpdesk sturen voor foutopsporing. Druk op **Opties** en selecteeer **Logboek bekijken** of **Logboek zenden**.

#### Toepassing of software verwijderen

Vanuit de Tools toepassing:

- 1. Open Toepassingsbeheerder.
- 2. Scroll naar het gewenste installatiebestand van de toepassing.
- 3. Druk op Opties en selecteer Verwijderen.
  - N.B.: Als u de softwaretoepassing verwijdert, dan kunt u de documenten die met behulp van de software werden aangemaakt niet langer bekijken en andere software kan niet langer werken als dit de verwijderde software nodig heeft.

## BESTANDSBEHEERDER

In het telefoongeheugen en op de miniSd Kaart opgeslagen bestanden organiseren en beheren. Hierdoor kunt u bestanden en mappen snel en gemakkelijk vinden.

#### Mappen en bestanden bekijken

Vanuit de Tools toepassing:

- 1. Open Bestandsbeheerder.
- Een lijst met in het telefoongeheugen opgeslagen mappen en bestanden verschijnt. Sommige mappen kunnen submappen bevatten. De beeldenmap bevat bijvoorbeeld drie submappen -Beeldberichten en Achtergronden. Bestanden die niet in een map zijn opgeslagen, worden achter de mapnamen vermeld.

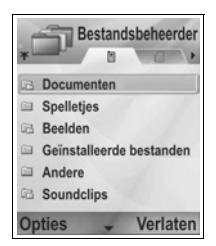

N) Abc

- Scroll naar > om de mappen en bestanden te bekijken die op de miniSD Kaart zijn opgeslagen.
- Scroll naar de gewenste map of het gewenste bestand en open.

#### Mappen en bestanden zoeken

Voer letters of trefwoorden in een zoekvenster in om een bestand of map te zoeken.

Vanuit de Instrumenten toepassing:

- 1. Open Bestandsbeheerder.
- 2. Druk op Opties en selecteer Zoeken.
- 3. Zoek in het telefoongeheugen of op de miniSD Kaart.
- 4. Voer het te vinden trefwoord of alleen een paar letters in en druk op **Zoeken**.
- Na een korte zoektijd, verschijnt een lijst met de bestanden en mappen die het trefwoord bevatten.
- De lijst wordt vanaf de meest nauwkeurige overeenkomst tot de minst nauwkeurige overeenkomst gesorteerd. Mappen en bestanden met dezelfde naam verschijnen met de map voor het bestand.

#### Mappen en bestanden beheren

Vanuit de Instrumenten toepassing:

- 1. Open Bestandsbeheerder.
- 2. Druk op Opties en selecteer:

| Open                   | Open de geselecteerde map of het geselecteerde bestand.                                                                                                    |
|------------------------|----------------------------------------------------------------------------------------------------|
| Verwijderen            | Verwijder de geselecteerde map of het geselecteerde bestand.                                                                                                    |
| Verplaats<br>naar map  | Verplaats het geselecteerde item naar een andere map.                                                                                                    |
| Naar map<br>kopiëren   | Kopieer het geselecteerde item naar een andere<br>map. Het oorspronkelijke item blijft op de huidige<br>locatie voortbestaan.                                                                                                    |
| Nieuwe map             | Nieuwe map aanmaken.                                                                                                    |
| Markeringen<br>aan/uit | Markeer verschillende bestanden tegelijk of maak markering ongedaan. Niet beschikbaar voor mappen.                                                                                                    |
| Naam<br>wijzigen       | Wijzig de naam van het item. De naam van<br>standaardmappen kan niet worden gewijzigd.                                                                                                    |
| Ontv. via<br>infrarood | Zie pagina 112 voor het via Infrarood ontvangen van bestanden.                                                                                                    |
| Gegevens<br>bekijken   | Namen, formaat type, datum en tijd, grootte in bytes<br>of kilobytes (als item een map is, dans is de grootte<br>het totaal van alle bestanden en mappen in de map),<br>standaardmap of andere map, aantal submappen en<br>aantal bestanden bekijken.                                               |
| Gegevens<br>geheugen   | Aantal bytes opgeslagen in afzonderlijke<br>toepassingen zoals Agenda of Berichten bekijken. U<br>kunt ook het totale gebruikte geheugen en de vrije<br>geheugenruimte bekijken. Bekijk het<br>telefoongeheugen op het telefoongeheugen tabblad<br>of scroll naar ► voor het miniSD Kaart geheugen. |

#### Bestanden verzenden

Vanuit de **Tools** toepassing:

- 1. Open Bestandsbeheerder.
- 2. Open de map en selecteer het gewenste bestand.

- 3. Druk op Opties en selecteer Zenden > Via multimedia, Via email. Via Bluetooth® of Via infrarood.
- 4. Multimediaberichten aanmaken. Ziepagina 52: of emailberichten op pagina 54; of Bluetooth® op pagina 109: of infrarood op pagina 112.
  - N.B.: Het kan zijn dat de telefoon u niet toestaat beelden, beltonen en andere informatie waarop auteursrecht berust te kopiëren, wijzigen, over te dragen of door te sturen. Zenden is niet beschikbaar als een map of afspeellijst gemarkeerd is.

## PHOTOLIGHT

Verlicht uw onderwerp voor maken van een foto of het opnemen van een videoclip. Photolight inschakelen:

- 1. Druk op 🐼 vanuit de stand-by stand en houd ingedrukt.
- 2. Open de camera en ga door met Foto's maken op pagina 73. Videoclips opnemen. Ga door met Videoclip opnemen op pagina 91.

Photolight uitschakelen. Keer terug naar stand-by en druk op 😿 en houd ingedrukt.

U kunt Photolight ook vanuit de Tools toepassing in- of uitschakelen:

#### 1. Open Photolight.

In tegenstelling tot het flitslicht van een camera, flitst Photolight niet. Photolight blijft aan staan totdat u dit uitschakelt.

N.B.: Gebruik Photolight niet dichtbij uw ogen. Photolight fungeert als een aanvullende lichtbron voor het maken van foto's in schemerige omgevingen. Het produceert niet het intensieve licht van een standaard flits.

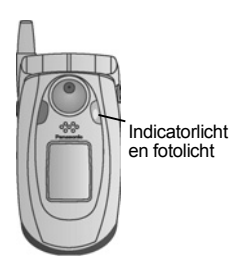

Batterij waarschuwing: De batterij loopt sneller leeg als u Photolight op "Aan" laat staan. Schakel Photolight uit als u de functie niet gebruikt om de batterij te sparen.

#### Photolight als flitslicht gebruiken

Photolight kan ingeschakeld worden om als klein flitslicht te worden gebruikt.

1. Druk op we vanuit de stand-by stand en houd ingedrukt. Photolight schakelt in.

Photolight uitschakelen. Keer terug naar stand-by en druk op en houd ingedrukt.

- Photolight blijft aan staan totdat u dit uitschakelt, en gaat niet aan of uit als u de klep opent of sluit.
- Photolight schakelt ook uit als u de telefoon uitschakelt.

## SIM TOOLKIT

De SIM-toolkit stelt de toepassingen op de SIM-kaart in staat om op uw telefoon te reageren en met uw telefoon te werken. Deze in het SIM-geheugen opgeslagen toepassingen zijn diensten met toegevoegde waarde. Uw netwerkoperator kan uw SIM-kaart configureren met toepassingen die als aanvullende menuopties op uw telefoon zijn weergegeven.

Neem contact op met uw netwerkoperator voor verdere informatie.

## GESPREKKENLOGBOEK

Bekijk uw recente gemiste oproepen, ontvangen oproepen en gebelde nummers. Bekijk de via GPRS verzonden en ontvangen data. Bekijk de details van inkomende en uitgaande communicaties zoals spraakoproepen, SMS en GPRSverbindingen.

Deze functies zijn SIM-kaart afhankelijk.

### GEMISTE OPROEPEN, ONTVANGEN OPROEPEN EN GEBELDE NUMMERS

Als u een inkomend gesprek heeft gemist, dan verschijnt er een gemist gesprek icoon **u** en een notitie op het stand-by scherm. Druk op **Tonen** om de details van het gemiste gesprek te bekijken.

Vanuit de Gesprekkenlogboek toepassing:

- 1. Open Recente opr..
- 2. Open Gemiste opr., Ontvangen opr., of Gebelde nrs..
- Een lijst met de laatste 20 gesprekken verschijnt met de beller of het gebelde telefoonnummer (of de naam indien de naam in Contacten is ingevoerd), de datum en de tijd van het gesprek. Scroll ook naar ▶ of ◄ om de lijsten te bekijken.

Snelkoppeling: Gebelde nummers vanuit het stand-by scherm bekijken. Druk op 🔄.

Alle lijsten met recente gesprekken (Gemiste oproepen, ontvangen oproepen en gebelde nummers) tegelijk verwijderen. Open **Recente opr.**, en druk hierna op **Opties** en selecteer **Wis recente oproep.**.

#### Bellen of aan Contacten toevoegen

Bel een nummer op de lijst met recente gesprekken of voeg het nummer aan uw Contactenlijst toe.

Vanuit de Gesprekkenlogboek toepassing:

1. Open Recente opr..

- 2. Zoek en selecteer het gewenste nummer inGemiste opr., Ontvangen opr., of Gebelde nrs..
- 3. Druk opOpties en selecteer:

| Oproep                 | Bel het nummer.                                                                                                    |
|------------------------|----------------------------------------------------------------------------------------------------|
| Bericht<br>aanmaken >  | Selecteer <b>Via tekstbericht</b> of <b>Via multimedia</b> om een nieuw bericht aan te maken voor verzending naar het nummer. |
| Gebruik nr.            | Gebruik het nummer als basis voor het bellen van identieke nummers.                                                           |
| Lijst wissen           | Wis alle nummers van de geselecteerde lijst.                                                                                  |
| Toev. aan<br>Contact > | Maak nieuwe Contactkaart of Item bijwerken door het nummer te gebruiken.                                                      |

## GESPREKSDUUR

Bekijk de duur van het laatste gesprek en de totale gespreksduur van gebelde nummers, ontvangen gesprekken en alle gesprekken.

Vanuit de Gesprekkenlogboek toepassing:

- 1. Open Duur oproep.
- Scroll naar Laatste oproep, Gebelde nrs., Ontvangen opr., en Alle opr. (sinds laatste reset van teller) om de gespreksduur te bekijken.
  - De tijd is in uren: minuten: seconden weergegeven.

Alle lijsten met gespreksduur wissen (Laatste gesprekken, gebelde nummers, ontvangen gesprekken en alle gesprekken). Druk op **Opties** en selecteer **Tellers op nul**.

Lijsten met gespreksduur splitsen in overzichten voor beide lijnen, Lijn 1 of Lijn 2. Druk op **Opties** en selecteer **Timers filteren**.

N.B.: De door uw serviceprovider gefactureerde gespreksduur voor gesprekken en diensten kan verschillen van de gesprekkentellers afhankelijk van het aantal aangeschafte netwerkfuncties, het tijdstip waarop de facturering begint en eindigt, het afronden van factuurbedragen, etc.

## **GPRS-GEGEVENSTELLER**

Bekijk het aantal kilobytes van de verzonden en ontvangen data door de telefoon via GPRS-datapakketten, bijvoorbeeld WAPpagina's, e-mailberichten, gedownloade beltonen en toepassingen.

Vanuit de Gesprekkenlogboek toepassing:

1. Open GPRS-teller.

Alle verz. geg. en Alle ontv. geg. verschijnen in kilobytes.
 GPRS-teller wissen. Druk op Opties en selecteer Tellers op nul.
 Toets de blokkeercode van de telefoon in en druk op OK.
 Zie Beveiligingsinstellingen op pagina 131.

## GESPREKKENLOGBOEK INSTELLINGEN

Vanuit de Gesprekkenlogboek toepassing:

- 1. Druk op Opties en selecteer Instellingen.
- 2. Scroll naar en selecteer:

| Duur<br>vermelding log | Selecteer <b>Geen log</b> , <b>1 dag</b> , <b>10 dagen</b> , of <b>30 dagen</b> om gespreksinformatie in de logboeken op te slaan. |
|------------------------|----------------------------------------------------------------------------------------------------|
| Duur oproep<br>tonen   | Selecteer <b>Ja</b> om een gesprekkenteller tijdens een gesprek in te schakelen.                                                   |

## ALGEMENE GESPREKKENLOGBOEKEN

Bekijk de details van inkomende en uitgaande communicaties zoals spraakoproepen, tekstberichten en GPRS-verbindingen. Vanuit de **Gesprekkenlogboek** toepassing:

- Scroll naar ► Algemene logs tabblad 🗐 🏎.

3. Druk op Opties en selecteer:

| Gegevens<br>bekijken   | Scroll naar het gewenste item om details te<br>bekijken zoals de richting (in/uit), het type (spraak,<br>data, etc.), duur (van gesprekken) te bekijken. |  |
|------------------------|----------------------------------------------------------------------------------------------------|--|
| Logboek wissen         | Wis alle items uit het logboek.                                                                                                    |  |
| Filter                 | Sorteer de items in een lijst op type zoals<br>Uitgaande gesprekken, Inkomende gesprekken,<br>Spraakoproepen, Dataoproepen.                              |  |
| Toev. aan<br>Contact > | Scroll naar het gewenste item <b>Nieuw maken</b><br>Contactkaart of <b>Item bijwerken</b> door gebruik van<br>het nummer of het adres.                   |  |

## QUICK OFFICE

Sla uw Microsoft<sup>®</sup> Word, Excel, en PowerPoint<sup>®</sup> documenten in uw telefoon op. Bewerk ze op de telefoon en beam of verzend de nieuwe documenten hierna naar een ander apparaat of sla ze op de miniSD Kaart op.

**N.B.**: Bezoek www.quickoffice.com voor klantenondersteuning en meer informatie over Quickoffice.

## **DOCUMENTEN BEKIJKEN**

Vanuit de Quickoffice toepassing:

- Scroll naar ► de Quickword, Quicksheet of Quickpoint document tabbladen.
- Een lijst met de documenten in het telefoongeheugen verschijnt.
- 3. Druk op Opties en selecteer:

| Open           | Open het geselecteerde bestand.                                                                                                    |
|----------------|----------------------------------------------------------------------------------------------------|
| Nieuw          | Maak een nieuw document aan.                                                                                                    |
| Bladeren       | Selecteer het geheugen waardoor u wilt<br>bladeren. Open de gewenste map om de<br>documenten te bekijken.                                                 |
| Bestandsbeheer | Sorteer bestanden om de bestanden op naam,<br>grootte, datum of extensie te sorteren of Scan<br>locatie naar Scan standaard, Scan mail, of<br>Scan allen. |
| Verversen      | Ververs de lijstweergave.                                                                                                    |
| Eigenschappen  | Bekijk de gegevens van het geselecteerde<br>bestand.                                                                                                    |
| Zenden als     | Verzend het bestand Via multimedia, Via e-mail, Via Bluetooth <sup>®</sup> , Via infrarood.                                                               |
| Verwijderen    | Verwijder het geselecteerde bestand.                                                                                                    |
| Info           | Bekijk copyright informatie over de software.                                                                                                    |
| EULA           | Bekijk softwarelicentieovereenkomst.                                                                                                    |

**N.B.**: U kunt uw documenten ook bekijken in en verplaatsen uit de Bestandsbeheerder (zie pagina 158).

### MICROSOFT® WORD DOCUMENTEN BEKIJKEN

De documenten openen uitsluitend op een volledig scherm in de alleen-lezen modus. U moet drukken op **Opties** en **Edit modus** selecteren om documenten te bewerken.

Scroll naar ◀▶ om u één regel tegelijk te verplaatsen of scroll naar ✿ om u één pagina tegelijk te verplaatsen.

Ga naar snelkoppelingen (percentage door het hele document): Druk op a voor 20%, s voor 30%, etc., o om naar het begin te gaan.

Druk op Opties en selecteer:

| Editmodus  | Ga naar editmodus.                                                                                                    |
|------------|----------------------------------------------------------------------------------------------------|
| Zoeken >   | Selecteer Zoeken, Volgende zoeken of<br>Vervangen. Voer de te vinden tekst in het<br>Zoekveld in. Scroll naar ► in andere velden om een<br>trefwoord te selecteren. Druk hierna op Zoeken. |
| Go naar >  | Kies uit <b>Boven</b> , <b>Percentage</b> , of <b>Onder</b> om naar de gewenste plaats in het document te gaan.                                                                            |
| Zoomen >   | Uitzoomen, Zoom 100%, of Inzoomen om het document te vergroten of te verkleinen.                                                                                                    |
| Autoscroll | Autoscroll bladert automatisch regel voor regel door<br>het document. Scroll naar▼ om de snelheid te<br>verhogen en scroll naar▲ om de snelheid te<br>verlagen.                            |
| Printen    | Print het document door dit via Multimedia,<br>Bluetooth <sup>®</sup> of infrarood te zenden.                                                                                              |

#### MICROSOFT® WORD DOCUMENTEN BEWERKEN

- 1. Druk vanuit het geopende document op **Opties** en selecteer **Editmodus**.
- 2. Sla het document met een nieuwe bestandsnaam op.

- 3. Blader door het document door het gebruik van:
- ▼ -één regel naar beneden ▲ één regel naar boven

◄ -één regel naar links ► - één regel naar rechts

Druk op  $\overline{\mathbb{Q}}$ , en houd ingedrukt, en scroll hierna naar  $\blacktriangleright$  of  $\blacktriangleleft$  om een tekst aan te klikken waarvan u het formaat wilt veranderen. De tekst wordt gemarkeerd.

Informatie over andere tekstbewerkingsopties. Zie *Tekstinvoer* op pagina 25.

Druk op **Opties** en selecteer:

| Weergavemodus        | Ga naar weergavemodus.                                                                                                    |
|----------------------|----------------------------------------------------------------------------------------------------|
| Font                 | Kies een fontnaam en lettergrootte om in de geselecteerde tekst te gebruiken.                                                                                                    |
| Stijl >              | Kies uit vet gedrukt, cursief of onderstrepen om de gemarkeerde tekst te veranderen.                                                                                                    |
| Regelval >           | Kies uit linkslijnen, centreren, of rechtslijnen om<br>de gemarkeerde tekst te veranderen.                                                                                                    |
| Kleur                | Kies een kleur om de gemarkeerde tekst te veranderen.                                                                                                    |
| Opsomming-<br>steken | Voeg een opsommingsteken toe aan gemarkeerde tekst.                                                                                                    |
| Zoeken >             | Selecteer <b>Zoeken, Volgende zoeken</b> of<br><b>Vervangen</b> . Voer de te vinden tekst in het<br><b>Zoekveld</b> in. Scroll naar ▶ in andere velden om<br>een trefwoord te selecteren. Druk hierna op<br>Zoeken. |
| Printen              | Print het document door dit via Multimedia,<br>Bluetooth <sup>®</sup> of infrarood te zenden.                                                                                                    |

**N.B.**: Tabellen, foto's of ingesloten objecten in Microsoft<sup>®</sup> Word documenten kunnen niet op de telefoon worden weergegeven.

#### MICROSOFT® EXCEL DOCUMENTEN BEKIJKEN

De documenten openen uitsluitend op een volledig scherm in de alleen-lezen modus.

Blader door het document door het gebruik van:

- ▼ -één cel naar beneden ▲ één cel naar boven
- ◄ -één cel naar links ► één cel naar rechts
- tussen weergavemodus en editmodus wisselen

Druk op Opties en selecteer:

| Cel bewerken                | Gemarkeerde cel bewerken.                                                                                                    |  |
|-----------------------------|----------------------------------------------------------------------------------------------------|--|
| Werkbladen >                | Werkbladen selecteren, invoegen, hernoemen of verwijderen.                                                                                                    |  |
| Volledig scherm<br>wisselen | Wissel tussen volledig scherm en verkleind<br>scherm.                                                                                                    |  |
| Zoomen >                    | Bepaal de grootte van het in- of uit te zoomen document.                                                                                                    |  |
| Fixeren >                   | Fixeren <b>Rij</b> , <b>Kolom</b> of <b>Beide</b> voor de<br>gemarkeerde cel.                                                                                                    |  |
| Kolombreedte<br>aanpassen   | Scroll naar                                                                                                    |  |
| Klembord >                  | Kies uit <b>Knippen</b> , <b>Kopiëren</b> , <b>Plakken</b> of <b>Alle</b><br><b>selecteren</b> om op de gemarkeerde cellen toe te<br>passen.                                                                                 |  |
| Zoeken >                    | Selecteer <b>Zoeken</b> , <b>Volgende zoeken</b> of<br><b>Vervangen</b> . Voer de te vinden tekst in het<br>Zoekveld in. Scroll naar ► in andere velden om<br>een trefwoord te selecteren. Druk hierna op<br><b>Zoeken</b> . |  |
| Eigenschappen               | Plaats cursor na invoer en wissel tussen automatische herberekeningen.                                                                                                    |  |
| Printen                     | Print het document door dit via Multimedia, Bluetooth <sup>®</sup> of infrarood te zenden.                                                                                                    |  |

#### MICROSOFT® EXCEL DOCUMENTEN BEWERKEN

De documenten openen uitsluitend op een volledig scherm in de alleen-lezen modus.

• tussen weergavemodus en editmodus wisselen

Vanuit de editmodus:

 ◄ - cursor naar links in een cel verplaatsen ► - cursor naar rechts in een cel verplaatsen

Druk op <a>L</a>, en houd ingedrukt, en scroll hierna naar <a>L</a> of <a>d om een tekst aan te klikken waarvan u het formaat wilt veranderen. De tekst wordt gemarkeerd.

Druk op Opties en selecteer:

| Valideer<br>tekstwijziging          | Voer de bewerking uit.                                                                                                |
|-------------------------------------|----------------------------------------------------------------------------------------------------|
| Tekstwijziging<br>ongedaan<br>maken | Herstellen om naar de vorige inhoud van de cel<br>terug te keren.                                                     |
| Operatoren >                        | Kies uit een lijst van wiskundige operatoren en vaak gebruikte symbolen.                                              |
| Functies >                          | Kies uit de lijst van spreadsheet functies.                                                                           |
| Bereik<br>selecteren                | Selecteer een aantal cellen door ze te markeren.                                                                      |
| Formatteren >                       | Kies uit een lijst met formatteringsopties.                                                                           |
| Regelval >                          | Kies uit <b>Standaard, Links, Midden</b> of <b>Rechts</b> om de gemarkeerde cellen te veranderen.                     |
| Uitlijnen >                         | Selecteer Standaard, Links, Centreren of<br>Rechts om op de gemarkeerde cellen toe te<br>passen.                      |
| Font >                              | Selecteer Vetgedrukt of Onderstrepen tekenstijl.                                                                      |
| Kleur >                             | Voeg kleur toe aan Font of Cel.                                                                                       |
| Stijl >                             | Kies uit de lijst van tekst- en nummerstijlen.                                                                        |
| Klembord >                          | Kies uit <b>Knippen, Kopiëren, Plakken</b> of <b>Alle</b><br>selecteren om op de gemarkeerde cellen toe te<br>passen. |
| Wissen                              | Wist het formaat, de formule inhoud of beide van<br>de gemarkeerde cel.                                               |
| Printen                             | Print het document door dit via Multimedia,<br>Bluetooth <sup>®</sup> of infrarood te zenden.                         |

N.B.: Macro's, foto's of ingesloten objecten in Microsoft<sup>®</sup> Excel documenten kunnen niet op de telefoon worden weergegeven.

## MICROSOFT® POWERPOINT® DOCUMENTEN BEKIJKEN

De documenten openen in overzichtsweergave.

Scroll naar **♦** om tussen overzicht, notities, dia en thumbnail te wisselen.

#### Navigatie snelkoppelingen

| Bekijken                    | Actie                                                    | Toets                |
|-----------------------------|----------------------------------------------------------|----------------------|
| Overzicht, Notities,<br>Dia | Wissel tussen volledig<br>scherm en verkleind<br>scherm. | ۲                    |
| Diaweergave volledig        | Uitzoomen                                                | 8                    |
| scherm                      | Inzoomen                                                 | 5 apc                |
|                             | Aan scherm                                               | 3 def                |
|                             | aanpassen                                                |                      |
| Overzicht, Notities,        | Vorige dia                                               | ▲ of 😿               |
| Dia                         | Volgende dia                                             | ▼ of #o <sup>*</sup> |
| Thumbnail                   | Achterwaarts                                             | <b>A</b>             |
| (4 dia's per pagina)        | bladeren                                                 |                      |
|                             | Vooruit bladeren                                         | ▼                    |
|                             | Volgende dia                                             | #0 <sup>3</sup>      |
|                             | Vorige dia                                               | *#                   |
| Overzicht                   | Dia verkleinen                                           | 0                    |
|                             | Dia vergroten                                            | 3 det                |
|                             | Allen verkleinen                                         | 4 on                 |
|                             | Allen vergroten                                          | 6 <sup>mno</sup>     |
|                             | Dia bewerken                                             | 2 Abc                |

#### Optiesmenu

Het Opties menu in een geopend PowerPoint<sup>®</sup> document verschilt afhankelijk van de 4 gebruikte weergaven.

Druk op Opties en selecteer:

| Scherm wisselen | Wissel het scherm in de overzicht-, notitie en |  |
|-----------------|------------------------------------------------|--|
|                 | diaweergave.                                   |  |

| Bewerken >  | In de overzichtweergave kunt u de tekst<br>wijzigen,en dia's invoegen en verwijderen. In<br>notitieweergave kunt u de tekst wijzigen. |
|-------------|----------------------------------------------------------------------------------------------------|
| Overzicht > | In overzichtweergave kunt u één of alle dia's<br>vergroten en verkleinen.                                                             |
| Navigeren > | In alle overzichten kunt u zich naar de volgende of vorige pagina of dia verplaatsen.                                                 |
| Ga naar >   | Ga naar andere weergave.                                                                                                    |
| Pitch >     | Start of stop pitch.                                                                                                    |
| Printen     | In overzicht- of notitieweergave kunt u<br>documenten printen door deze via MMS,<br>Bluetooth <sup>®</sup> of infrarood te verzenden. |
| Verlaten >  | Selecteer Sluiten en opslaan, Sluiten en opslaan als, of Sluiten en wegwerpen.                                                        |

N.B.: Animaties, multimedia of ingesloten objecten in Microsoft<sup>®</sup> PowerPoint<sup>®</sup> documenten kunnen niet op de telefoon worden weergegeven.

## SPELLETJES

Uw telefoon wordt met twee spelletjes, Micro Golf en Balloon-Headed Boy geleverd.

N.B.: Bezoek www.morpheme.co.uk. voor klantenondersteuning en meer informatie over de Micro Golf en Balloon-Headed Boy spelletjes.

## SPELLETJES DOWNLOADEN

Zie Bestanden van het internet downloaden op pagina 100. Bezoek de website van de leverancier voor klantenondersteuning voor de gedownloade informatie.

**N.B.**: Panasonic is niet verantwoordelijk voor de prestatie van gedownloade informatie of mogelijke beschadiging van de telefoonsoftware.

Gratis downloads beschikbaar voor uw X700 telefoon. Bezoek www.panasonicbox.com voor downloading informatie. De beschikbaarheid van deze dienst is afhankelijk van uw land/regio of netwerk. De gedownloade bestanden zijn gratis maar er wordt een verbindingstarief in rekening gebracht voor het downloaden.

## MICROGOLF SPELLETJE

18 holes minigolf spelen. Vanuit de **Spelletjes** toepassing:

- 1. Open het MicroGolf icoon.
- 2. Navigatie-opties

| Roteer naar rechts:           | Scroll naar ► of druk op 📻.                         |
|-------------------------------|-----------------------------------------------------|
| Roteer naar links:            | Scroll naar < of druk op 🜆.                         |
| Schuin instellen:             | Druk op 🕼, 🗷 👯, 🏹, of 🕬.                            |
| Kracht verhogen:              | Druk op ● of ड्र्ञ. Laat los om<br>de bal te slaan. |
| Golfspeler aan- of uitzetten: | Druk op 🔍                                           |

| Wissel handmatig om verder dan de bal te zien: | Druk op ost. Scroll om het beeld in 4 richtingen te verplaatsen. |
|------------------------------------------------|------------------------------------------------------------------|
| Geluid in- of uitschakelen.                    | Zie Opties menu.                                                 |

## BALLOON HEADED BOY SPELLETJE

Verplaats de Balloon Headed Boy door verschillende niveaus om de ballonnen te redden en naar het verjaardagspartijtje te brengen. Wees op uw hoede voor kikkers!

Vanuit de Spelletjes toepassing:

- 1. Open het Balloon Headed Boy icoon.
- 2. Het spelletje geeft aan op welke toets u moet drukken om de jongen te verplaatsen.
- 3. Navigatie-opties:

| Naar rechts verplaatsen:    | Scroll naar 🕨 of druk op 🗺.                                      |
|-----------------------------|------------------------------------------------------------------|
| Naar links verplaatsen:     | Scroll naar < of druk op 🌆.                                      |
| Omhoog verplaatsen:         | Scroll naar 🛦 of druk op 📧.                                      |
| Omlaag verplaatsen:         | Scroll naar ▼ of druk op 💵.                                      |
| Eén scherm teruggaan:       | Druk op 💿.                                                       |
| Geluid in- of uitschakelen. | Druk op <b>s</b> op het titelscherm onder het luidspreker icoon. |

## FAVORIETEN

Favorieten worden gebruikt als "prikbord" voor het opslaan van snelkoppelingen naar vaak gebruikte toepassingen of naar in het telefoongeheugen of op de miniSD Kaart opgeslagen documenten.

# SNELKOPPELING NAAR FAVORIETEN OPENEN.

Open de Favorieten toepassing:

 Scroll naar de gewenste snelkoppeling en druk op Opties en selecteer Open. Of, druk op 

 om te openen.

## SNELKOPPELING AAN FAVORIETEN TOEVOEGEN

- Open het item in de toepassing of open het document waarin u een snelkoppeling naar Favorieten wilt opslaan.
- 2. Druk op Opties en selecteer Aan favorieten toevoegen.
  - Toevoegen aan Favorieten is uitsluitend voor bepaalde toepassingen mogelijk.

## **FAVORIETEN BEHEREN**

Open de Favorieten toepassing:

- 1. Scroll naar de gewenste snelkoppeling.
- 2. Druk op Opties en selecteer:

| Naam van<br>snelkoppelingen<br>wijzigen | Verander de naam van de snelkoppeling.                                                            |
|-----------------------------------------|---------------------------------------------------------------------------------------------------|
| Snelkoppeling<br>icoon                  | Als deze optie verschijnt, kunt u door het<br>rooster bladeren en een andere icoon<br>selecteren. |

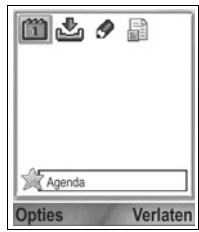

| Verplaatsen                       | Er verschijnt een vinkje op het snelkoppeling<br>icoon. Scroll naar ◀► of ✿ om u naar de<br>gewenste locatie te verplaatsen en druk op <b>OK</b> . |
|-----------------------------------|----------------------------------------------------------------------------------------------------|
| Lijstweergave/<br>Roosterweergave | Snelkoppelingen in lijstweergave of<br>roosterweergave bekijken.                                                                                   |
| Snelkoppelingen<br>verwijderen    | Snelkoppelingen naar Favorieten verwijderen.                                                                                                    |

N.B.: De standaard snelkoppelingen naar Vandaag in Agenda, Inbox in Berichten en Notitieblok kunnen niet worden verwijderd en de icoon kan niet worden veranderd.

Achtergrond van Favorietenscherm veranderen. Zie Achtergrond of schermbeveiliging veranderen op pagina 123.

## ACCESSOIRES

Er zijn verschillende accessoires verkrijgbaar voor uw Panasonic telefoon. Neem contact op met uw serviceprovider voor het aanschaffen van originele Panasonic accessoires. Het gebruik van andere accessoires dan accessoires van Panasonic of accessoires die niet door uw serviceprovider worden aanbevolen, kan de werking van uw telefoon nadelig beïnvloeden en zelfs gevaar voor elektrische schokken veroorzaken.

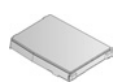

#### LITHIUM-ION BATTERIJ 780 mAh

(EB-BSX700)

Altijd een reservebatterij meenemen.

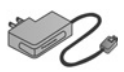

#### REISLADER

(EB-CAX70AU) (EB-CAX70CN) (EB-CAX70EU) (EB-CAX70UK) (EB-CAX70US) Laad de batterij op door deze op een stopcontact aan te sluiten. Er zijn stekkers voor gebruik in verschillende landen leverbaar.

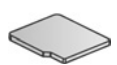

#### miniSD-GEHEUGENKAART

MiniSD (veilige data) geheugenkaart voor het opslaan van muziek-, video-, beeld- en spraakbestanden. De geheugenruimte op de kaart kan variëren.

#### miniSD-KAART ADAPTER

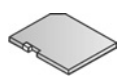

De adapter stelt u in staat om uw miniSD-Kaart in een standaard SD-stopcontact te gebruiken. Zie *miniSD-Kaart* op pagina 152.

Waarschuwing: Als u een miniSD-Kaart samen met SD geheugenkaart toepassingsapparatuur gebruikt, dan moet u de kaart in de meegeleverde miniSD adapter steken. Als u de kaart met SD geheugenkaart toepassingsapparatuur gebruikt, dan moet u de kaart samen met de adapter in het apparaat steken en verwijderen en de adapter nooit in het apparaat laten.
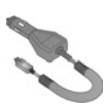

#### AUTOLADER (DC-ADAPTER)

(EB-CDX70)

U kunt de batterij opladen door de oplader op het contact van uw sigarettenaansteker in de auto aan te sluiten.

#### TELEFOONHOUDER IN AUTO

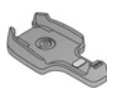

(EB-KAX700)

De houder is in uw auto gemonteerd om uw telefoon in te plaatsen. Gebruik de houder samen met de handsfree hoofdtelefoon voor handenvrij bellen.

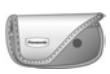

#### DRAAGTASJE

(EB-YKX700)

Clip het tasje vast aan uw kleding of handtas om de telefoon binnen handbereik te hebben.

# do la

#### HANDSFREE HOOFDTELEFOON

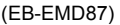

Steek de hoofdtelefoonaansluiting in uw telefoon en spreek zonder de telefoon tegen uw oor te houden.

#### PRODUCT CD

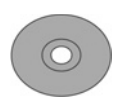

Data tussen uw telefoon en uw computer verzenden via Bluetooth<sup>®</sup>, infrarood, of een USB-datakabel.

#### USB-DATAKABEL MET OPLAADCAPACITEIT (EB-UCX700)

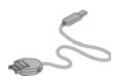

Gebruik de kabel om uw telefoon op een computer aan te sluiten zodat u gegevens tussen beide apparaten kunt verzenden. Gebruik de kabel samen met de op de cd-rom geleverde software.

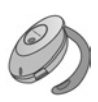

#### BLUETOOTH<sup>®</sup> HOOFDTELEFOON (EB-BHX70)

Bel handenvrij en draadloos. Steek de hoofdtelefoon in uw oor en de telefoon in uw zak, zonder onderlinge verbinding door draden.

#### **BLUETOOTH® CARKIT**

Parrot model CK3000 of Parrot model DriveBlue De door Bluetooth<sup>®</sup> aangestuurde handsfree carkits, die door Parrot zijn vervaardigd, stellen u in staat uw telefoon handenvrij in uw auto te gebruiken. Het CK3000 model moet worden ingebouwd. Het DriveBlue model kan op de sigarettenaansteker in uw auto worden aangesloten.

## Waaraan kunt u een originele Panasonic accessoire herkennen?

Panasonic produceert enkele van de meest geavanceerde mobiele telefoons die in de handel verkrijgbaar zijn. Zoals verwacht biedt deze toonaangevende fabrikant een reeks accessoires die voor geen enkele andere onderdoen. De meeste originele Panasonic accessoires zijn van een label voorzien met een "EB-XXXXX" modelnummer.

## FOUTOPSPORING

#### PROBLEMEN

| Probleem                                                                                                    | Oplossing                                                                                                    |
|----------------------------------------------------------------------------------------------------|----------------------------------------------------------------------------------------------------|
| De telefoon kan niet<br>worden ingeschakeld.                                                                                                   | <ul> <li>Controleer of de batterij goed geïnstalleerd<br/>en opgeladen is.</li> <li>Druk op 💇 en houd tenminste twee<br/>seconden ingedrukt.</li> </ul>                                                                                                    |
| Korte levensduur van<br>een nieuwe batterij.                                                                                                   | De levensduur van de batterij wordt verlaagd<br>door:<br>• spelletjes spelen<br>• Bluetooth <sup>®</sup> ingeschakeld laten<br>• foto's maken met de camera<br>• videoclips opnemen met de videorecorder<br>• soundclips opnemen met de recorder<br>• Photolight vaak gebruiken<br>• op het internet bladeren<br>• data downloaden<br>• Infodienst ingeschakeld laten<br>• de telefoon is in een zwak dekkingsgebied<br>en vereist meer batterijvermogen |
| De oplaadindicator van<br>de batterij verschijnt<br>niet en de telefoon kan<br>niet bij het starten van<br>het opladen worden<br>ingeschakeld. | Laat de telefoon enkele minuten opladen<br>voordat u de telefoon inschakelt. De batterij is<br>wellicht volledig leeg.                                                                                                    |
| De batterij laadt niet op.                                                                                                    | De reislader pas na het installeren van de batterij in de telefoon steken.                                                                                                    |
| Het scherm ziet er flets uit.                                                                                                    | Controleer de Helderheid instelling (zie Scherminstellingen op pagina 125).                                                                                                    |
| Alarmnummers bellen<br>onmogelijk.                                                                                                    | Controleer of het antennesymbool $\Psi$ op het<br>scherm is weergeven – ga naar een<br>dekkingsgebied en gebruik de telefoon zodra<br>het antennesymbool verschijnt.                                                                                                    |

| Probleem                                                 | Oplossing                                                                                                    |
|----------------------------------------------------------|----------------------------------------------------------------------------------------------------|
| Probleem<br>Bellen of gesprekken<br>aannemen onmogelijk. | <ul> <li>Oplossing</li> <li>Controleer of de telefoon is ingeschakeld.</li> <li>Als het toetsenbord is vergrendeld, moet u<br/>drukken op de Deblokkeer functietoets<br/>drukken en hierna op  &gt;&gt;&gt;&gt;&gt;&gt;&gt;&gt;&gt;&gt;&gt;&gt;&gt;&gt;&gt;&gt;&gt;&gt;&gt;&gt;&gt;&gt;&gt;&gt;&gt;&gt;&gt;&gt;&gt;&gt;&gt;&gt;&gt;&gt;</li></ul> |
|                                                          | Kiesbeperking, Vaste nummers, Gesloten<br>gebruikersgroep en Gesprekken<br>doorschakelen in de Instellingen toepassing.                                                                                                    |

**N.B.**: De kwaliteit van de schermbeelden kan variëren afhankelijk van het voorwerp of de omgeving.

De schermbeelden kunnen vervormd zijn als u bewegende voorwerpen filmt, vooral in een snel bewegende omgeving.

#### Foutberichten

Hieronder volgen enkele belangrijke foutberichten die op het scherm kunnen verschijnen.

| Foutbericht            | Betekenis                                                                                                    |
|------------------------|----------------------------------------------------------------------------------------------------|
| Installeren onmogelijk | Installeren van spelletjes, beltonen,<br>toepassingen e.d. voor verschillende redenen<br>onmogelijk, zoals onvoldoende geheugen of<br>downloaden mislukt. |

| Geheugen vol.                                                         | U moet een inbelpunt opzetten voor toegang<br>van uw telefoon tot de dienst die u vraagt<br>zoals multimediaberichten, e-mailberichten,<br>bladeren op het internet of chat.                                                                                               |
|-----------------------------------------------------------------------|----------------------------------------------------------------------------------------------------|
| Geheugen vol of<br>geheugen laag<br>Onvoldoende<br>geheugen           | Het telefoongeheugen is vol. Wis enkele<br>bestanden om nieuwe bestanden te kunnen<br>opslaan. Zie <i>Gedeeld telefoongeheugen</i> op<br>pagina 33.                                                                                                    |
| Netwerk bezet.<br>Verbindingsfout.                                    | Er is geen netwerkdienst op uw huidige locatie.                                                                                                    |
| Bericht verzenden<br>onmogelijk. Maximale<br>berichtgrootte is xxx    | De bestandsgrootte van het bij het bericht<br>bijgesloten object is te groot om te verzenden.<br>De xxx wordt vervangen door een<br>bestandsgrootte. Het kan zijn dat u het<br>bestand via infrarood, Bluetooth <sup>®</sup> of via uw<br>computersoftware kunt verzenden. |
| Multimediabericht<br>verzenden onmogelijk.<br>Objectgrootte te groot. | De bestandsgrootte van het bij het<br>multimediabericht bijgesloten object is te groot<br>om te verzenden. Het kan zijn dat u het<br>bestand via infrarood, Bluetooth <sup>®</sup> , of via PC<br>Software Suite kunt verzenden.                                           |
| Verbinden onmogelijk.<br>Geen netwerkdekking.                         | Verbinding met gevraagde server onmogelijk.                                                                                                    |
| Beveiligde verbinding<br>niet beschikbaar.                            | Netwerk kan geen beveiligde verbinding tot stand brengen.                                                                                                    |
| SIM-kaart registratie<br>mislukt                                      | Het netwerk kan uw SIM-kaart niet registreren.<br>Neem contact op met uw serviceprovider.                                                                                                    |
| PIN-code geblokkeerd.<br>Voer de PUK-code in.                         | De PIN-code werd 3 keer verkeerd ingevoerd<br>en daarom is de SIM-kaart geblokkeerd. Voer<br>de door uw serviceprovider verstrekte PUK-<br>code in.                                                                                                    |

| Foutbericht                                        | Betekenis                                                                                                    |
|----------------------------------------------------|----------------------------------------------------------------------------------------------------|
| PIN2-code<br>geblokkeerd. Voer de<br>PUK2-code in. | De PIN2-code werd 3 keer verkeerd ingevoerd<br>en daarom is de SIM-kaart geblokkeerd. Voer<br>de door uw serviceprovider verstrekte PUK2-<br>code in. |
| SIM-kaart geweigerd                                | De telefoon kan alleen bepaalde SIM-kaarten<br>accepteren. De telefoon accepteert de<br>ingestoken SIM-kaart niet.                                    |

## INDEX

#### Α

| Accessoires 177               |
|-------------------------------|
| Achtergrond, veranderen . 123 |
| Actieve klep 127              |
| Agenda                        |
| Alarm aan                     |
| Bekijken 45                   |
| Chinese maankalender . 48     |
| Instellingen 47               |
| Items zenden 48               |
| Nieuw maken 44                |
| Agenda items zenden 48        |
| Alarm aan                     |
| Agenda 44                     |
| Alarm instellen               |
| Klok 140                      |
| Alarmnummers 18               |
| Apparaatbeheerder 116         |
|                               |

#### В

| Nieuw e-mailbericht          |
|------------------------------|
| aanmaken 54                  |
| Nieuw ontvangen 56           |
| Nieuwe multimediaberichten   |
| aanmaken 52                  |
| Nieuwe tekst aanmaken 51     |
| Ontwerpen 65                 |
| Outbox 66                    |
| Presentatie maken 53         |
| Rapporten 67                 |
| SIM 71                       |
| Туре 50                      |
| Verzonden 65                 |
| Bestandsbeheerder 158        |
| Beveiligingsinstellingen 131 |
| Blokkeercode 132             |
| Bluetooth <sup>®</sup> 106   |
| Browser 95-103               |
| Bestanden van het            |
| internet downloaden 100      |
| Bookmarks                    |
| Instellen 96                 |
| Instellingen 101             |
| Online opties 98             |
| Opgeslagen pagina's . 102    |
| Verbinding met het           |
| internet 96                  |

#### С

| Camera 73-       | -77 |
|------------------|-----|
| Foto's bekijken  | 75  |
| Foto's opslaan   | 75  |
| Foto's verzenden | 76  |
| Fotograferen     | 73  |

| Fotokwaliteit                    |
|----------------------------------|
| Photolight 160                   |
| Certificaatbeheer 134            |
| Chinese maankalender 48          |
| Clipart, toevoegen aan foto's 87 |
| Conferentiegesprekken 23         |
| conferentiegesprekken 23         |
| Connectiviteit                   |
| Apparaatbeheerder 116            |
| Bluetooth                        |
| Fax modem                        |
| Infrarood                        |
| Operator                         |
| Synchronisatie                   |
| Verbindingsbeheerder 113         |
| Contacten                        |
| Bellen 38                        |
| Bewerken                         |
| Contactkaart zenden 42           |
| Dienstnummers 42                 |
| Groepen 42                       |
| Miin nummers 38                  |
| Nieuw maken 36                   |
| SIM-telefoonboek 37              |
| Zoeken 38                        |
| Contactkaart zenden 42           |
| Converter 148                    |
|                                  |

#### D

| Data via Bluetooth® |   |
|---------------------|---|
| verzenden 109       | ) |
| Data via infrarood  |   |
| verzenden 112       | 2 |
| Databericht         |   |
| Definitie           | ; |
| Toegangspunten 127  | ' |
| Dienstnummers 42    | 2 |
| Door toepassingen   |   |
|                     |   |

| navigeren            |  | . 28 |
|----------------------|--|------|
| Doorschakelen        |  | 136  |
| DTMF-tonen verzenden |  | . 21 |

#### Ε

| E-mailberichten          | 60 |
|--------------------------|----|
| E-mailberichten aanmaken | 54 |

#### F

| Favorieten 175          |
|-------------------------|
| Fax modem 113           |
| Flitslicht 161          |
| Foto, maken 73          |
| Foto's verzenden 76, 82 |
| Foto's, bewerken 86     |
| Fotograferen 73         |
| Fotokwaliteit 76        |
| Foutopsporing 180       |
| Frames, toevoegen       |
| aan foto's 87           |
|                         |

#### G

Gesprek

| aannemen                     |
|------------------------------|
| aannemen door klep te        |
| openen 127                   |
| Beëindigen 24                |
| Handsfree bellen 20          |
| In de wacht zetten of uit de |
| wacht halen 19               |
| Microfoons aan of uit 21     |
| Opties 19                    |
| Toepassingen openen 22       |
| Volume                       |
| Gesprekken                   |
| Alarmnummer                  |
| Conferentiegesprekken . 23   |
| Gesprekken beëindigen 24     |
| Gesprekkenlogboek 162        |
| GPRS                         |
| Definitie                    |
| Toegangspunten 127           |
| GPRS-gegevensteller 164      |
| Groepen in Contacten 42      |
| •                            |

## Η

| Handsfree | bellen |  |  |  |  | 20 |
|-----------|--------|--|--|--|--|----|
|           |        |  |  |  |  |    |

## I

| Iconen (indicatoren)          | 12 |
|-------------------------------|----|
| In- of uitschakelen, telefoon | 15 |
| Inbox                         | 56 |
| Info (copyrights) 14          | 46 |
| infodienstberichten           | 71 |
| Infrarood1                    | 11 |
| Instellingen124-12            | 27 |
| Alarm 14                      | 40 |
| Beveiliging13                 | 31 |
| Certificaatbeheer 13          | 34 |
| Doorschakelen 13              | 36 |
|                               |    |

| Kiesbeperking              | 137  |
|----------------------------|------|
| Klok                       | 139  |
| Netwerk                    | 137  |
| Oproep                     | 126  |
| Snelkeuze                  | 141  |
| Telefoon                   | 124  |
| Toebehoren                 | 138  |
| Toegangspunt               | 127  |
| Verbinding                 | 127  |
| Instellingen toebehoren    | 138  |
| Internationaal telefoneren | . 17 |
| internet. Zie browser.     |      |

#### Κ

| Kiesb | ереі | rkir | ng |  |  | • |  |  | 137 |
|-------|------|------|----|--|--|---|--|--|-----|
| Klok  |      |      |    |  |  | • |  |  | 139 |

## L

| Luidspreker |  |  |  |  |  |  |  |  |  |  |  |  | 20 |
|-------------|--|--|--|--|--|--|--|--|--|--|--|--|----|
|-------------|--|--|--|--|--|--|--|--|--|--|--|--|----|

#### Μ

| Multitasking    |  |  |  |  | 31 |
|-----------------|--|--|--|--|----|
| Muziekbediening |  |  |  |  | 81 |

## Ν

| Netwerkinstellingen | 137 |
|---------------------|-----|
| Notitieblok         | 150 |

## 0

#### Ρ

| PhotoBase  |  |   |   |  |  |   |  | . 84 |
|------------|--|---|---|--|--|---|--|------|
| Photolight |  |   |   |  |  |   |  | 160  |
| PIN2-code  |  |   |   |  |  |   |  | 131  |
| PIN-code . |  |   |   |  |  |   |  | 131  |
| Problemen  |  | • | • |  |  | • |  | 180  |

## Q

| Quickoffice |  |  |  |  |  |  |  |  |  |  |  |  | 166 |
|-------------|--|--|--|--|--|--|--|--|--|--|--|--|-----|
|-------------|--|--|--|--|--|--|--|--|--|--|--|--|-----|

## R

| RealOne Player |  |  |  |  | . 88 |
|----------------|--|--|--|--|------|
| Rekenmachine   |  |  |  |  | 147  |

#### S

| SIM-kaart                    |
|------------------------------|
| Installeren 2                |
| Verwijderen 3                |
| SIM-telefoonboek 37          |
| Sluit toepassingen 32        |
| Snelkeuze 141                |
| Soundclips verzenden 82      |
| Soundclips, afspelen 80      |
| Spelletjes 173               |
| Spraakgestuurd bellen 142    |
| Spraakopdrachten 142         |
| Spraakrecorder 150           |
| Stand-by schermen 13         |
| Streaming media, afspelen 80 |
| SyncML 114                   |
|                              |

#### T Taal

| Taal                          |
|-------------------------------|
| Browserpagina                 |
| weergeven 102                 |
| Infodienst 70                 |
| Invoertaal 124                |
| Telefoon 124                  |
| Tabbladen 28                  |
| Taken 155                     |
| Tekstbericht aanmaken 51      |
| Tekstinvoer                   |
| Algemene tekstinvoer 25       |
| Woordenboek voor              |
| intelligente tekstinvoer . 25 |
| Telefoon                      |
| Geheugen 33                   |
| In- of uitschakelen 15        |
| Instellingen 124              |
| Overzicht 8                   |
| Telefoon blokkeren 132        |
| Thema's 122                   |

| Toegangspunt instellingen 127 |
|-------------------------------|
| Toepassingen                  |
| Functietoets opties 29        |
| Menumap 34                    |
| Navigeren                     |
| Open 32                       |
| Sluiten                       |
| Toepassingsbeheerder 156      |
| Toetsen, blokkeren9, 10       |
| Toetsenblokkering9, 10        |
| Toetsfuncties                 |
| Tools                         |

## U

| USB1 | 14, | 178 |
|------|-----|-----|
|------|-----|-----|

#### V

| Vaste nummers 133           |
|-----------------------------|
| Verbindingsbeheerder 113    |
| Verbindingsinstellingen 127 |
| Video-, soundclips en       |
| streaming media afspelen 80 |
| Videoclips verzenden 82     |
| Videoclips, afspelen 80     |
| Videorecorder               |
| Voicemail                   |
| Volume                      |
| Beltoon                     |
| Gesprek 20                  |
| Soundclip 82                |
| Speler                      |
| Videoclip                   |
| •                           |

#### W

| Wachtend gesprek |  |  |  | 21 |
|------------------|--|--|--|----|
| Woordenboek      |  |  |  | 25 |

#### Ζ

| Zoeken        | 32 |
|---------------|----|
| Zoom          |    |
| Galerij       | 79 |
| Videorecorder | 92 |
| Zoomen        |    |
| Camera        | 74 |